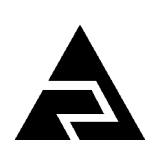

Закрытое акционерное общество «Научно-производственное предприятие «Автоматика»

Утверждён АВДП.414215.001.07РЭ-ЛУ

Код ОКПД 226.51.53.120Код ТН ВЭД9027 50 000 0

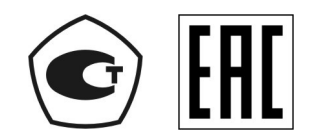

# АНАЛИЗАТОРЫ МУТНОСТИ **AM-8122**

Руководство по эксплуатации АВДП.414215.001.07РЭ

г. Владимир

Версия документа: 07 Редакция от 11.01.2024 Файл: AM-8122\_PЭ.v07.r51.240111.odt

| Введение                                                              | 4  |
|-----------------------------------------------------------------------|----|
| 1 Нормативные ссылки                                                  | 5  |
| 2 Определения, обозначения и сокращения                               | 6  |
| 3 Назначение                                                          | 7  |
| 4 Технические данные                                                  | 9  |
| 5 Характеристики                                                      | 16 |
| 6 Состав изделия                                                      | 17 |
| 7 Устройство и работа анализатора                                     | 18 |
| 8 Указания мер безопасности                                           | 20 |
| 9 Подготовка к работе и порядок работы                                | 21 |
| 10 Режимы работы анализатора                                          | 26 |
| 11 Возможные неисправности и способы их устранения                    | 48 |
| 12 Техническое обслуживание                                           | 49 |
| 13 Маркировка, упаковка, транспортирование и хранение                 | 50 |
| 14 Гарантии изготовителя                                              | 52 |
| 15 Сведения о рекламациях                                             | 53 |
| Приложение А (обязательное) Габаритные и монтажные размеры            | 54 |
| Приложение Б (обязательное) Клеммы контроллера для внешних соединений | 58 |
| Приложение В (обязательное) Схемы внешних соединений                  | 60 |
| Приложение Г (справочное) Программируемые режимы дискретных выходов   | 65 |
| Приложение Д (справочное) Принадлежности                              | 67 |
| Приложение Е (справочное) Шифр заказа                                 | 69 |
| Лист регистрации изменений                                            | 71 |

| Изм | Лист | № докум. | Подпись | Лата |
|-----|------|----------|---------|------|

#### Введение

Писг

4

Настоящее руководство по эксплуатации предназначено для изучения устройства и обеспечения правильной эксплуатации анализаторов мутности AM-8122 (далее – анализаторы).

Описывается назначение, принцип действия, устройство, приводятся технические характеристики, даются сведения о порядке работы с анализаторами, настройке и проверке их технического состояния.

Поверке подлежат анализаторы, предназначенные для применения в сфере Государственного метрологического контроля и надзора.

Калибровке подлежат анализаторы, не предназначенные для применения в сфере Государственного метрологического контроля и надзора.

Поверка (калибровка) проводится по методике, изложенной в инструкции «Анализаторы мутности АМ-8122. Методика поверки МП-242-2058-2016».

Анализаторы выпускаются по ТУ 4215-099-10474265-2014.

| n |                      |     |      |          |         |      |
|---|----------------------|-----|------|----------|---------|------|
|   | АВДП.414215.001.07РЭ |     |      |          |         |      |
|   | , ,                  | Изм | Лист | № докум. | Подпись | Дата |

#### 1 Нормативные ссылки

ГОСТ 12.2.007.0-75(2001). Изделия электротехнические. Требования безопасности.

- ГОСТ 14254-2015. Степени защиты, обеспечиваемые оболочками (код IP).
- ГОСТ 15150-69. Машины, приборы и другие технические изделия. Исполнения для различных климатических районов. Категории, условия эксплуатации, хранения и транспортирования в части воздействия климатических факторов внешней среды.
- ГОСТ 29024-91. Анализаторы жидкости турбидиметрические и нефелометрические. Общие технические требования и методы испытаний.
- ГОСТ-Р-51522-2011. Совместимость технических средств электромагнитная. Электрическое оборудование для измерения, управления и лабораторного применения. Требования и методы испытаний.
- ГОСТ Р 52931-2008. Приборы контроля и регулирования технологических процессов. Общие технические условия.
- ГОСТ Р 57164-2016. Вода питьевая. Методы определения запаха, вкуса и мутности.

| Изм | Лист | № докум. | Подпись | Дата |
|-----|------|----------|---------|------|

#### 2 Определения, обозначения и сокращения

В настоящем руководстве по эксплуатации применяются определения, обозначения и сокращения, приведённые ниже:

DIN-рейка- стандартная металлическая рейка шириной 35 мм специального профиля FTU – единица мутности для нефелометров, измеряющих рассеяние света в формазине под углом 135° (стандарт ISO 7027) Modbus - открытый коммуникационный протокол, основанный на архитектуре «клиент-сервер»; локальная сеть типа master-slave, т.е. один ведущий остальные ведомые Modbus RTU – числовой вариант протокола Modbus NTU - единица мутности для нефелометров, измеряющих рассеяние света в формазине под углом 90° (стандарт ISO 7027) PVC - поливинилхлорид **RS-485** - Recommended Standard 485 - стандарт передачи данных по двухпроводному полудуплексному многоточечному последовательному каналу связи USB - Universal Serial Bus - «универсальная последовательная шина», по-

- USB Universal Serial Bus «универсальная последовательная шина», последовательный интерфейс передачи данных
- ВП верхний предел измерения
- ЕМФ единица мутности по формазину (ГОСТ Р 57164)
- ИН инструкция по настройке
- МП методика поверки
- НП нижний предел измерения
- ПВХ поливинилхлорид
- ПС паспорт

Пист

6

- РП руководство пользователя
- РЭ руководство по эксплуатации
- СДИ светодиодный индикатор
- ТП точка перегиба
- ЭМС электромагнитная совместимость

| АВДП.414215.001.07РЭ [ |     |      |          |         |      |
|------------------------|-----|------|----------|---------|------|
|                        | Изм | Лист | № докум. | Подпись | Дата |

#### 3 Назначение

3.1 Анализаторы мутности АМ-8122 (далее – анализаторы) предназначены для измерений мутности водных сред.

Принцип действия анализаторов основан на регистрации рассеянного оптического излучения. Луч, формируемый источником излучения – инфракрасным лазерным диодом, попадает в измерительную камеру, где рассеивается взвешенными в анализируемой пробе воды частицами. Рассеянное излучение под углом 90° или 135° (в зависимости от исполнения) регистрируется фотодетектором. По полученному значению интенсивности рассеянного излучения осуществляется расчёт мутности анализируемой водной среды.

3.2 В соответствии с ГОСТ 29024 анализаторы АМ-8122:

| нефелометрические, |
|--------------------|
| промышленные,      |
| автоматические,    |
| инфракрасные,      |
| монохроматические, |
| сетевые,           |
| цифровые.          |
|                    |

3.3 Области применения анализаторов – водоподготовка, водоочистка, пищевая промышленность, целлюлозно-бумажная промышленность.

Анализаторы применяются для измерений в среде, не агрессивной к материалам датчика и кабеля.

3.4 Конструктивно анализаторы состоят из датчика и контроллера. Допускается к одному контроллеру одновременно подключать два датчика. Погружные датчики могут снабжаться системой очистки поверхности оптических линз сжатым воздухом.

Анализаторы выпускаются в виде различных исполнений.

Условное обозначение исполнения отделяется от наименования типа точкой и состоит из двух цифр. Первая цифра «3» или «5» обозначает тип датчика (погружной или проточный), вторая цифра «2» или «5» обозначает верхний предел показаний мутности (до 400 или до 10 000 ЕМФ).

Контроллер может изготавливаться в настенном или щитовом исполнении.

Результаты измерений выводятся на графический жидкокристаллический индикатор (дисплей) контроллера и сохраняются в архиве. Представление результатов измерений предусмотрено в виде текущих значений мутности и в виде графика.

В анализаторах предусмотрена передача данных через унифицированные аналоговые выходы, по локальной сети Modbus RTU. Также предусмотрен выход сигнализации о превышении заданных пороговых значений мутности водной среды.

Анализаторы позволяют оценивать температуру анализируемой пробы. В случае исполнения с проточным датчиком анализаторы дополнительно позволяют оценить объёмный расход пробы через датчик.

| Изм | Пист | Νο συκλω | Подпись | Пата |
|-----|------|----------|---------|------|

АВДП.414215.001.07РЭ

- 3.5 Контроллер даёт пользователю возможность:
- выбрать единицы измерения мутности,
- выбрать диапазон<sup>1)</sup> измерения мутности,
- установить параметры самодиагностики датчика<sup>1)</sup>,
- регулировать «ноль» и «чувствительность» датчика по стандартным растворам,
- управлять очисткой датчика в ручном<sup>1)</sup> и автоматическом режиме,
- изменить параметры цифрового фильтра датчика,
- изменить скорость<sup>1)</sup> обмена данными контроллера с датчиком,
- задать параметры интерфейса контроллера с системой верхнего уровня,

- задать вид (график/таблица) и состав (мутность/температура, расход) выводимой на дисплей контроллера информации,

- настроить параметры дискретных выходов, сигнальных светодиодов и звукового сигнала,

- задать привязку и установить параметры аналоговых выходов контроллера,

- установить время и дату встроенных часов реального времени,

- задать параметры просмотра архива,

- запрещать паролем (кодом) доступ к регулировке датчиков анализатора для предотвращения несанкционированного доступа (в режиме запрета все регулировки могут быть просмотрены, но не могут быть изменены),

- восстановить заводские настройки контроллера и датчиков.

Для повышения разрешающей способности аналогового выходного сигнала и одновременного расширения диапазона преобразования предусмотрена функция билинейной шкалы.

3.6 По электромагнитной совместимости в части помехоустойчивости и помехоэмиссии анализаторы относятся к оборудованию класса А и соответствуют критерию качества функционирования А по ГОСТ Р 51522.

1) Если выбор есть в датчике

| АВДП.414215.001.07РЭ |     |      |         |
|----------------------|-----|------|---------|
|                      | Изм | Лист | № докум |

Подпись

Дата

#### 4 Технические данные

#### ВНИМАНИЕ!

#### В данном разделе приведены общие и максимальные значения. Конкретные технические данные, зависящие от подключённого датчика, приводятся в Приложении И (отдельный документ)

4.1 Количество каналов измерения мутности

4.2 Типы датчиков мутности:

– проточные и погружные,

– для малой мутности и для большой мутности,

- с приспособлением для очистки оптики и без очистки.

4.3 Единицы измерения мутности выбираются пользователем из меню:

- ЕМФ, NTU, FTU - по формазину;

– ppm, мг/л – по каолину.

Таблица 1 показывает предустановленное в анализаторе соотношение единиц измерения мутности для суспензий формазина (ЕМФ, FTU, NTU) и каолина (ppm, мг/л) для датчиков с длиной волны (860±30) нм.

4.4 Коэффициент «К» пересчёта измерений из единиц мутности по формазину (ЕМФ, FTU, NTU) в единицы концентрации взвешенных частиц (ppm, мг/л) пользователь может изменить для градуировки по собственной суспензии. Значение «К» вводится пользователем в диапазоне от 00,0000 до 99,9999. Всегда можно вернуть заводскую настройку «К» для каолиновой суспензии (п. 10.3.7.7).

Таблица 1 - Заводские установки соответствия единиц измерения мутности (К=1)

| Единица мутности<br>по формазину | Единицы концентрации взвешенных частиц<br>по каолину |        |  |
|----------------------------------|------------------------------------------------------|--------|--|
| 1 EMΦ =                          | 1 ppm                                                | 1 мг/л |  |
| 1 FTU =                          | 1 ppm                                                | 1 мг/л |  |
| 1 NTU =                          | 1 ppm                                                | 1 мг/л |  |

4.5 Максимальный диапазон измерений мутности от 0 до 4000 ЕМФ.

Датчики могут иметь фиксированный диапазон, входящий в указанные пределы, или программно выбираемые поддиапазоны. *Конкретные данные смотри в Приложении И* (отдельный документ).

4.6 Максимальный диапазон показаний мутности от минус 1000 до плюс 11 000 ЕМФ. Конкретные данные смотри в Приложении И (отдельный документ).

Примечание - Анализатор осуществляет показания и за пределами диапазона измерений, но без нормирования погрешности. Показания могут быть и отрицательными изза отражений, засветки, в процессе электронной фильтрации. Так можно обнаружить смещение за пределы диапазона измерений и устранить его.

| Изм | Пист | Νο συκλω | Подпись | Пата |
|-----|------|----------|---------|------|

АВДП.414215.001.07РЭ

Лист

2.

4.7 Анализаторы применяются для измерений в жидкости, не агрессивной к материалам датчика и кабеля.

4.8 Температура анализируемой жидкости:

- типовой диапазон

от 0 °С до +45 °С, от минус 5 °С до +50 °С.

максимальный диапазон
 от минус 5 °С до +:
 Конкретные данные смотри в Приложении И (отдельный документ).

4.9 Встроенный терморезистор обеспечивает измерение температуры внутри датчика мутности для его автоматической термокомпенсации. В установившемся режиме информация о температуре датчика позволяет оценить температуру анализируемой жидкости.

4.10 Максимальное давление анализируемой жидкости (при 25 °C) 6 бар. Конкретные данные смотри в Приложении И (отдельный документ).

 4.11 Длина защищённого (IP68) кабеля датчика не более 100 м. Типовая длина 10 м. При размещении датчика на большем расстоянии, до
 1000 м сигнального кабеля (не менее четырёх жил) могут быть добавлены с помощью клеммной коробки (разветвителя интерфейса).

| 4.12<br>(при уста                                      | Диапазон измерения расхода жидкости новке датчика FCH)                                                                                                    | от 0,9 до 48 л/ч.                                                                  |
|--------------------------------------------------------|----------------------------------------------------------------------------------------------------|------------------------------------------------------------------------------------|
| 4.13                                                   | Напряжение питания датчика расхода жидкости                                                                                                    | +5 B.                                                                              |
| 4.14                                                   | Анализаторы рассчитаны на круглосуточную работу.                                                                                                    |                                                                                    |
| 4.15                                                   | Время установления рабочего режима не более                                                                                                    | 15 мин.                                                                            |
| 4.16                                                   | Цикл измерения (в датчиках)                                                                                                    | 2 c.                                                                               |
| 4.17<br>жет отдел<br>Время отк<br>– для ма<br>– для бо | Входной сигнал подвергается цифровой фильтрации.<br>ьно установить время отклика на малое или большое из<br>глика (время достижения 90 % изменения входного сигн<br>алого сигнала (меньше 3 % поддиапазона)<br>ольшого сигнала (больше 3 % поддиапазона) | Пользователь мо-<br>зменение сигнала.<br>ала):<br>от 2 до 220 с;<br>от 2 до 220 с. |

4.18 Цифровой интерфейс контроллера с системой верхнего уровня

| 4.18.1 | Физический уровень | RS-485.                 |
|--------|--------------------|-------------------------|
| 4.18.2 | Канальный уровень  | протокол Modbus RTU.    |
| 4.18.3 | Скорость передачи  | от 1200 до 115 200 бод. |

4.18.4 Частота обновления регистров «результат измерения» (для локальной сети Modbus RTU) 5 Гц.

4.18.5 Пользователь может изменять параметры: «Адрес» анализатора в сети Modbus RTU, «Скорость передачи» и «Контроль чётности».

Для обеспечения правильной эксплуатации АМ-8122 при использовании обмена данными с системой верхнего уровня необходимо ознакомиться с документом «Коммуникационный интерфейс. Руководство по применению» (РП).

# 4.19 Аналоговые выходы

4.19.1 Количество аналоговых выходов

2.

АВДП.414215.001.07РЭ

Изм Лист № докум. Подпись Дата

4.19.2 Выходной унифицированный сигнал постоянного тока (выбирается программно):

- от 0 до 5 мА на сопротивлении нагрузки от 0 до 2 кОм;

- от 0 до 20 мА на сопротивлении нагрузки от 0 до 500 Ом;

- от 4 до 20 мА на сопротивлении нагрузки от 0 до 500 Ом;

- билинейная шкала (4-12-20) мА на сопротивлении нагрузки от 0 до 500 Ом.

Примечание - Анализатор ограничивает выходной ток на уровне 3,8 мА снизу и 22 мА сверху для диапазонов (4-20) мА и (4-12-20) мА; на уровне 0 мА снизу и 22 мА сверху для диапазона (0-20) мА; на уровне 0 мА снизу и 5,5 мА сверху для диапазона (0-5) мА.

4.19.3 Любой из пяти измеряемых параметров (Мутность канал 1, Мутность канал 2, Температура канал 1, Температура канал 2, Расход) пользователь может привязать к каждому аналоговому выходу. Преобразование измеренного значения мутности, температуры или расхода в унифицированный выходной аналоговый сигнал осуществляется по формуле:

$$I_{_{6blx}} = I_{_{MUH}} + I_{_{\partial Uan}} \frac{Ind_{_{U3M}} - Ind_{_{MUH}}}{Ind_{_{Makc}} - Ind_{_{MUH}}} , \qquad (1)$$

где *Ind* <sub>изм</sub> – измеренное значение выбранного параметра;

- *Ind* <sub>мин</sub>, *Ind* <sub>макс</sub> минимальное и максимальное значения выбранного параметра для пересчёта в выходной токовый сигнал (настраиваются в меню «Настройка»→«Аналоговые выходы»);
- *I*<sub>диап</sub> диапазон изменения выходного тока 5 мА, 20 мА, 16 мА, 8 мА и 8 мА для диапазонов (0... 5) мА, (0... 20) мА, (4... 20) мА, (4... 12) мА и (12... 20) мА соответственно;

*I*<sub>мин</sub> – минимальное значение выходного тока 0 мА, 0 мА, 4 мА, 4 мА и 12 мА для диапазонов (0... 5) мА, (0... 20) мА, (4... 20) мА, (4... 12) мА и (12... 20) мА соответственно.

Примечание - (4... 12) мА и (12... 20) мА — первая и вторая половина диапазона билинейной шкалы токового выхода.

# 4.20 Дискретные выходы

4.20.1 Количество дискретных выходов

4.20.2 Гальваническая изоляция дискретных выходов между собой и от других цепей анализатора не менее 500 В.

4.20.3 Типы и параметры дискретных выходов:

электромагнитные реле (тип Р);
твердотельные реле (тип Т);
транзисторные оптопары (тип А);
симисторные оптопары (тип С).

# ВНИМАНИЕ!

#### Тип выходов устанавливается при изготовлении анализатора по требованию заказчика. Все выходы устанавливаются одного типа.

|     |      |         | _       | _    |
|-----|------|---------|---------|------|
|     |      |         |         |      |
|     |      |         |         |      |
| Изм | Пист | № докум | Подпись | Лата |

Лист

4.

4.20.4 Электромагнитное реле позволяет переключать нагрузку с максимально допустимым током 3 А при напряжении до 240 В переменного тока частотой 50 Гц, или 30 В постоянного тока. На клеммы блока выведены сухие контакты реле. Смотри схему подключения (Рисунок В.3*a*, Приложение В).

4.20.5 Твердотельное реле позволяет подключать нагрузку с максимально допустимым током 120 мА при напряжении до 250 В переменного тока частотой 50 Гц, или 400 В постоянного тока (Рисунок В.36, Приложение В).

4.20.6 Транзисторная оптопара применяется, как правило, для управления низковольтным реле (до 50 В, 30 мА; смотри Рисунок В.3*в*, Приложение В). При подключении к выходу с транзисторной оптопарой, параллельно обмотке реле P1 необходимо устанавливать диод VD1 во избежание выхода из строя транзистора изза большого тока самоиндукции. Диод VD1 должен выдерживать обратное напряжение не менее 50 В и прямой ток не менее 30 мА.

4.20.7 Симисторная оптопара предназначены только для управления внешними силовыми симисторами, непосредственное подключение нагрузки не допускается.

Симисторная оптопара включается в цепь управления мощным симистором через ограничивающий резистор R1 (Рисунок В.3г, Приложение В). Сопротивление резистора определяет величину тока управления симистором. Для предотвращения пробоя симистора из-за высоковольтных скачков напряжения в сети к его выводам рекомендуется подключать фильтрующую RC-цепочку (R3, C1).

Симисторная оптопара может также управлять парой встречно-параллельно включенных тиристоров VS1 и VS2 (Рисунок В.3*д*, Приложение В).

Симисторная оптопара имеет встроенное устройство перехода через ноль, поэтому обеспечивает полное открытие подключаемых тиристоров без применения дополнительных устройств.

4.20.8 Дискретные выходы 1 и 2 настраиваются пользователем (п.10.3.7.2).

Дискретный выход 3 включается при ошибке измерения. Смотри раздел И.11 «Коды ошибок» в Приложении И (отдельный документ).

Дискретный выход 4 включается на время импульса очистки (п. 10.3.10).

# 4.21 Индикация

4.21.1 Индикация измеряемых параметров осуществляется графическим жидкокристаллическим индикатором (дисплей 3", 128×64 точек) в абсолютных единицах.

4.21.2 Светодиодные единичные индикаторы:

– один двухцветный индикатор «RS» для отображения связи через интерфейс.

 четыре индикатора для отображения состояния одноимённых дискретных выходов:

Светодиоды № 1 и №2 светятся, когда одноимённый дискретный выход включён.

Светодиод № 3 «Ошибка» мигает (0,5 с включён и 0,5 с выключен), когда дискретный выход № 3 включён и сигнализирует об ошибке измерения.

Светодиод № 4 «Очистка» служит индикатором включённого режима автоочистки и вспыхивает на 0,5 с каждые 2 с. Во время импульса очистки (дискретный выход № 4 включён) светодиод № 4 «Очистка» светится не мигая. В течение последующего удержания выходов светодиод № 4 «Очистка» мигает (светится 1 с и гаснет на 1 с).

4.21.3 Частота обновления индикации

# 4.22 Архив

4.22.1 Глубина архива составляет один год. Автоматически записываются все пять измеренных параметров один раз в секунду: мутность канал 1, температура канал 1, мутность канал 2, температура канал 2, расход, а также время записи.

Также записывается арифметическое среднее значение каждого параметра на фиксированных отрезках времени 5 с, 10 с, 30 с, 1 мин, 5 мин, 10 мин, 30 мин, 1 ч, 3 ч, 6 ч, 12 ч, 1 сут. Точка отсчёта всех отрезков времени: 01 января текущего года 00 ч 00 мин 00 с.

4.22.2 Архив анализатора можно скачать через локальную сеть Modbus RTU и просмотреть на компьютере с помощью программы «Modbus-конфигуратор» (версия 1.1.2 и выше). Программа и инструкция по её использованию доступны на сайте ЗАО «НПП «Автоматика» в разделе «Загрузки» (http://www.avtomatica.ru/downloads.htm).

4.22.3 При просмотре архива можно выводить на дисплей графики, состоящие из выборок каждую секунду, или из выборок арифметических средних значений за 5 с, 10 с, 30 с, 1 мин, 5 мин, 10 мин, 30 мин, 1 ч, 3 ч, 6 ч, 12 ч, 1 сут. Таким образом пользователь выбирает масштаб по оси времени:

1 пиксел =1 с, 5 с, 10 с, 30 с, 1 мин, 5 мин, 10 мин, 30 мин, 1 ч, 3 ч, 6 ч, 12 ч, 1 сут.

#### 4.23 Управление

4.23.1 Ручное управление производится посредством четырёх кнопок и дисплея с использованием меню.

4.23.2 Управление от системы верхнего уровня производится через локальную сеть Modbus RTU.

4.23.3 Ручное управление имеет приоритет над управлением через локальную сеть, т.е. на время работы с панели контроллера запрещён доступ для записи в регистры контроллера по локальной сети. Чтение возможно.

4.23.4 Анализаторы обеспечивают регулировку нуля и чувствительности в небольших пределах. Конкретные данные смотри в Приложении И (отдельный документ).

4.23.5 Анализаторы обеспечивают автоматическое и ручное управление очисткой. Параметры автоочистки задаются пользователем.

4.23.6 Анализаторы имеют режим HOLD, который включается и выключается вручную (через меню). В этом режиме измерение всех параметров продолжается, результаты на дисплее отображаются и через интерфейс читаются, но аналоговые и дискретные выходы сохраняют последнее состояние (или заданное).

| Изм | Пист | № докум | Подпись | Лата |
|-----|------|---------|---------|------|

АВДП.414215.001.07РЭ

Лист

2 Гц.

#### 4.24 Электропитание

4.24.1 Питание от сети переменного тока синусоидальной формы частотой (47... 63) Гц и напряжением от 100 до 240 В; номинальные значения 220 В, 50 Гц.

Для настенного исполнения есть версия питания от сети постоянного тока напряжением от 18 до 35 В; номинальное значение 24 В.

4.24.2 Потребляемая мощность:

– при питании напряжением переменного тока 220 В, не более 15 ВА;

при питании напряжением постоянного тока 24 В, не более
 10 Вт.

4.24.3 Встроенный источник питания датчиков мутности (изолированное напряжение постоянного тока 24 В / 0,25 А) защищён от перенапряжения и короткого замыкания.

4.24.4 Изоляция электрических цепей анализатора.

- цепь питания изолирована от корпуса и других цепей;

– цепь входа для датчиков изолирована от корпуса и других цепей;

– цепь интерфейса RS-485 гальванически связана с цепью датчика расхода, но изолирована от корпуса и других цепей;

 – цепи двух аналоговых выходов гальванически связаны, но изолированы от корпуса и других цепей;

- цепи четырёх дискретных выходов изолированы между собой, от корпуса и других цепей.

4.24.5 Электрическая прочность изоляции.

4.24.5.1 Изоляция между электрическими цепями питания контроллера и контактами реле выдерживает в течение одной минуты действие испытательного напряжения 1500 В практически синусоидальной формы частотой (50±2) Гц при температуре окружающего воздуха (20±5) °C и относительной влажности от 30 % до 80 %.

4.24.5.2 Для контроллера щитового исполнения изоляция электрических цепей питания и контактов реле относительно корпуса [в отсутствие внешнего соединения корпуса (клемма  $\perp$  на корпусе) с внутренней цепью заземления **G** (клемма 36)] выдерживает в течение одной минуты действие испытательного напряжения 1500 В практически синусоидальной формы частотой (50±2) Гц при температуре окружающего воздуха (20±5) °C и относительной влажности от 30 % до 80 %.

4.24.6 Электрическое сопротивление изоляции.

4.24.6.1 Электрическое сопротивление изоляции цепей питания, входа для датчиков, интерфейса RS-485 и датчика расхода, аналоговых выходов, контактов реле между собой при испытательном напряжении 500 В, температуре окружающего воздуха ( $20\pm5$ ) °C и относительной влажности от 30 % до 80 % не менее 20 МОм.

4.24.6.2 Для контроллера щитового исполнения [в отсутствие внешнего соединения корпуса (клемма  $\stackrel{}{=}$  на корпусе) с внутренней цепью заземления **G** (клемма 36)] электрическое сопротивление изоляции указанных в п. 4.24.6.1 цепей относительно корпуса, при испытательном напряжении 500 В, температуре окружающего воздуха (20±5) °C и относительной влажности от 30 % до 80 % не мене 20 МОм.

| Изм | Лист | № докум. | Подпись | Дата |
|-----|------|----------|---------|------|

<sup>пист</sup> 14

#### 4.25 Конструктивные характеристики контроллера

4.25.1 Габаритные размеры корпусов контроллера приведены на чертежах (Приложение А).

- 4.25.2 Материал корпуса контроллера:
- настенного исполнения

ABS пластик;

1,0 кг, 1,0 кг.

IP65,

– щитового исполнения алюминиевый сплав с порошковым покрытием.

4.25.3 Винтовые клеммники для подключения питания, реле, сигнальных линий предназначены для проводов сечением от 0,08 до 1,5 мм<sup>2</sup>.

4.25.4 Масса контроллера, не более:

- контроллер щитового исполнения
- контроллер настенного исполнения
  - 4.25.5 Код защиты от проникновения пыли и воды по ГОСТ 14254:
- контроллер настенного исполнения
- контроллер щитового исполнения (только по передней панели) IP54.

4.25.6 Группа исполнения анализаторов по устойчивости к воздействию синусоидальной вибрации по ГОСТ Р 52931 N2.

# 4.26 Климатическое исполнение контроллера

Таблица 2 - Климатическое исполнение контроллера по ГОСТ 15150

|                                                                                | Щитовое<br>исполнение | Настенное<br>исполнение |
|--------------------------------------------------------------------------------|-----------------------|-------------------------|
| Категория размещения<br>(* при условиях эксплуатации, указанных ниже)          | УХЛ 4.2*              | УХЛ 3.1*                |
| Температура окружающего воздуха, °С                                            | 0 50                  | -10 +50                 |
| Относительная влажность окружающего воздуха при 25 °C без конденсации влаги, % | не более 80           | не более 98             |
| Атмосферное давление, кПа                                                      | 84 1                  | 106,7                   |

#### 4.27 Показатели надёжности

4.27.1 Контроллер является ремонтопригодным устройством. Датчики, в случае неисправности, подлежат замене.

- 4.27.2 Вероятность безотказной работы 0,93.
- 4.27.3 Средняя наработка до отказа 20 000 ч.

4.27.4 Средний срок службы

# 4.28 Технические данные датчиков

Технические данные подключённых датчиков приведены в **Приложении И** (отдельный документ).

| Изм | Лист | № док∨м. | Подпись | Лата |
|-----|------|----------|---------|------|

Лист

10 лет.

### 5 Характеристики

5.1 Предел допускаемого значения основной погрешности измерения мутности, приведённой к верхнему пределу выбранного поддиапазона ±4 %.

5.2 Предел допускаемой дополнительной приведённой погрешности, вызванной изменением температуры окружающей среды на каждые 10 °C в пределах рабочих условий по отношению к нормальным условиям не превышает половины основной погрешности.

| Лист |                      |     |      |          |         |      |
|------|----------------------|-----|------|----------|---------|------|
| 16   | АВДП.414215.001.07РЭ |     |      |          |         |      |
| 10   |                      | Изм | Лист | № докум. | Подпись | Дата |

#### 6 Состав изделия

6.1 Комплектность поставки анализатора приведена в таблице (Таблица 3).

#### Таблица 3 - Комплектность поставки

| Наименование                                                                  | Количество             |
|-------------------------------------------------------------------------------|------------------------|
| Контроллер                                                                    | 1 шт.                  |
| Датчик мутности с кабелем                                                     | 1 или 2 шт., по заказу |
| Паспорт (ПС)                                                                  | 1 экз.                 |
| Руководство по эксплуатации (РЭ)<br>с Приложением И для подключённых датчиков | 1 экз.                 |
| Коммуникационный интерфейс. Руководство по применению (РП)                    | 1 экз.                 |
| Методика поверки (МП)                                                         | 1 экз.                 |

6.2 Дополнительно можно заказать принадлежности, перечисленные в Приложении И (отдельный документ) для подключённого датчика.

6.3 Пример оформления заказа (Приложение Е содержит шифр заказа):

« **AM-8122**.52.55.0.Р.220.**Н.ГП** - Анализатор мутности настенного исполнения с двумя проточными датчиками; первый датчик с диапазонами измерений: (0...4/40/400) NTU, второй датчик: (0...100/1000/10000) FTU, дискретные выходы - реле, питание ~220 В, госповерка. Принадлежности: две измерительных ячейки TU920».

| Изм | Лист | № докум. | Подпись | Дата |
|-----|------|----------|---------|------|

# 7 Устройство и работа анализатора

# 7.1 Устройство анализатора

7.1.1 Анализатор состоит из одного или двух датчиков мутности и контроллера. Оба датчика подключаются к одному входу контроллера (магистральный интерфейс). Для датчика расхода жидкости контроллер имеет отдельный число-импульсный вход, обеспечивающий питание датчика напряжением +5 В.

7.1.2 Контроллер имеет два исполнения:

– щитовое (Рисунок А.1): корпус из алюминиевого сплава с порошковым покрытием, передняя панель 96×96 мм, глубина 127 мм, код защиты по передней панели IP54;

– настенное (Рисунок А.3): корпус из пластика 190×200×103 мм (В×Ш×Г), код защиты корпуса IP65.

7.1.3 На передней панели (Рисунок 4) расположены следующие элементы интерфейса пользователя:

 - графический жидкокристаллический индикатор (дисплей со светодиодной подсветкой) измеряемой величины и установленных параметров;

- индикатор процесса обмена данными контроллера с системой верхнего уровня (**RS**);

- четыре светодиодных единичных индикатора для информирования о состоянии одноимённых дискретных выходов: 1, 2, 3 (Ошибка), 4 (Очистка);

- кнопка 🔄 возврат, отмена, влево по разрядам;
- кнопка 🗹 вверх по меню, уменьшение цифры;
- кнопка 🕨 вниз по меню, увеличение цифры;
- кнопка 🗹 выбор, вправо по разрядам, ввод.

# 7.2 Принцип действия

7.2.1 Принцип действия датчиков мутности основан на нефелометрическом методе измерения (ГОСТ Р 57164). Датчики используют инфракрасный свет, поэтому измерения не чувствительны к цвету жидкости.

Датчики измеряют рассеянный взвешенными частицами инфракрасный свет, отражённый под углом 90° или 135° (в зависимости от исполнения).

Анализатор использует проточные датчики, устанавливаемые в измерительную ячейку или в трубу, и погружные. Датчики могут иметь приспособления автоматической очистки.

Контроллер через цифровой магистральный интерфейс может осуществлять следующие действия с датчиками:

- считывать измеренное значение мутности,
- задавать время отклика отдельно на малое и большое изменение мутности,
- регулировать ноль и чувствительность,
- считывать измеренное значение температуры внутри датчика.

Адрес датчика первого канала при инициализации (п. 10.3.7.1) автоматически устанавливается равным 001, второго — 002.

| Пист |                      |     |      |          |         |      |
|------|----------------------|-----|------|----------|---------|------|
| 10   | АВДП.414215.001.07РЭ |     |      |          |         |      |
| 10   |                      | Изм | Лист | № докум. | Подпись | Дата |

7.2.2 Анализатор позволяет измерять расход жидкости, если подключить турбинный датчик с импульсным выходом.

7.2.3 Контроллер представляет собой многомикроконтроллерное устройство, обеспечивающее:

- питание датчиков напряжением 24 В постоянного тока,

– считывание, архивирование, индикацию измеренных параметров,

– пересчёт и индикацию мутности в выбранных единицах: ЕМФ, FTU, NTU, ppm, мг/л,

– преобразование двух выбранных параметров в выходные унифицированные аналоговые сигналы,

– работу четырёх дискретных выходов для сигнализации/управления,

– индикацию состояния четырёх дискретных выходов на светодиодах,

- выдачу команд на очистку датчиков вручную или автоматически циклически,

- заморозку состояния аналоговых и дискретных выходов в течение времени очистки и последующего удержания (режим CLEAN),

- удержание состояния аналоговых и дискретных выходов или имитацию их значений в режиме HOLD.

7.2.4 Интерфейс (RS-485) связи контроллера с системой верхнего уровня позволяет считывать результаты измерения и управлять анализатором по локальной сети Modbus RTU. При этом панель контроллера имеет приоритет в управлении анализатором.

То есть считывать регистры контроллера по локальной сети Modbus RTU можно всегда, а доступ для записи в регистры (так осуществляется управление) запрещён во время работы с панели контроллера в любом режиме, кроме режима «Измерение».

Для правильной эксплуатации анализаторов при использовании обмена данными по последовательному интерфейсу с системой верхнего уровня необходимо ознакомиться с документом «Коммуникационный интерфейс. Руководство по применению» (РП).

| Изм | Лист | № докум. | Подпись | Дата |
|-----|------|----------|---------|------|

#### 8 Указания мер безопасности

8.1 По способу защиты человека от поражения электрическим током анализаторы с напряжением питания 220 В относятся к классу I, а с напряжением питания 24 В - к классу III по ГОСТ 12.2.007.0.

8.2 Контроллер анализатора щитового исполнения с напряжением питания 220 В должен быть заземлён.

8.3 Величина переходного сопротивления между заземляющим элементом и любой доступной для прикосновения металлической нетоковедущей частью анализатора должна быть не более 0,05 Ом.

8.4 К монтажу и обслуживанию анализатора допускаются лица, знакомые с общими правилами охраны труда и электробезопасности при работе с электроустановками напряжением до 1000 В.

8.5 Установка и снятие анализатора, подключение и отключение внешних цепей должны производиться при отключённом напряжении питания. Подключение внешних цепей производить согласно маркировке.

| Пист |                      |     |      |          |         |      |
|------|----------------------|-----|------|----------|---------|------|
| 20   | АВДП.414215.001.07РЭ |     |      |          |         |      |
| 20   |                      | Изм | Лист | № докум. | Подпись | Дата |

#### 9 Подготовка к работе и порядок работы

#### 9.1 Внешний осмотр

После распаковки выявить следующие соответствия:

- анализатор должен быть укомплектован в соответствии с паспортом;
- заводской номер должен соответствовать указанному в паспорте;
- анализатор не должен иметь механических повреждений.

#### 9.2 Порядок установки

9.2.1 Установка датчика в измерительную ячейку.

Большинство применений датчика для измерения мутности требуют использования измерительной ячейки. Этот метод является наилучшим, когда контролируются очень низкие значения мутности, например, на выходе из фильтра.

Измерение очень малых значений мутности требует монтажа с полным отсутствием воздушных пузырьков. Рост воздушных пузырей происходит, когда проба находится под избыточным давлением, а слив измерительной ячейки при атмосферном давлении. Чтобы избежать этого эффекта, пользователь должен поддерживать в ячейке избыточное давление за счёт уменьшения слива из ячейки с помощью небольшого крана.

9.2.2 Установка датчика в трубопровод.

Датчики мутности могут также быть установлены непосредственно в трубопровод (Рисунок 1, Рисунок 2) при условии, что вода не будет содержать большого количества вовлеченного воздуха. Лучше всего установить датчик в вертикальную секцию трубы с потоком воды движущимся вверх. Это гарантирует, что вокруг датчика не будут формироваться воздушные карманы. Если установка производится в горизонтальной части трубы, то датчик необходимо поместить в положении, близком к 3 или 9 часам. Никогда не устанавливайте датчик в верхней части трубы (изза воздушных пузырей) или нижней части трубы (из-за осадка). Бобышка должна быть приварена к трубе под прямым углом во всех направлениях.

Полезно установить систему обходного пути (байпас) вокруг датчика для его снятия на поверку или ремонт (Рисунок 1). Имейте в виду, что такой вид установки датчика не рекомендуется для анализа мутности ниже 0,5 NTU из-за отражений.

| Изм | Лист | № докум. | Подпись | Дата |
|-----|------|----------|---------|------|

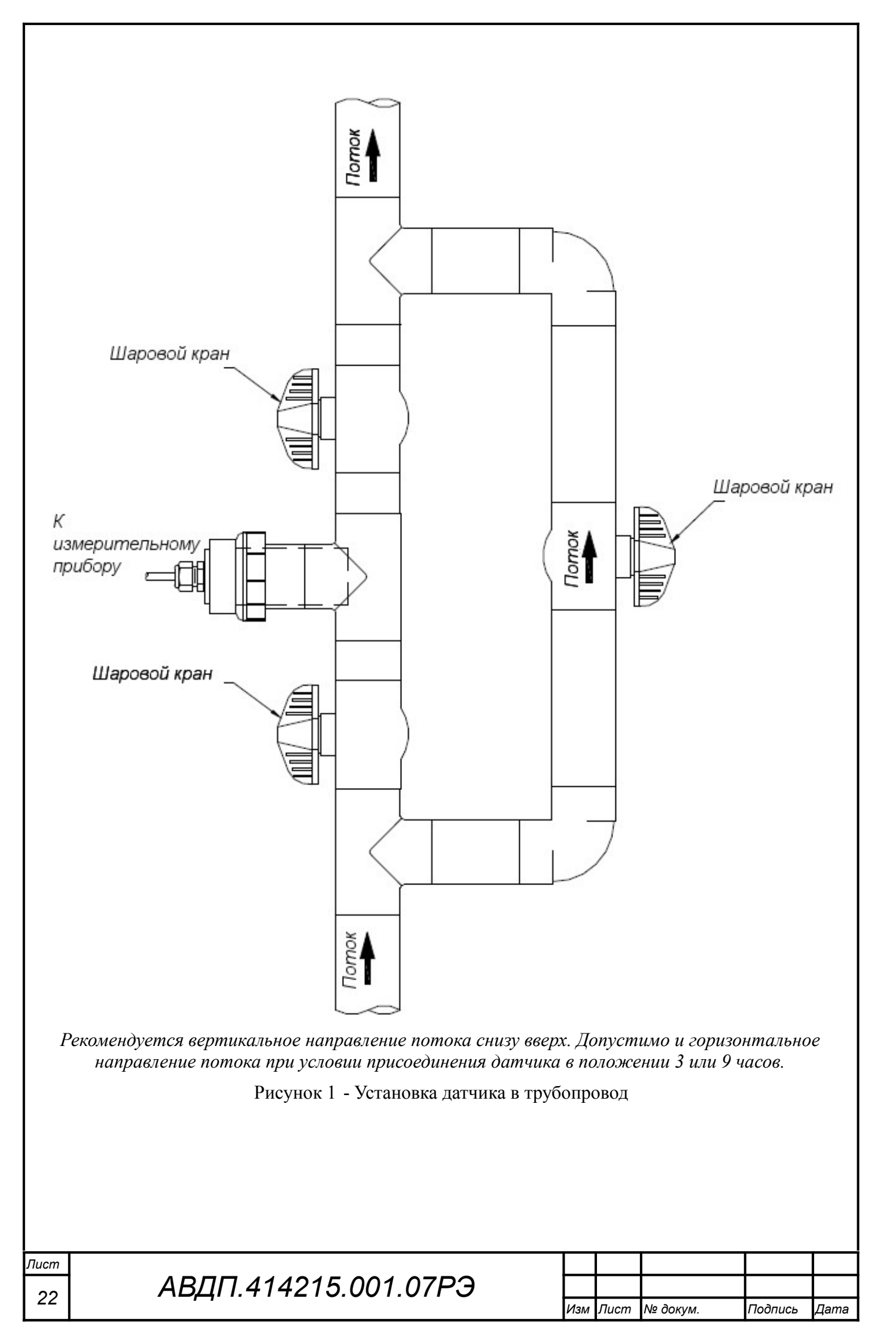

Ряд оптических окон (1) должен быть расположен вдоль направления потока жидкости (Рисунок 2).

Минимальная глубина погружения в трубе (2) должна быть не менее 5 мм.

Минимальное расстояние до противоположной стенки (3) должно быть больше (30... 80) мм в зависимости от концентрации. Чем меньше концентрация, тем больше должно быть расстояние.

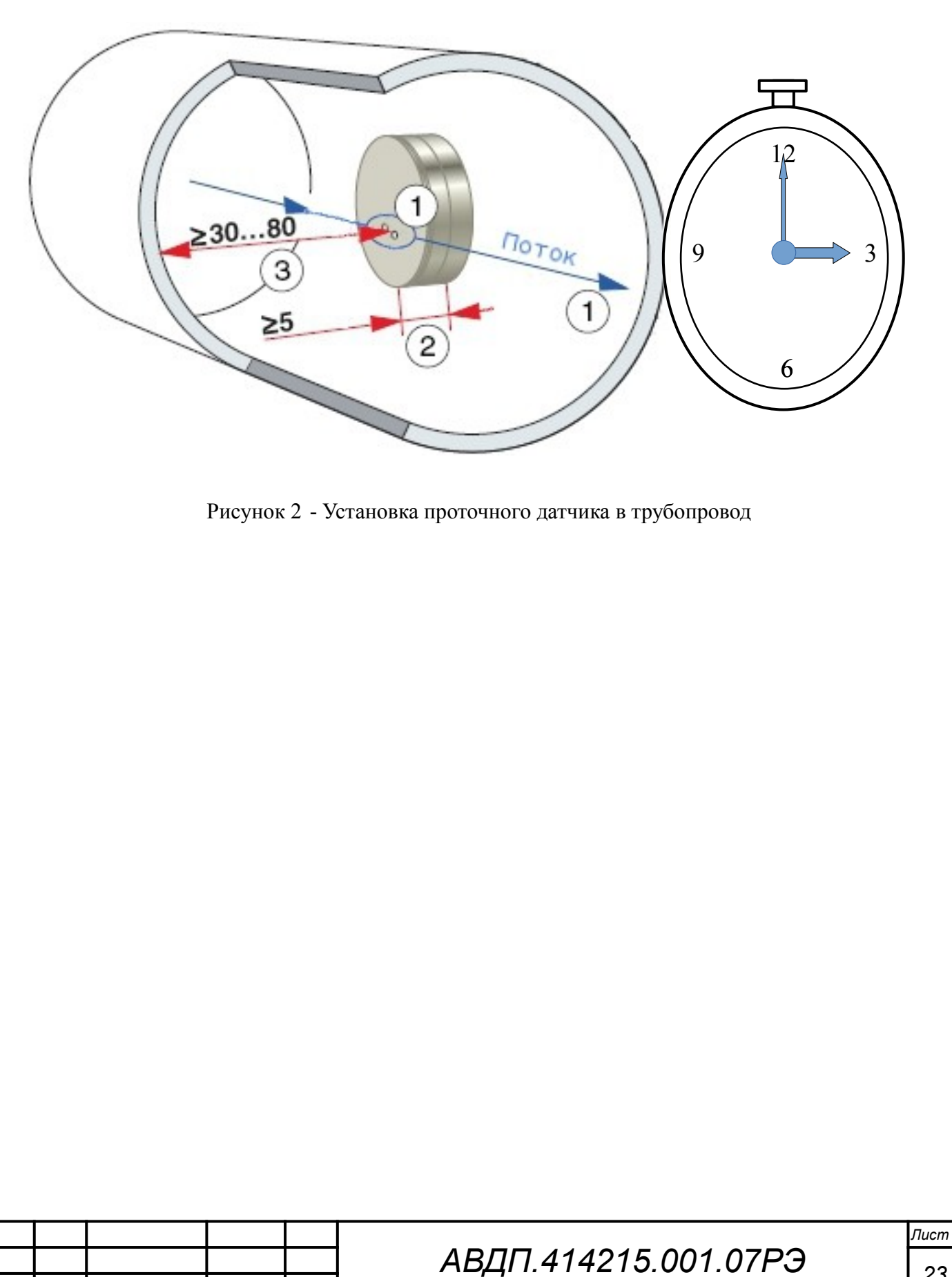

Лист

Изм

№ докум.

Подпись

Дата

9.2.3 Монтаж погружного датчика мутности.

Рисунок 3 показывает пример крепления погружного датчика мутности с помощью монтажного комплекта (заказывается дополнительно) к поручням у открытого водоёма.

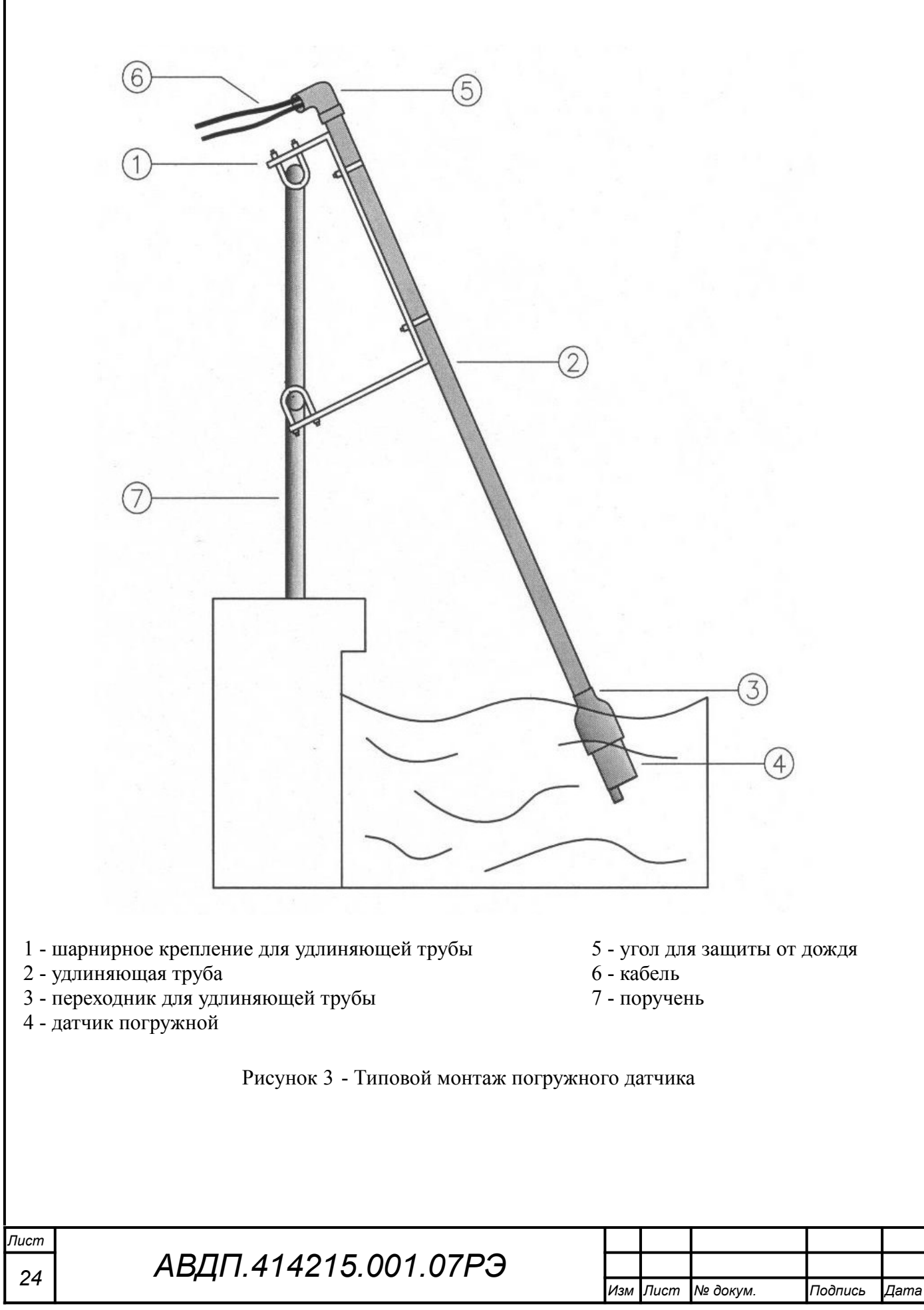

#### 9.2.4 Монтаж контроллера.

Монтаж контроллера щитового исполнения производится с передней стороны панельного щита или шкафа в заранее подготовленный вырез (Приложение А, Рисунок А.2). Крепёжные скобы устанавливаются на боковые стенки корпуса. При помощи отвёртки заворачиваются винты в крепёжных скобах, и корпус фиксируется на щите.

Монтаж контроллера настенного исполнения при помощи монтажных петель, DIN-рейки или монтажной панели поясняют Рисунок А.4, Рисунок А.5 и Рисунок А.6, соответственно.

#### 9.2.5 Подключение контроллера.

Подключение контроллера производится в соответствии со схемой внешних соединений (Приложение В).

Для обеспечения электромагнитной совместимости анализатора (п. 3.6) необходимо заземлить экран(ы) датчика(ов) мутности и внутреннюю цепь G (клемма 36 контроллера щитового исполнения; клемма 25 контроллера настенного исполнения), соединив её с винтом заземления, расположенным:

- на корпусе контроллера щитового исполнения (Рисунок В.5);

– на монтажной панели контроллера настенного исполнения (Рисунок А.6) при установке контроллера на стену;

– на металлической гидропанели или внутри металлического шкафа.

9.2.6 Включить питание и прогреть анализатор в течение 15 минут.

#### 9.3 Подготовка анализатора

9.3.1 Анализатор поставляется настроенным в соответствии с заказом. Заводские настройки указаны в паспорте.

9.3.2 При необходимости, настройки анализатора можно изменить, пользуясь п. 10.3.7.

#### ВНИМАНИЕ!

Новые параметры интерфейса датчика, заданные при инициализации (п. 10.3.7.1), вступают в силу после выключения

и последующего включения анализатора (не менее, чем через 5 с).

| Изм | Лист | № докум. | Подпись | Дата |
|-----|------|----------|---------|------|

#### 10 Режимы работы анализатора

#### 10.1 Интерфейс пользователя

При включении питания анализатор автоматически переходит в режим «Измерение» и работает по ранее настроенным параметрам.

Пользователь взаимодействует с анализатором через меню с помощью кнопок, светодиодов и дисплея (Рисунок 4, Рисунок 5). Дисплей, светодиоды и кнопки у обоих исполнений контроллера одинаковые. Настенный контроллер дополнительно имеет выключатель питания.

Выбор пункта меню производится кнопкой ▶ или ▲. Вход в выбранный пункт меню осуществляется нажатием кнопки ➡, возврат - кнопкой ➡. Пункты меню, которые не умещаются на дисплее, появляются при пролистывании меню кнопкой ▶ или ▲.

# Кнопки

Э - вход в меню «ИЗМЕРЕНИЕ» и возврат (п. 10.3.4);

• вход в режим «РЕГУЛИРОВКА ДАТЧИКОВ» (п. 10.3.6);

▶ - вход в режим «HOLD (РЕЖИМ УДЕРЖАНИЯ ВЫХОДОВ)» (п. 10.3.5);

# Светодиоды

Четыре светодиодных индикатора (СДИ) используются для отображения состояния дискретного выхода с тем же номером.

Светодиоды № 1 и №2 светятся, когда одноимённый дискретный выход включён.

Светодиод № 3 «Ошибка» мигает (0,5 с включён и 0,5 с выключен), когда дискретный выход № 3 включён и сигнализирует об ошибке измерения.

Светодиод № 4 «Очистка» служит индикатором включённого режима автоочистки под управлением контроллера, и вспыхивает на 0,5 с каждые 2 с.

Во время импульса очистки дискретный выход № 4 «Очистка» включён, а светодиод № 4 «Очистка» светится не мигая. Во время последующего удержания выходов светодиод № 4 «Очистка» мигает (светится 1 с и гаснет на 1 с).

Двухцветный светодиод RS «Связь» мигает при обмене данными по сети Modbus, в которую включен контроллер.

# Дисплей

Графический жидкокристаллический дисплей (3") обеспечивает удобное представление результатов измерений и параметров конфигурации анализатора.

# Дискретные выходы

Четыре дискретных выхода используются для сигнализации и управления:

- №1 и №2 произвольно настраиваются пользователем;
- №3 «Ошибка» используется для сигнализации ошибок;
- №4 «Очистка» используется для управления очисткой датчиков.

| ист |                      |     |      |          |         |      |
|-----|----------------------|-----|------|----------|---------|------|
| 26  | АВДП.414215.001.07РЭ |     |      |          |         |      |
|     |                      | Изм | Лист | № докум. | Подпись | Дата |

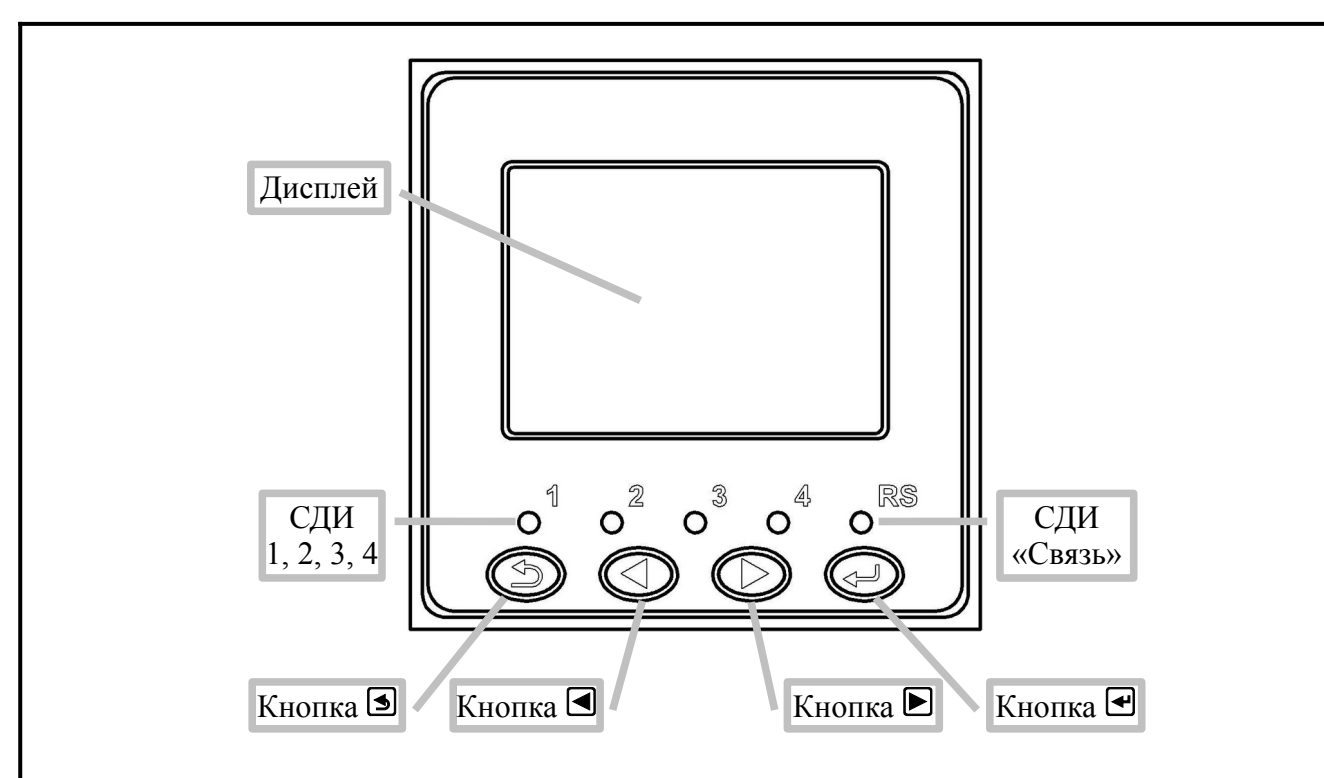

Рисунок 4 - Интерфейс пользователя на контроллере щитового исполнения

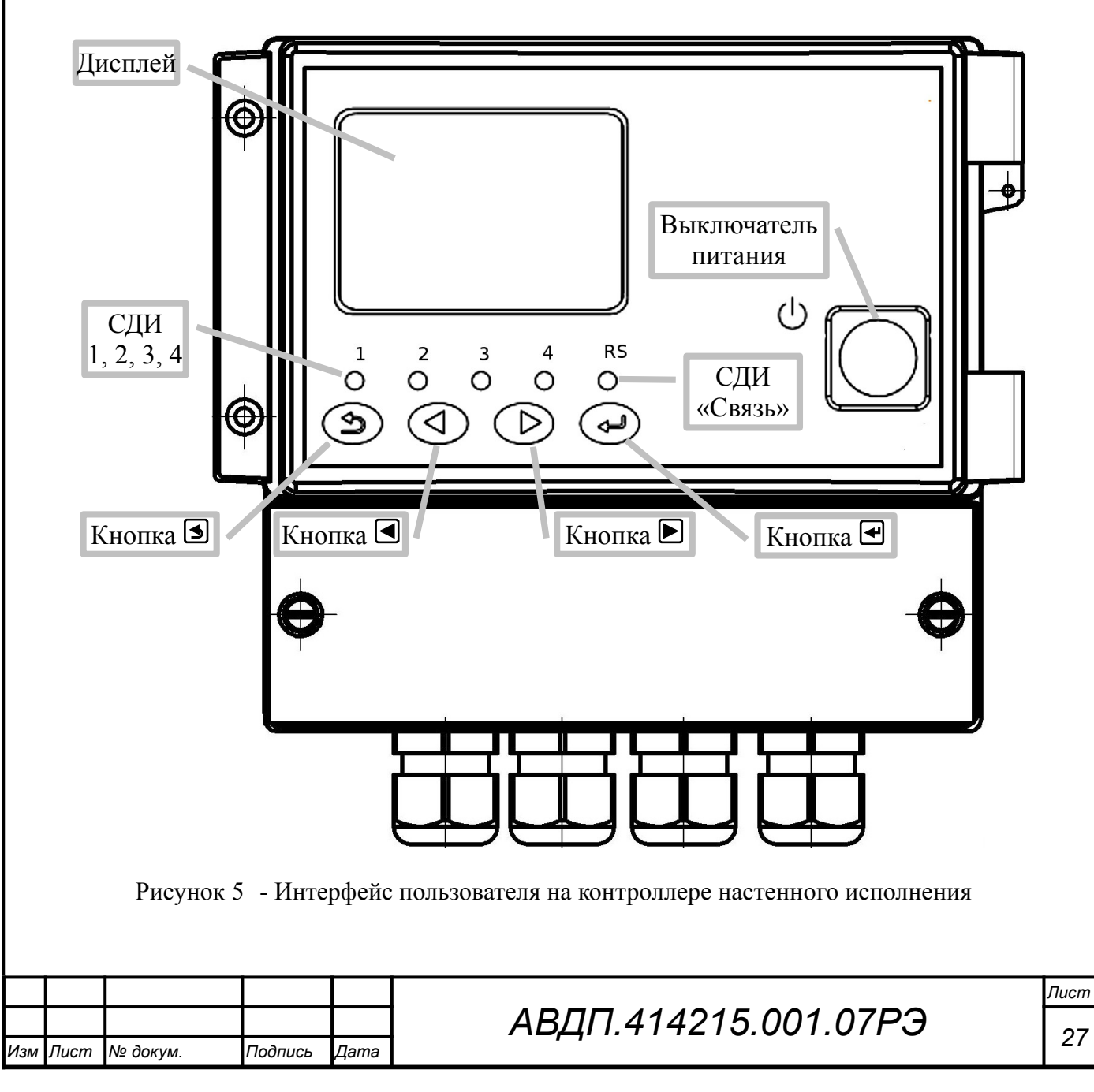

# 10.2 Режим «Измерение»

10.2.1 Режим «Измерение» является основным. Анализатор автоматически входит в режим «Измерение» после включения питания.

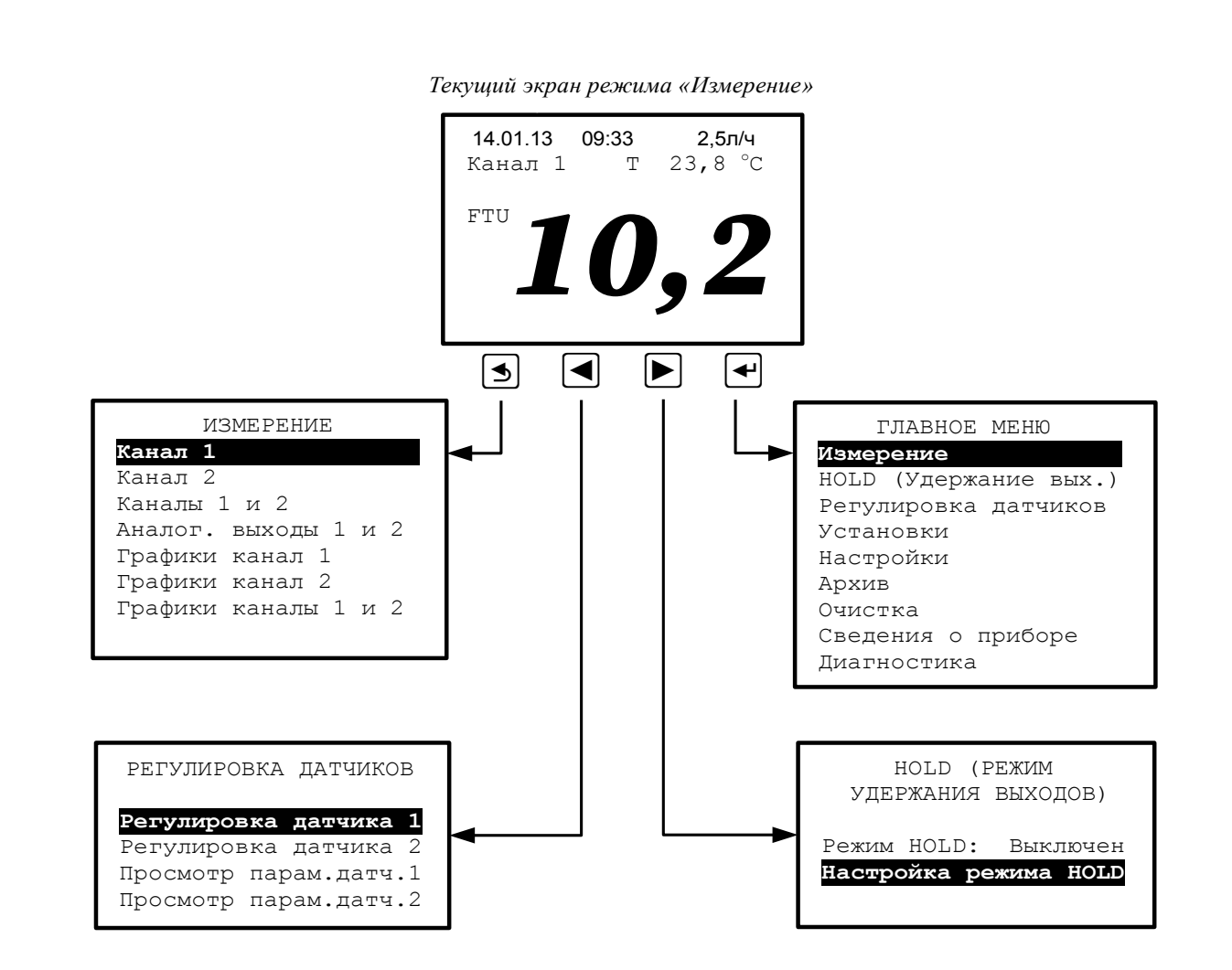

Рисунок 6 - Режим «Измерение»

# 10.3 ГЛАВНОЕ МЕНЮ

Пи

10.3.1 Вход в «ГЛАВНОЕ МЕНЮ» производится из режима «Измерение» при нажатии кнопки 🛃.

# 10.3.2 Алгоритм ввода числовых значений.

Ввод числовых значений осуществляется поразрядно:

– кнопки и уменьшают/увеличивают цифру;

– кнопка 🗹 осуществляет переход вправо к следующему разряду, в крайнем правом разряде осуществляет ввод числа.

- кнопка 🖻 осуществляет переход влево к предыдущему разряду, в крайнем левом разряде осуществляет выход без сохранения изменений.

# 10.3.3 Алгоритм ввода кодов доступа.

Ввод пароля аналогичен вводу числовых значений. Если код правильный, то открывается требуемое меню. Если код неправильный, то осуществляется переход к вводу левого разряда для повторения попытки ввода кода доступа.

| ucm |                      |     |      |          |         |      |
|-----|----------------------|-----|------|----------|---------|------|
| 28  | АВДП.414215.001.07РЭ |     |      |          |         |      |
|     |                      | Изм | Лист | № докум. | Подпись | Дата |

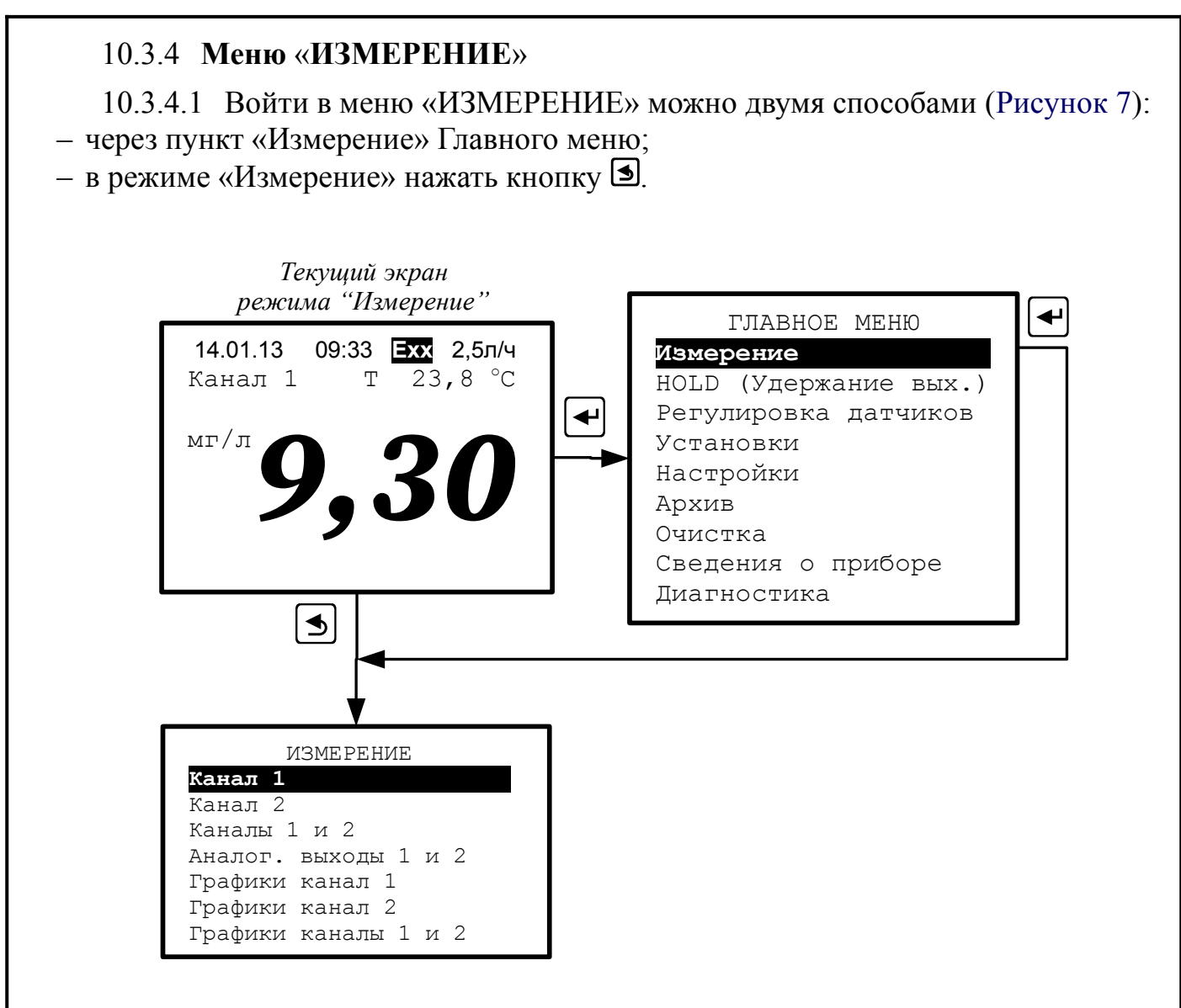

Рисунок 7 - Вход в меню «ИЗМЕРЕНИЕ»

10.3.4.2 В этом меню можно выбрать параметры и способ отображения их на дисплее в режиме «Измерение».

10.3.4.3 Канал 1, Канал 2, Каналы 1 и 2 - цифровое отображение результатов измерения (Рисунок 8).

Ошибка измерения в этих режимах отображается в виде кода **Ехх**. Приложение И (отдельный документ) содержит расшифровку кодов ошибок. Для просмотра текстового сообщения об ошибках нужно в «ГЛАВНОМ МЕНЮ» выбрать пункт **ДИАГНОСТИКА** (п. 10.3.12) и нажать кнопку **•**; затем выбрать Датчик 1 или Датчик 2.

10.3.4.4 Аналог. выходы 1 и 2 - отображение аналоговых выходных сигналов в виде шкалы, а результатов измерения в цифровом виде (Рисунок 8).

В этом режиме шкала аналогового выхода, привязанного к основному параметру канала 1, помечается как «К1»; к основному параметру канала 2 - «К2»; к дополнительному параметру (температура) канала 1 - «Т1»; к дополнительному параметру (температура) канала 2 - «Т2»; к расходу - «Р».

| Изм | Лист | № докум. | Подпись | Дата |
|-----|------|----------|---------|------|

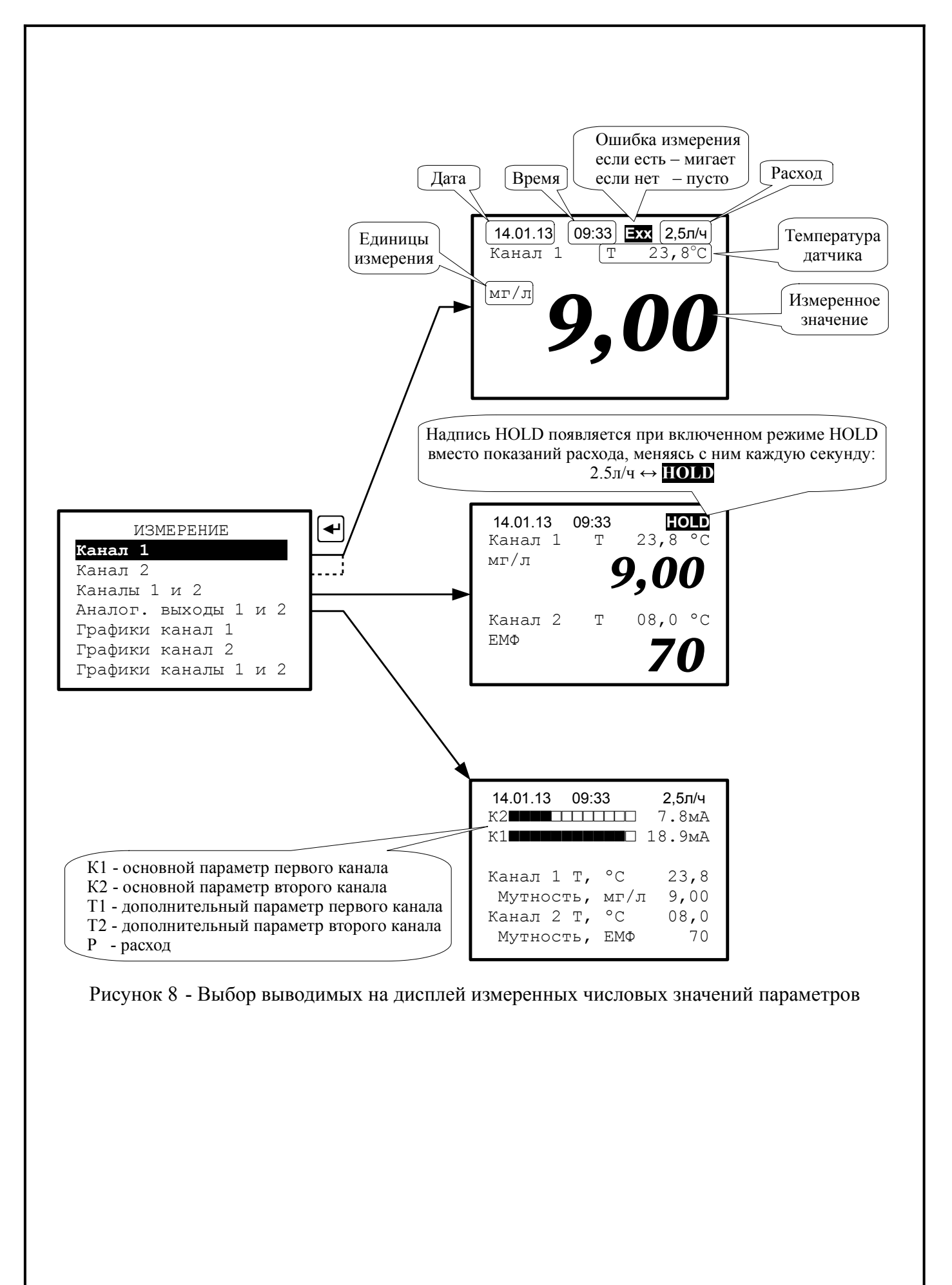

| ст |                      |     |      |          |         |      |
|----|----------------------|-----|------|----------|---------|------|
| 20 | АВДП.414215.001.07РЭ |     |      |          |         |      |
| 80 | ,,                   | Изм | Лист | № докум. | Подпись | Дата |

Пи

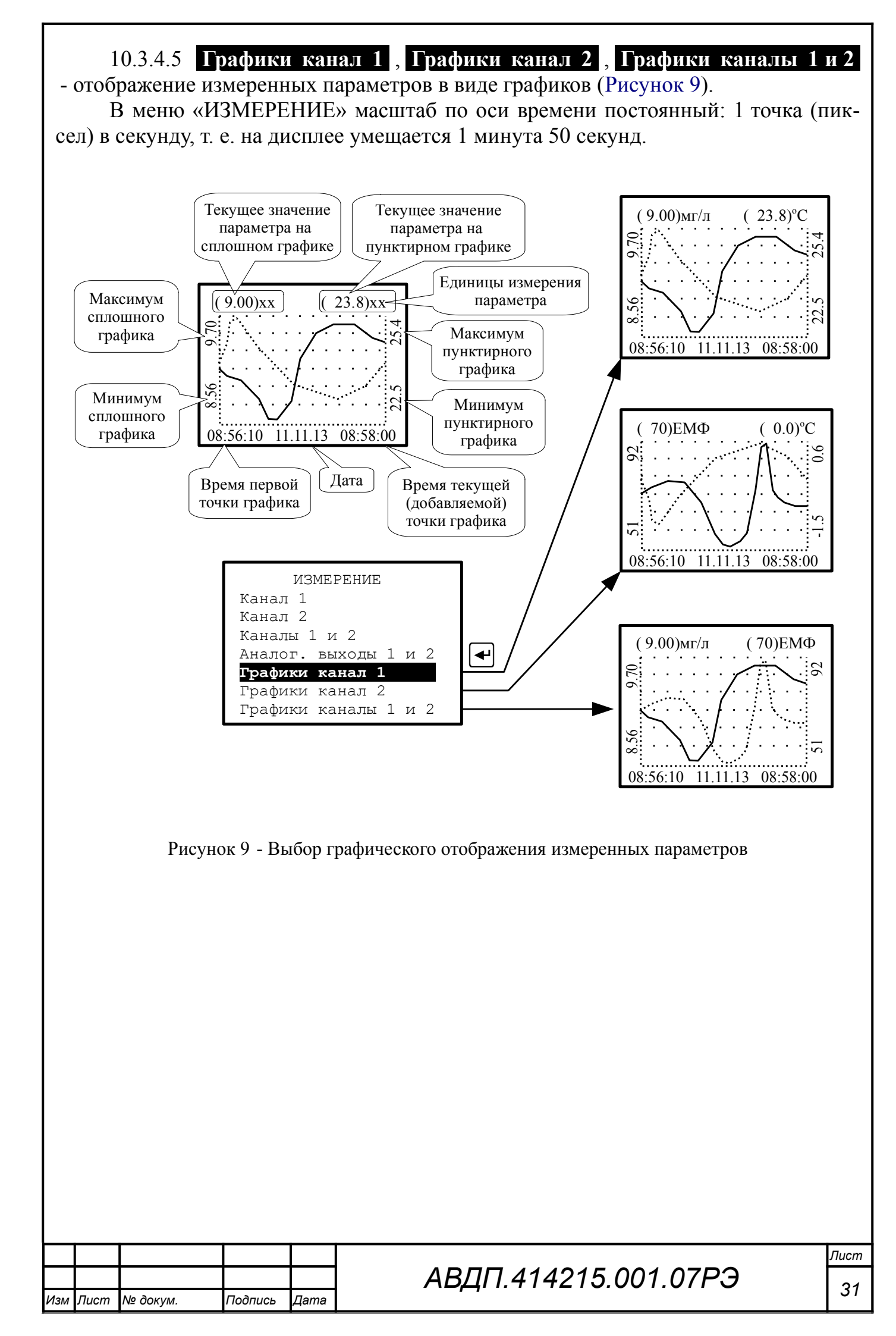

# 10.3.5 Режим НОLD (Режим удержания выходов)

10.3.5.1 В этом режиме измерение всех параметров продолжается, на дисплее отображаются (и через интерфейс читаются) результаты измерений; но аналоговые и дискретные выходы (кроме дискретных выходов «Ошибка» и «Очистка») удерживаются в заранее заданных состояниях (Таблица 4).

В режиме HOLD контроллер может не только удерживать, но и имитировать состояние выходов, т.е. задавать их вручную заранее или изменять их во время действия режима HOLD. Изменённые состояния запоминаются и используются при последующих включениях режима HOLD. Для настройки в окне «HOLD (РЕЖИМ УДЕРЖАНИЯ ВЫХОДОВ)» выбрать строку «Настройка режима HOLD» и нажать кнопку .

| Что делать с выходом | Состояние<br>в режиме HOLD | Пояснение                                                                                                    |
|----------------------|----------------------------|----------------------------------------------------------------------------------------------------|
| Удерживать           | Удержание                  | Замораживается состояние выхода в момент вклю-<br>чения режима HOLD                                                    |
| Оставить активным    | Активный                   | Выход продолжает нормальную работу (т. е. соот-<br>ветствует результатам измерений в канале, к кото-<br>рому привязан) |
| Задать аналог. выход | ХХ мА                      | На аналоговый выход выдаётся фиксированный ток от 0 до 22 мА                                                           |
| Выключить            | Выключен                   | Дискретный выход постоянно выключен                                                                                    |
| Включить             | Включен                    | Дискретный выход постоянно включен                                                                                     |

Таблица 4 - Состояния выходов в режиме HOLD

По завершении режима HOLD все выходы возвращаются к активному состоянию (т. е. снова соответствуют результатам измерений в каналах, к которым привязаны). Переход аналоговых выходов от удерживаемого состояния к новому осуществляется с ограниченной скоростью.

Режим «HOLD» полезен для регулировки датчиков, для отслеживания показаний в случае ручного управления, во время ввода в эксплуатацию.

10.3.5.2 Режим «HOLD» включают и выключают вручную. Войти в окно задания режима «HOLD» можно двумя способами (Рисунок 10):

- через пункт «HOLD (Удержание вых.)» Главного меню;

- в режиме «Измерение» нажать кнопку ▶.

Например, для включения режима HOLD в окне «HOLD (РЕЖИМ УДЕРЖА-НИЯ ВЫХОДОВ)» выбрать строку «Режим HOLD: Выключен» и нажать кнопку . В появившемся окне «РЕЖИМ HOLD» выбрать строку «Включить» и нажать кнопку . Контроллер вернётся в режим «Измерение» и отобразит в правом верхнем углу мигающую надпись «HOLD».

10.3.5.3 Включение режима HOLD не влияет на автоочистку (очистку под управлением контроллера). Запустить очистку при включённом режиме HOLD можно и вручную.

| АВДП.414215.001.07РЭ |     |      |          |         |      |
|----------------------|-----|------|----------|---------|------|
|                      | Изм | Лист | № докум. | Подпись | Дата |

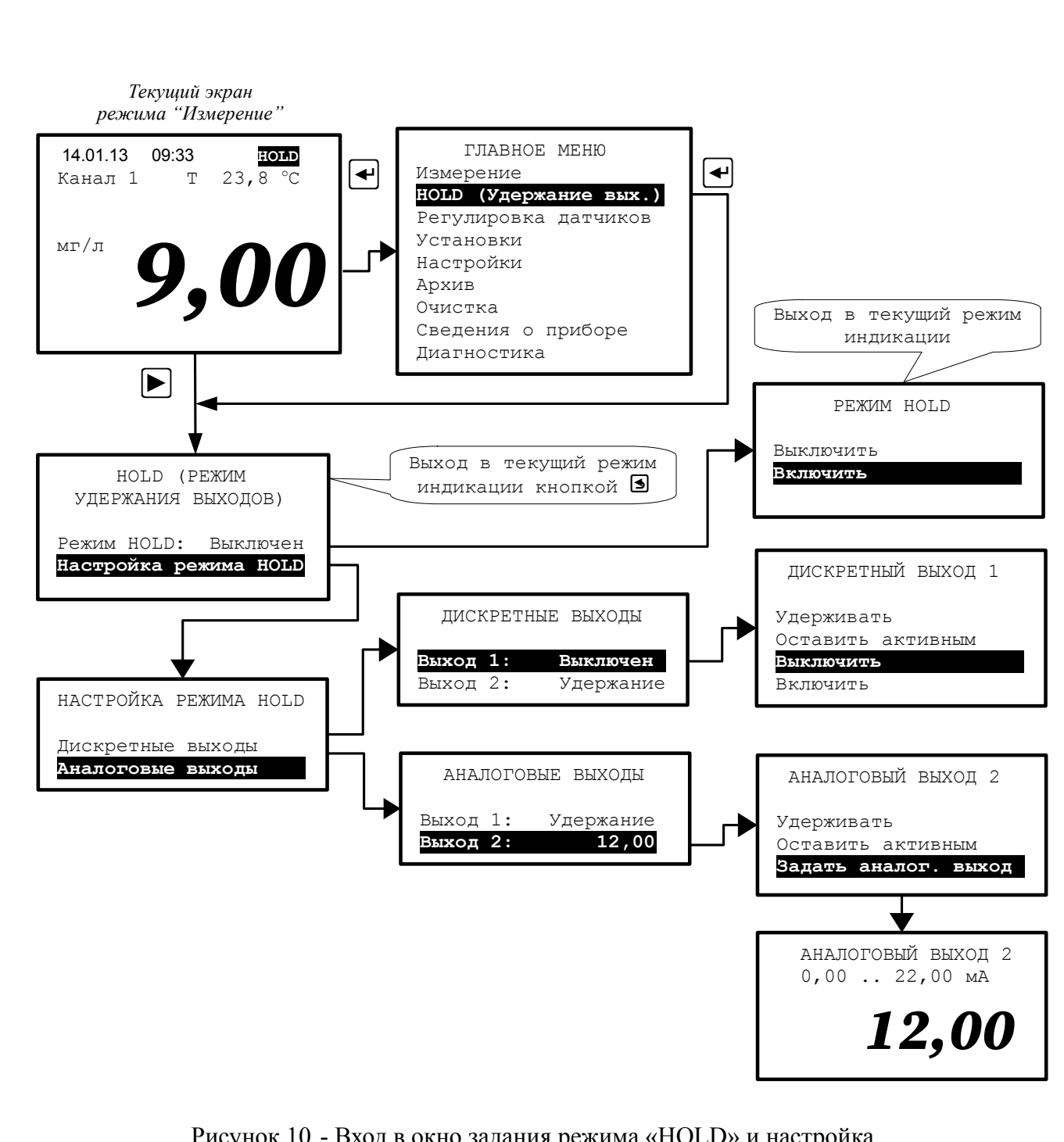

Рисунок 10 - Вход в окно задания режима «HOLD» и настройка

10.3.5.4 Если настройка производится при включённом режиме HOLD, то выходы меняют своё состояние немедленно.

10.3.5.5 Чтобы вернуться в режим «Измерение» надо нажать кнопку **Э**. Включённый режим HOLD отображается на дисплее попеременно со значением расхода (XX,X л/ч  $\leftrightarrow$  **HOLD**).

10.3.5.6 При выходе из режима «HOLD» переход аналоговых выходов от сохранённого состояния к новому осуществляется с ограниченной скоростью (полная шкала от 0 до 5 мА или от 4 до 20 мА за 20 секунд и при нарастании и при убывании).

| Изм | Лист | № докум. | Подпись | Дата |
|-----|------|----------|---------|------|

#### 10.3.6 Регулировка датчиков

10.3.6.1 Датчики имеют заводскую регулировку по стандартному раствору формазина, и они готовы к использованию. Однако пользователь может выполнить регулировку нуля и чувствительности в небольших пределах, а режим «Сброс» позволяет быстро восстановить заводскую настройку датчиков.

Режимы «Регулировка датчика 1», «Регулировка датчика 2» служат для регулировки метрологических характеристик датчиков. Поэтому доступ к регулировке защищён паролем (кодом).

Подробнее о порядке регулировки, схемах и приспособлениях смотрите в Инструкции по настройке АВДП.414215.001.03ИН.

### 10.3.7 Меню «УСТАНОВКИ»

Для входа в меню «УСТАНОВКИ» кнопками 🗹 или 🖻 выбрать пункт Установки в «ГЛАВНОМ МЕНЮ» (Рисунок 11) и нажать кнопку .

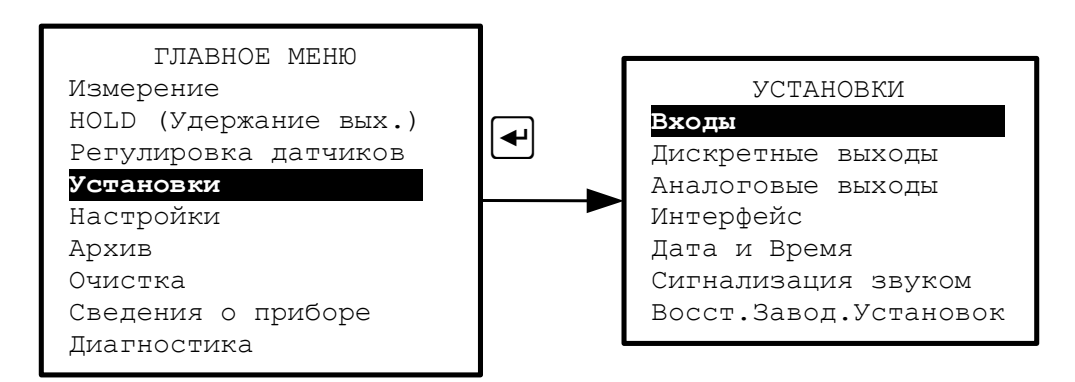

Рисунок 11 - Вход в меню «УСТАНОВКИ»

# 10.3.7.1 Входы.

Пис

В меню Входы настраиваются параметры датчиков мутности (канал 1 и 2). Перечень настраиваемых параметров подключённых датчиков и порядок их настройки приведены в Приложении И (отдельный документ). Инициализация и настройка датчиков произведена перед отправкой потребителю в соответствии с зака-30M.

| ucm |                      |     |      |          |         |      |
|-----|----------------------|-----|------|----------|---------|------|
| 01  | АВДП.414215.001.07РЭ |     |      |          |         |      |
| 54  |                      | Изм | Лист | № докум. | Подпись | Дата |

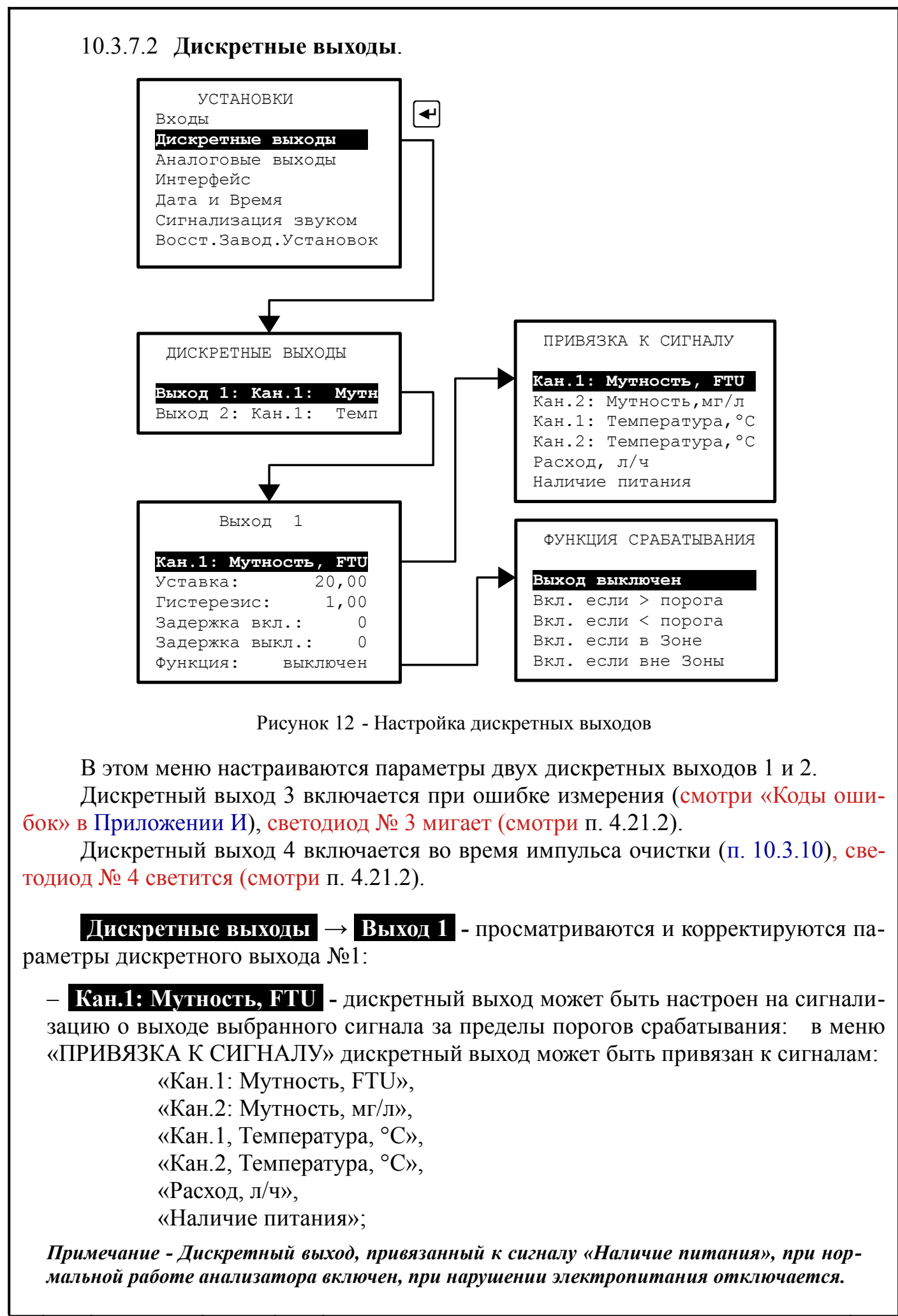

| Изм | Лист | № докум. | Подпись | Дата |
|-----|------|----------|---------|------|

АВДП.414215.001.07РЭ

- Уставка: - уставка срабатывания дискретного выхода может быть задана во всём диапазоне измерения привязанного сигнала;

- **Гистерезис:** - гистерезис (зона нечувствительности) дискретного выхода применяется для разнесения порогов срабатывания при увеличении и уменьшении привязанного сигнала. Значение гистерезиса может быть задано во всём диапазоне измерения привязанного сигнала (но при вычислении порога срабатывания анализатор использует модуль значения гистерезиса, т. е. отрицательный гистерезис задавать нет смысла);

Порог срабатывания дискретного выхода при увеличении привязанного сигнала: Порог <sup>+</sup> = Уставка + |Гистерезис|.

Порог срабатывания дискретного выхода при уменьшении привязанного сигнала: Порог<sup>-</sup> = Уставка — |Гистерезис|.

- Задержка вкл.: - отсрочка включения дискретного выхода может быть задана в пределах от 000 до 255 секунд;

- Задержка выкл.: - отсрочка выключения дискретного выхода может быть задана в пределах от 000 до 255 секунд;

- Функция: - выбор функции срабатывания дискретного выхода:

в меню «ФУНКЦИЯ СРАБАТЫВАНИЯ» дискретный выход можно просто выключить (Выход выключен); а можно задать включение дискретного выхода при увеличении привязанного сигнала выше порога (Вкл. если > Порога), при уменьшении привязанного сигнала ниже порога (Вкл. если < Порога), при нахождении привязанного сигнала в Зоне (Вкл. если в Зоне) или при нахождении привязанного сигнала вне Зоны (Вкл. если вне Зоны) (Приложение Г).

Параметры дискретного выхода 2 настраиваются аналогично.

# 10.3.7.3 Аналоговые выходы.

В этом меню настраиваются параметры аналоговых выходных сигналов.

Аналоговые выходы — Выход 1 - настройка параметров первого аналого-

вого выхода:

– Кан.1: Мутность, FTU - выбор параметра для преобразования в выходной аналоговый сигнал:

в меню «ПРИВЯЗКА К СИГНАЛУ» выбирается один из пяти измеряемых параметров, который будет преобразован в выходной аналоговый сигнал (смотри Рисунок 13): «Кан.1: Мутность, FTU»;

«Кан.2: Мутность, мг/л»; «Кан.1: Температура, °С»;

«Кан.2: Температура, °С»;

«Расход, л/ч»;

– **Нижн.пред.изм.:** - устанавливается значение показаний анализатора для преобразования в нижний предел выходного тока НП (в выбранном диапазоне измерения параметра, умноженном на коэффициент пересчёта);

# АВДП.414215.001.07РЭ

изм Лист № докум. Подпись Дата
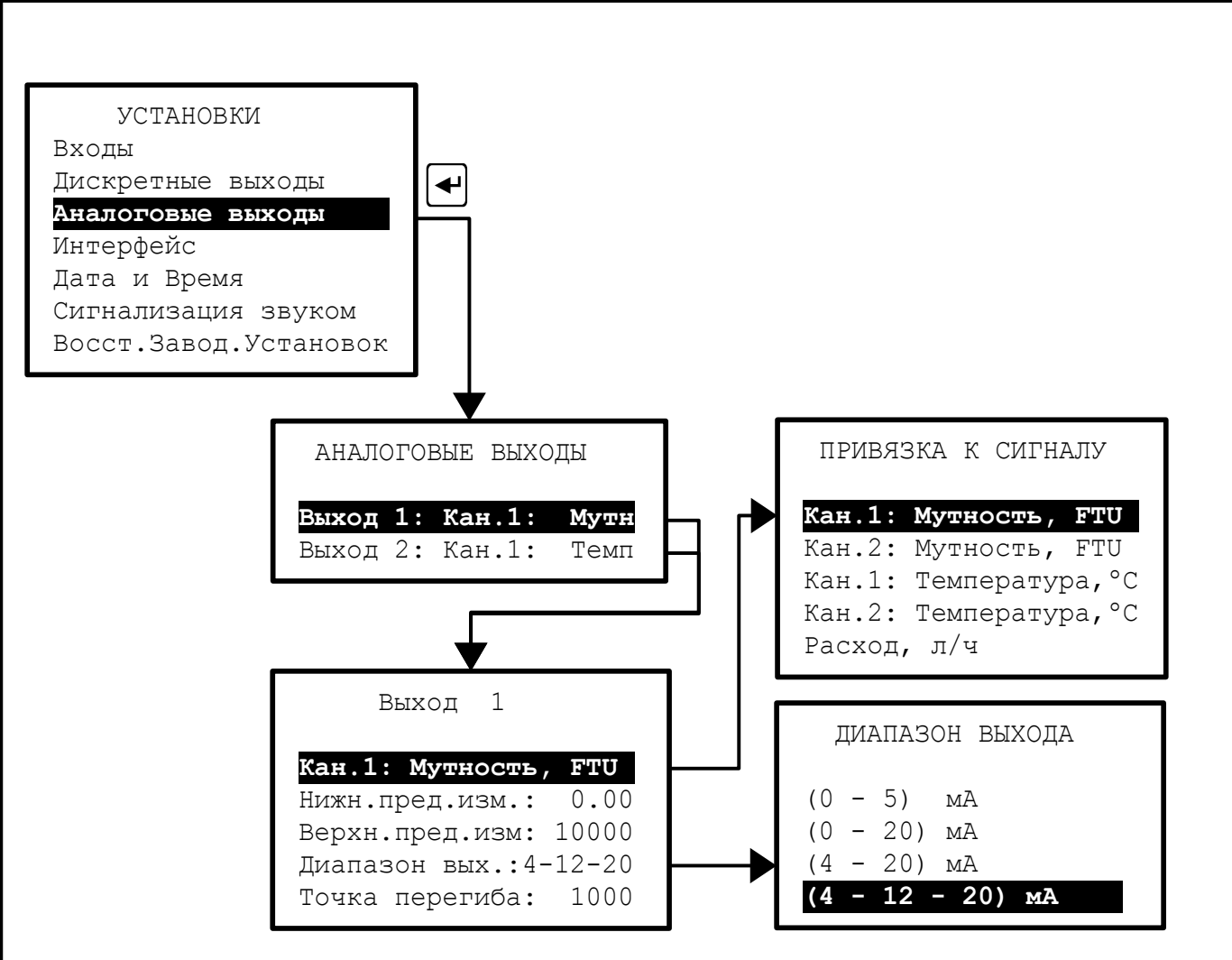

Рисунок 13 - Настройка аналоговых выходных сигналов

– Верх.пред.изм.: - устанавливается значение показаний анализатора для преобразования в верхний предел выходного тока ВП (в выбранном диапазоне измерения параметра, умноженном на коэффициент пересчёта);

Примечание - Не рекомендуется устанавливать пределы измерений, отличающиеся от выбранного диапазона измерений датчика, умноженного на коэффициент пересчёта, т. к. это увеличивает погрешность. Например, при выбранном диапазоне измерений (0...40) NTU и коэффициенте пересчёта K = 0,58 рекомендуется устанавливать  $H\Pi = 0$ ,  $B\Pi = 40 \times 0,58 = 23,2$ .

Диапазон вых.: - выбирается один из вариантов диапазона аналогового выхода: (0... 5) мА, (0... 20) мА, (4... 20) мА или билинейный (4... 12... 20) мА;
 Точка перегиба: - устанавливается значение показаний анализатора, разделяющего начальную и конечную части диапазона измерения (строка появляется только для билинейной шкалы 4 –12 –20 мА).

### Вариант (4-12-20) мА представляет собой режим билинейной шкалы.

В этом режиме выходной аналоговый сигнал, пропорциональный измеряемому параметру (задаётся в меню «ПРИВЯЗКА К СИГНАЛУ»), представляет собой билинейную зависимость с тремя программируемыми параметрами: нижний предел измерения (НП), верхний предел измерения (ВП) и точка перегиба (ТП).

|     | -    |          |         |      |
|-----|------|----------|---------|------|
|     |      |          |         |      |
|     |      |          |         |      |
| Изм | Лист | № док∨м. | Подпись | Дата |

Лист

На участке изменения измеряемого параметра от НП до ТП выходной аналоговый сигнал изменяется от начального значения до среднего значения своего диапазона изменения, то есть от 4 мА до 12 мА (Рисунок 14).

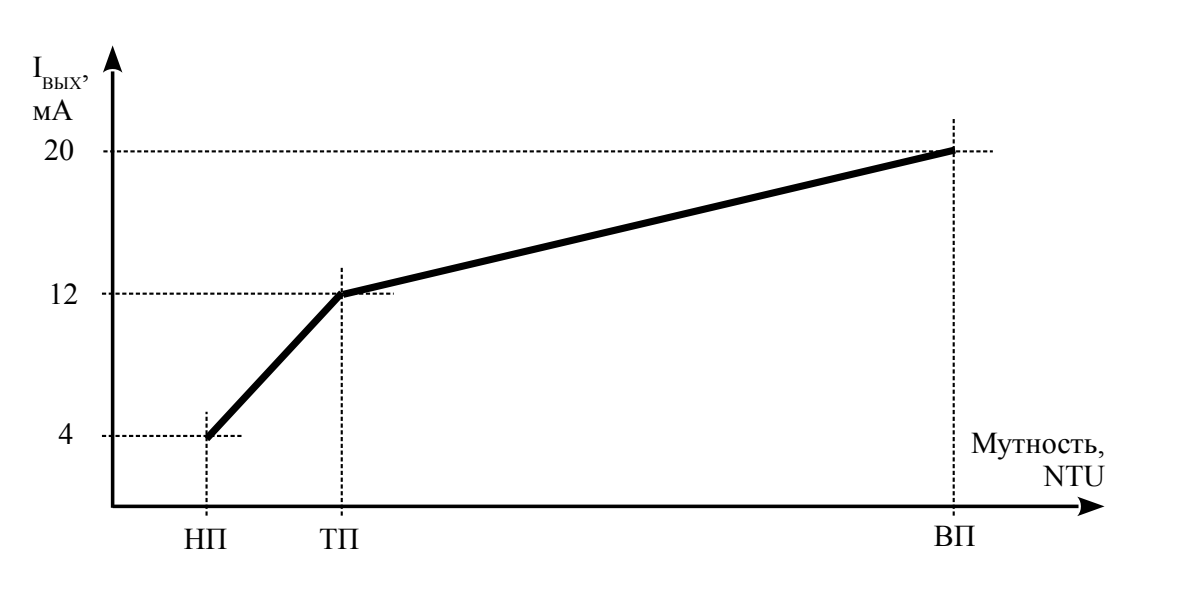

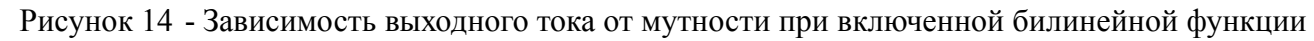

На участке изменения измеряемого параметра от ТП до ВП выходной аналоговый сигнал изменяется от среднего значения до конечного значения своего диапазона изменения, то есть от 12 мА до 20 мА.

Изменяя положение точки перегиба ТП, можно повышать разрешающую способность выходного сигнала для начальной (от НП до ТП) или для конечной (от ТП до ВП) части диапазона измерения.

Примечание - Параметр «Точка перегиба» контроллер учитывает только на диапазоне (4 - 12 - 20) мА.

Аналоговые выходы → Выход 2 - настройка параметров второго аналогового выхода. Параметры второго аналогового выхода настраиваются аналогично настройке параметров первого аналогового выхода.

### 10.3.7.4 Интерфейс.

В этом меню настраиваются параметры интерфейса контроллера с системой верхнего уровня:

– Адрес в сети: - устанавливается адрес анализатора в сети Modbus RTU (от 001 до 247);

- Скорость: - выбирается скорость передачи данных из списка: 1200, 2400, 4800, 9600, 19200, 38400, 57600, 115200 бод;

– Контроль: - контроль чётности можно просто отключить (Выключен). А можно задать «Контроль чётности» или «Контроль нечётности».

Заводская установка параметров интерфейса контроллера:

| •              | -            | -      | <br>     |                      |
|----------------|--------------|--------|----------|----------------------|
| - адрес в сети | I            |        |          | 001,                 |
| - скорость     |              |        |          | 9600 бод,            |
| – контроль     |              |        |          | выключен,            |
| Дополните      | льная информ | лация: | число ст | оп-битов равно двум. |
|                |              |        |          |                      |

АВДП.414215.001.07РЭ

| Изм | Лист | № докум. | Подпись | Дата |
|-----|------|----------|---------|------|

38

Пист

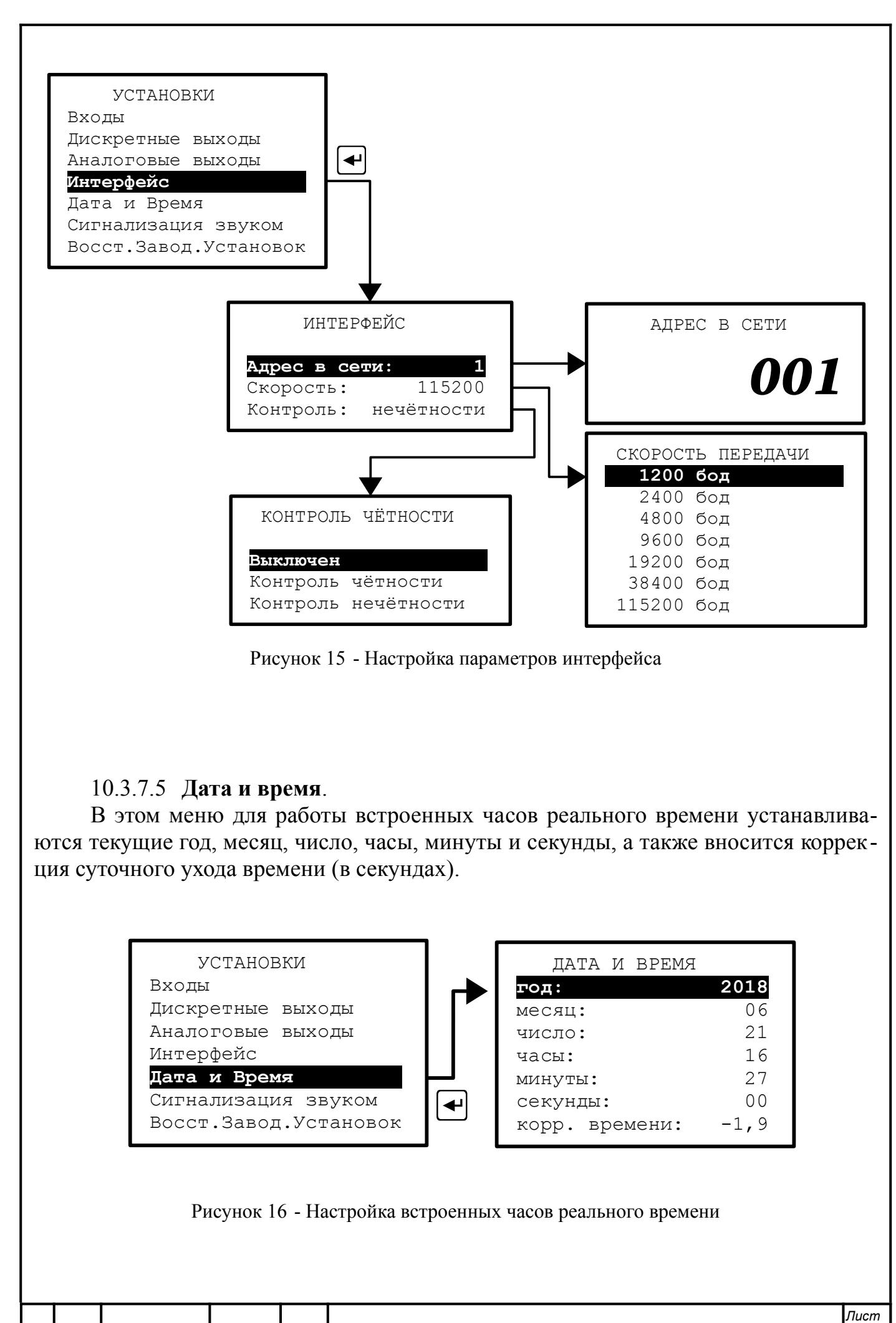

| м | Лист | № докум. | Подпись | Дата |  |
|---|------|----------|---------|------|--|

Из

### 10.3.7.6 Сигнализация звуком.

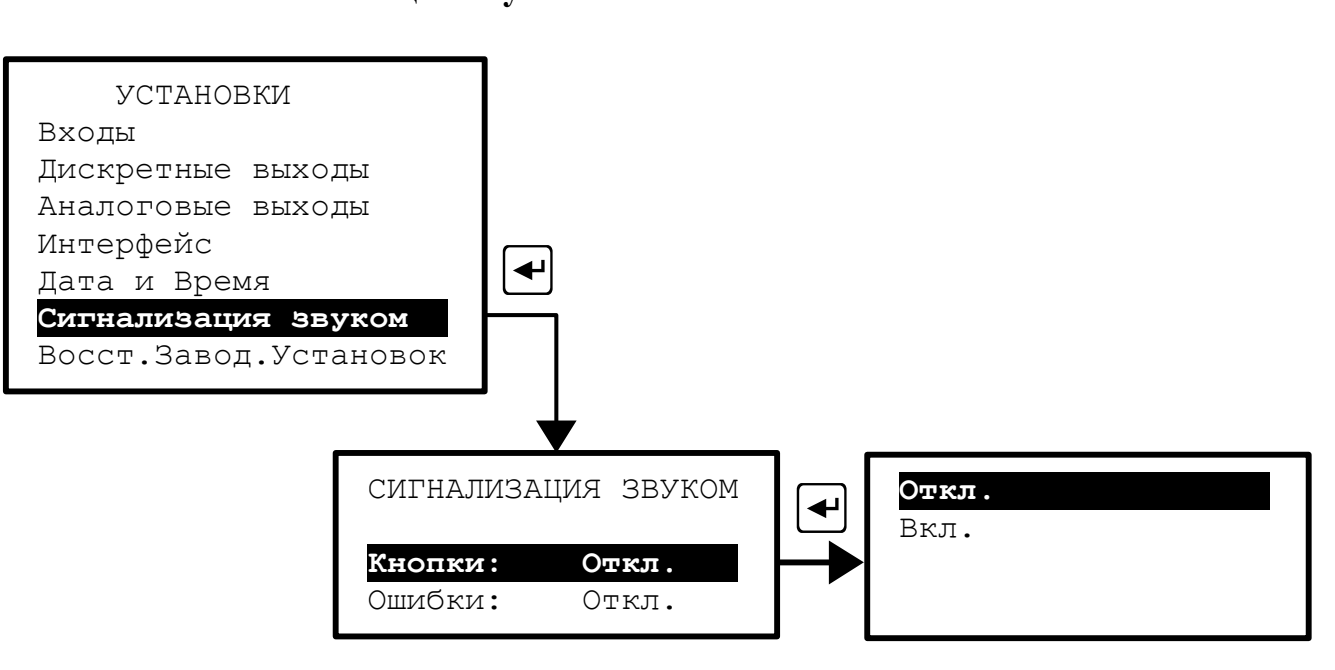

Рисунок 17 - Настройка звуковой сигнализации

В этом меню настраивается звуковая сигнализация:

- Кнопки - (включена / отключена) если включена, то при нажатии на кнопки передней панели анализатора будут слышны короткие звуковые сигналы.

– Ошибки - (включена / отключена) если включена, то при возникновении диагностируемой анализатором ошибки измерения, включается звуковая сигнализация (прерывистый звуковой сигнал).

#### 10.3.7.7 Восстановление заводских установок.

Восстанавливаются все установки контроллера, заданные на предприятии-изготовителе.

Для восстановления заводских установок ввести код доступа «8122», выбрать действие и подтвердить кнопкой 🗹 (Рисунок 18).

Выйти без восстановления можно также нажав кнопку **Э**.

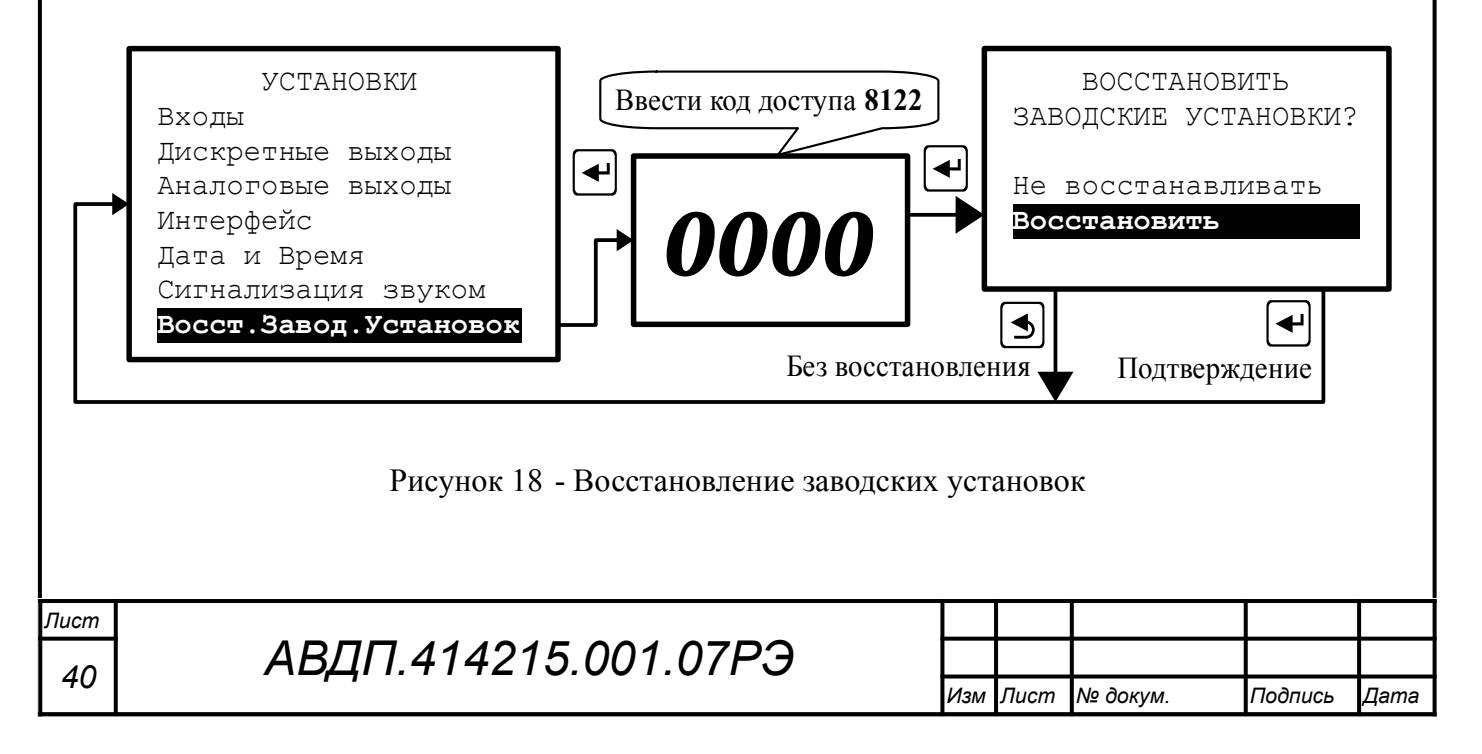

### 10.3.8 Настройки.

10.3.8.1 В этом режиме настраиваются аналоговые выходы контроллера и вход для датчика расхода. Аналоговые выходы контроллера и вход для датчика расхода имеют заводскую настройку и они готовы к использованию.

10.3.8.2 Вход в режим «Настройки» защищён кодом доступа (паролем). Подробнее о порядке настройки, схемах и приборах смотрите в инструкции «Анализаторы мутности АМ-8122. Инструкция по настройке АВДП.414215.001.03ИН».

### 10.3.9 Архив.

10.3.9.1 В памяти контроллера содержатся данные о результатах измерений по всем пяти измерительным каналам за последний год. Контроллер автоматически записывает один раз в секунду результаты измерений: мутность канал 1, температура канал 1, мутность канал 2, температура канал 2, расход.

10.3.9.2 Архив анализатора можно скачать по сети Modbus и просмотреть на компьютере с помощью программы «Modbus-конфигуратор». Программа и инструкция по её использованию доступны на сайте ЗАО «НПП «Автоматика» в разделе «Загрузки» (http://www.avtomatica.ru/downloads.htm).

10.3.9.3 Архивные данные (кроме расхода) можно посмотреть на дисплее контроллера (Рисунок 19, Рисунок 20).

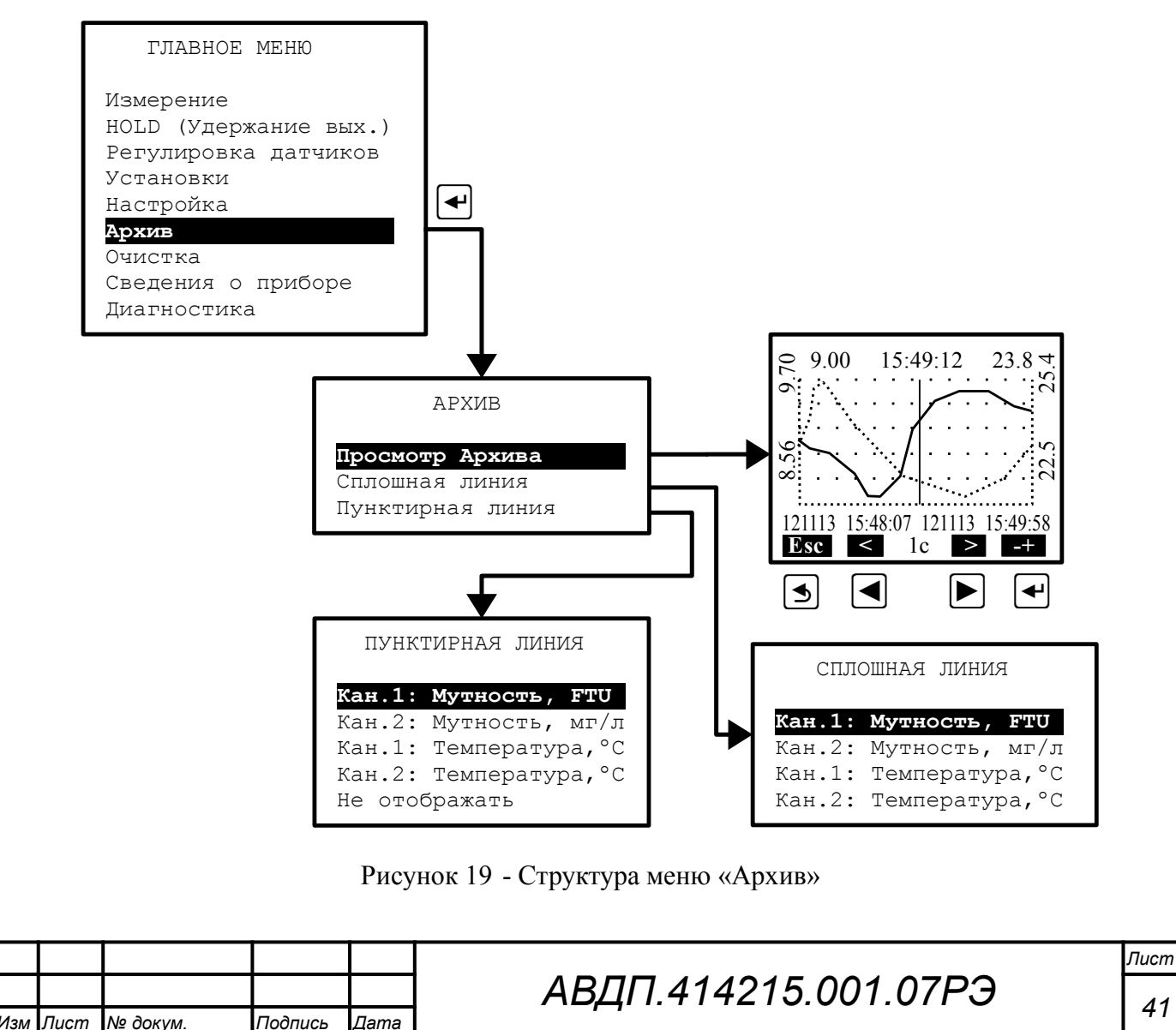

Архив - В этом меню осуществляется выбор и просмотр архива в виде графиков и цифровых значений (в позиции маркера):

– Просмотр архива - в этом режиме просматривается архив одного или двух заранее выбранных параметров. Правая кнопка 
позволяет переключать режим управления маркером: кнопками 
и 
либо изменяется интервал дискретности по времени, либо перемещается маркер, указывающий на время просмотра (Рисунок 20).

- Сплошная линия - в этом меню выбирается параметр, который будет изображаться сплошной линией.

- **Шунктирная линия** - в этом меню выбирается параметр, который будет изображаться *пунктирной* линией.

Масштабирование оси времени и перемещение по оси времени осуществляется кнопками в режиме «Просмотр архива» (смотри Рисунок 20).

| ст |                      |     |      |          |         |      |
|----|----------------------|-----|------|----------|---------|------|
| 2  | АВДП.414215.001.07РЭ |     |      |          |         |      |
| 2  |                      | Изм | Лист | № докум. | Подпись | Дата |

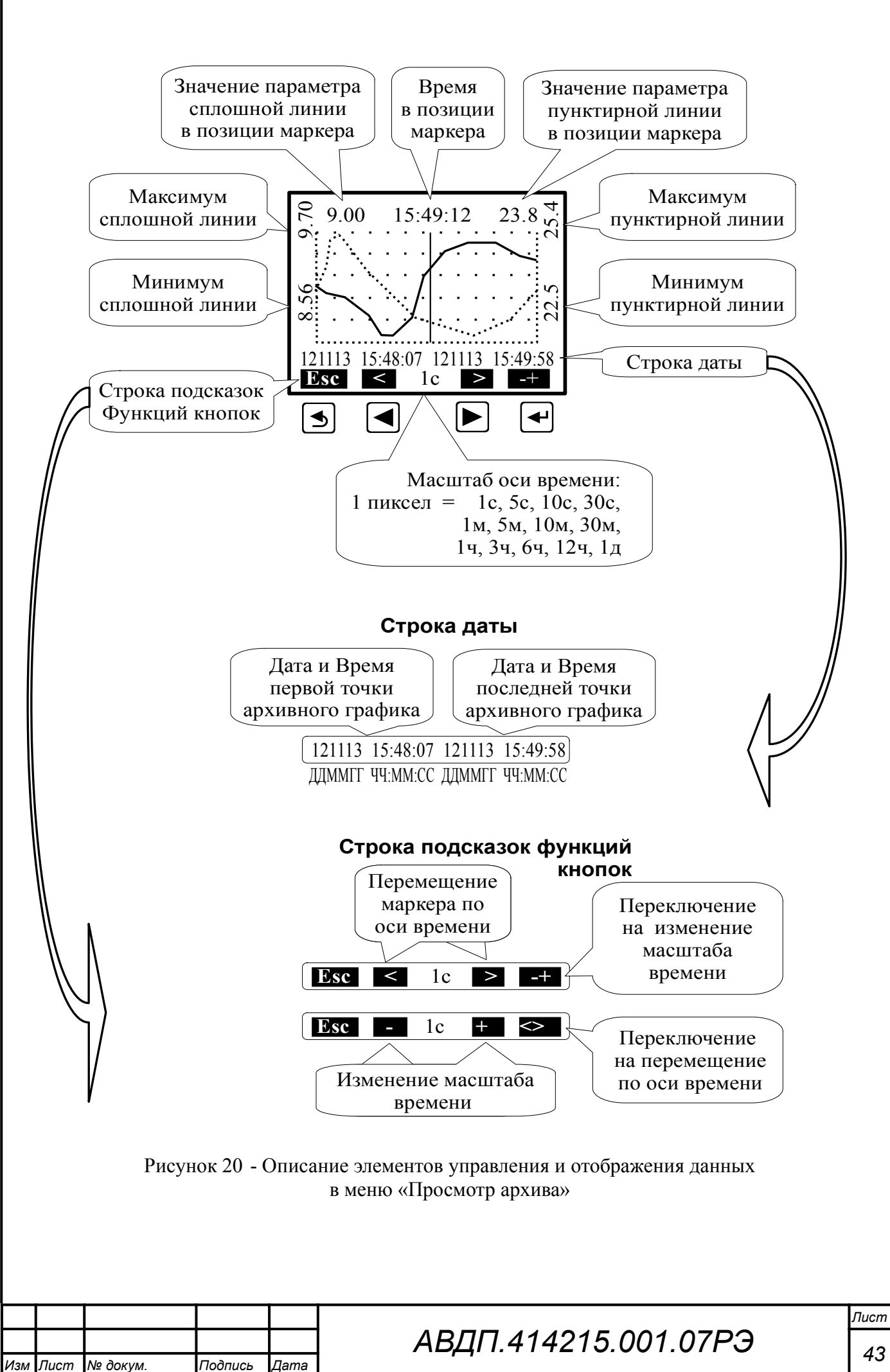

10.3.10 Очистка.

10.3.10.1 В режиме очистки датчиков с помощью внешнего оборудования под управлением контроллера (автоочистка) анализатор обеспечивает формирование временных интервалов (Рисунок 21), значения которых задаёт пользователь:

– период очистки То;

– длительность импульса очистки *t*<sub>и</sub> (время активации дискретного выхода 4 «Очистка»);

- время удержания *t*у выходных сигналов после воздействия импульса очистки.

Примечание - Если датчик имеет дополнительные режимы и параметры очистки, то их настройка описана в соответствующем Приложении И к настоящему руководству.

В датчиках Y511-A, Y512-A имеется автономная очистка (самоочистка). Для этих датчиков, независимо от автоочистки, пользователь может задать период самоочистки датчика T<sub>c</sub>. Импульс самоочистки датчика t<sub>HC</sub> вырабатывается самим датчиком и длится не более 20 с (время активации щётки). Управление самоочисткой описано в Приложении И для датчиков Y511-A, Y512-A (отдельный документ).

Датчики TU8XX5 вырабатывают сигнал ошибки «Грязная линза», по которому можно принудительно включать очистку. Включение по ошибке описано в Приложении И для датчиков TU8XX5 (отдельный документ).

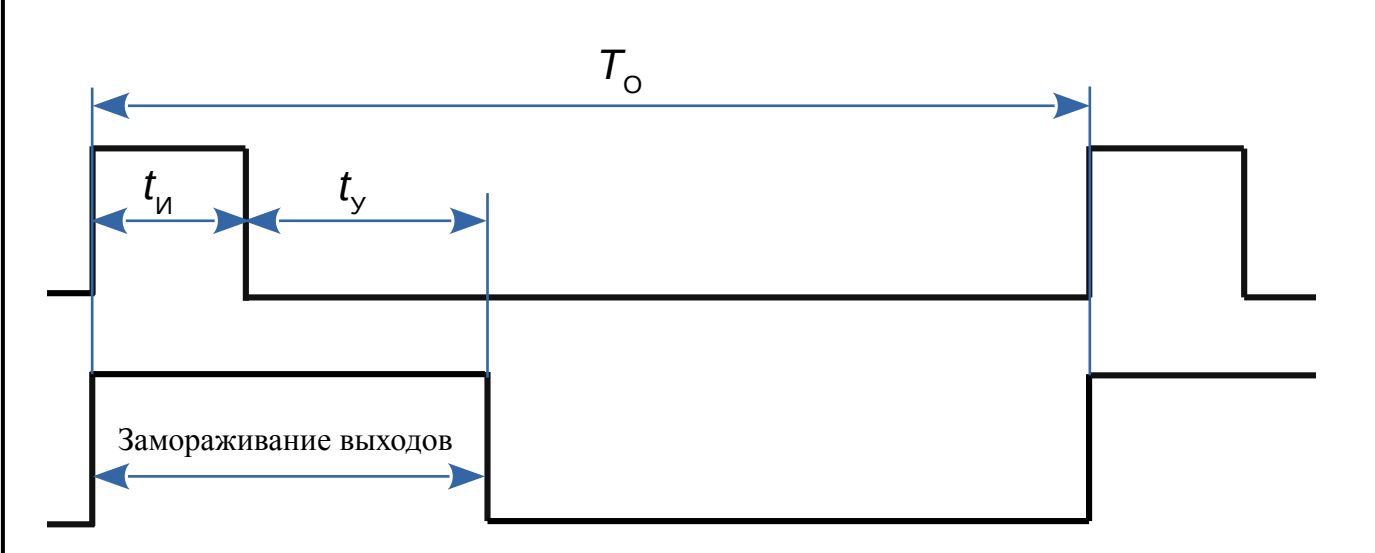

Рисунок 21 - Временные диаграммы, поясняющие работу анализатора в режиме автоочистки (режим «Очистка включена»)

10.3.10.2 Вместе с импульсом очистки  $t_{\rm H}$  автоматически включается замораживание выходов (только при  $t_{\rm V} \neq 0$ ), необходимое для исключения влияния колебаний выходных сигналов на систему верхнего уровня (но это не режим HOLD). Замораживание выходов продлевается после импульса очистки на заданное время (на время успокоения переходных процессов)  $t_{\rm V} > 0$ .

### ВНИМАНИЕ !

Если установить время удержания  $t_y = 0$ , то замораживание выходов не осуществляется, в том числе и во время импульса очистки  $t_{U_i}$ 

т.е. выходы будут работать в активном режиме и во время очистки. Такой вариант предусмотрен для непрерывной очистки.

| Пист |                      |     |      |          |         |      |
|------|----------------------|-----|------|----------|---------|------|
| 11   | АВДП.414215.001.07РЭ |     |      |          |         |      |
| 44   |                      | Изм | Лист | № докум. | Подпись | Дата |

10.3.10.3 В окне «ОЧИСТКА» (Рисунок 22) настраивается режим очистки датчиков с помощью внешнего оборудования под управлением контроллера:

– Режим: - (Выключена / Включена / Ручное управление). Индикатором включённого режима очистки служит светодиод «Очистка» (№ 4), который вспыхивает на 0,5 с каждые 2 с. Во время импульса очистки светодиод «Очистка» светится не мигая, а дискретный выход «Очистка» (№ 4) включен. Импульс очистки выдаётся через дискретный выход «Очистка» с заданным заранее «Периодом» на заданную «Длительность». Во время последующего удержания выходов (заморозки) светодиод «Очистка» мигает (светится 1 с и гаснет на 1 с).

Новые параметры очистки  $T_0$ ,  $t_{\rm H}$ ,  $t_{\rm y}$  вступают в силу после возврата из окна «ПАРАМЕТРЫ ОЧИСТКИ» в окно «ОЧИСТКА» (кнопкой **S**).

Если в момент установления новых параметров очистки анализатор находился в режиме очистки «Включена», то независимо от предыдущего состояния запускается новый цикл очистки.

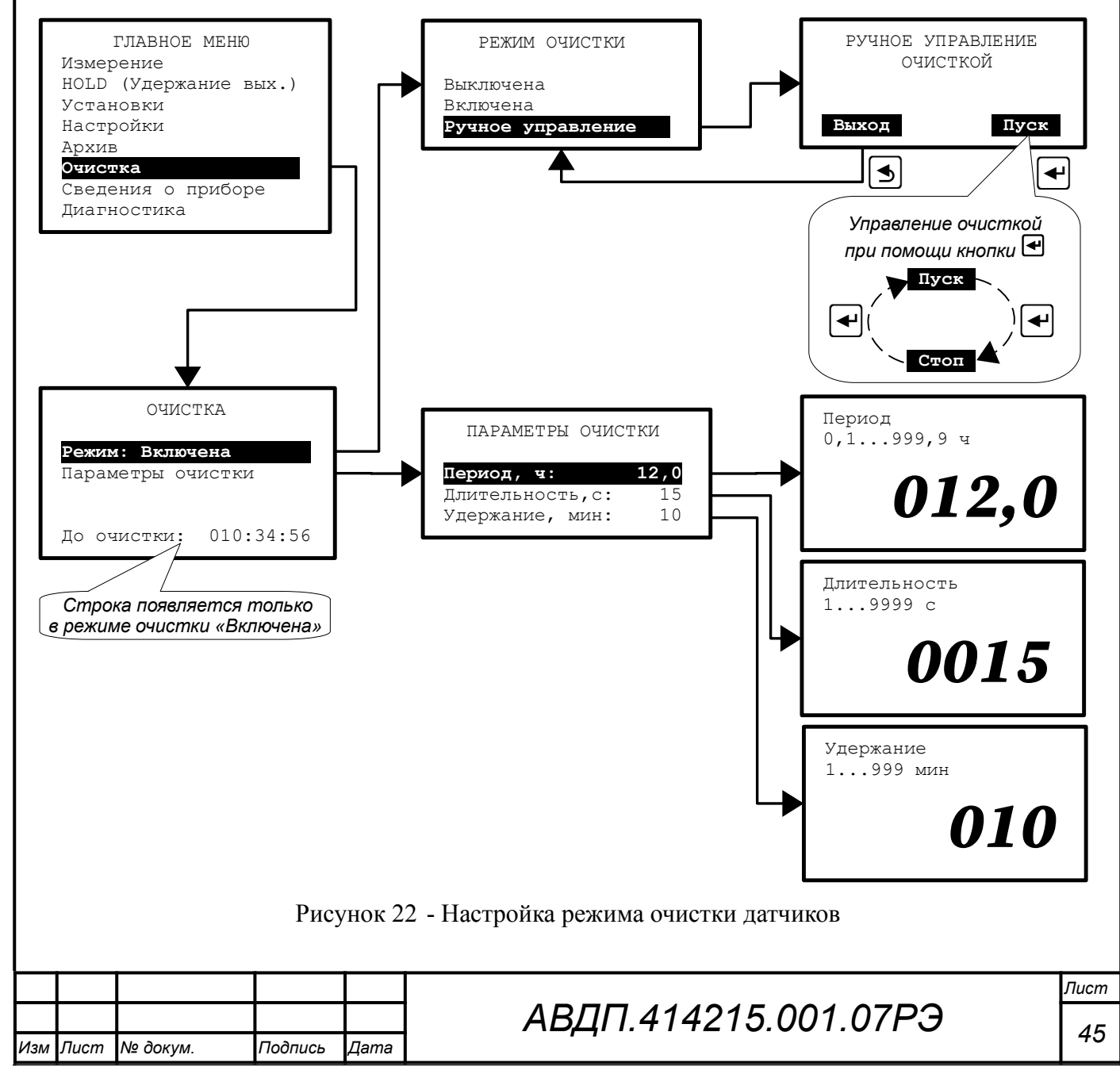

10.3.10.4 При выборе режима очистки «Включена» запускается новый цикл очистки с ранее установленными параметрами  $T_0$ ,  $t_y$ ,  $t_{H}$ .

В нижней части окна «ОЧИСТКА» видно время, остающееся до следующего импульса очистки (начала нового цикла).

Если выключить очистку (режимы: «Выключена» и «Ручное управление»), то нижняя строка с информацией о времени до начала следующего импульса очистки исчезает.

10.3.10.5 При выборе режима очистки «Выключена» выключается текущий цикл очистки и выключается реле № 4 (если оно было включено).

10.3.10.6 При выборе режима очистки «Ручное управление» выключается текущий цикл очистки (если она была включена) и реле № 4, производится переход в окно «РУЧНОЕ УПРАВЛЕНИЕ ОЧИСТКОЙ».

В режиме ручного управления принудительное (ручное) включение/выключение исполнительного реле № 4 осуществляется кнопкой **•**. После каждого нажатия она изменяет своё назначение (Пуск / Стоп).

## ВНИМАНИЕ!

В режиме ручного управления «замораживания» выходных сигналов не происходит.

Выход из режима ручного управления осуществляется кнопкой **⑤**. При этом исполнительное реле № 4 выключается. В окне «ОЧИСТКА» указывается «Режим: Ручное упр.».

10.3.10.7 Временные диаграммы анализатора в разных режимах очистки иллюстрирует Рисунок 23.

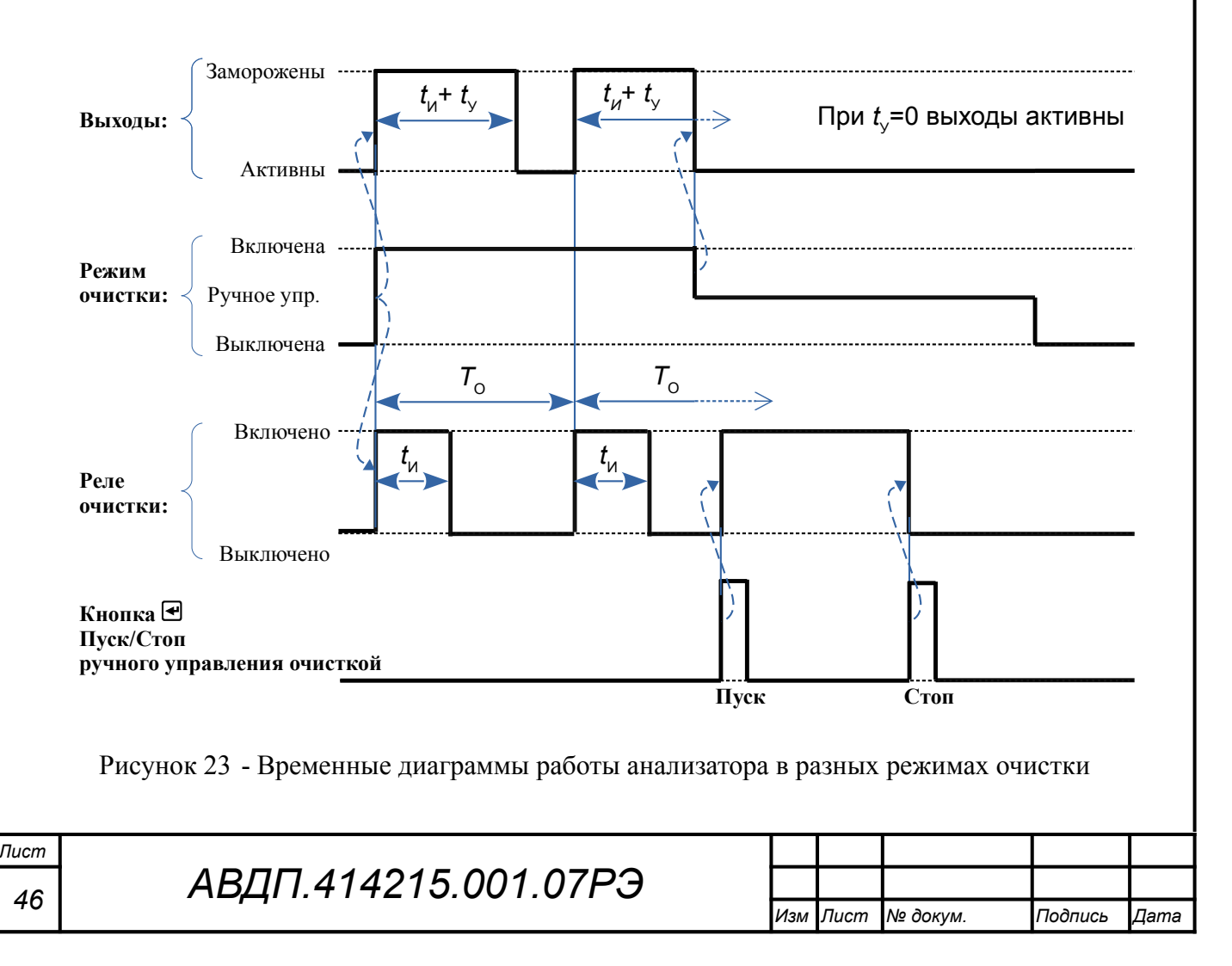

## 10.3.11 Сведения об анализаторе.

В этом окне можно посмотреть версию (Vxx.xx.xxx) программного обеспечения, установленного в данном контроллере анализатора (Рисунок 24), а также заводской номер (Зав.N), год изготовления и суммарное время работы контроллера (часы:минуты:секунды).

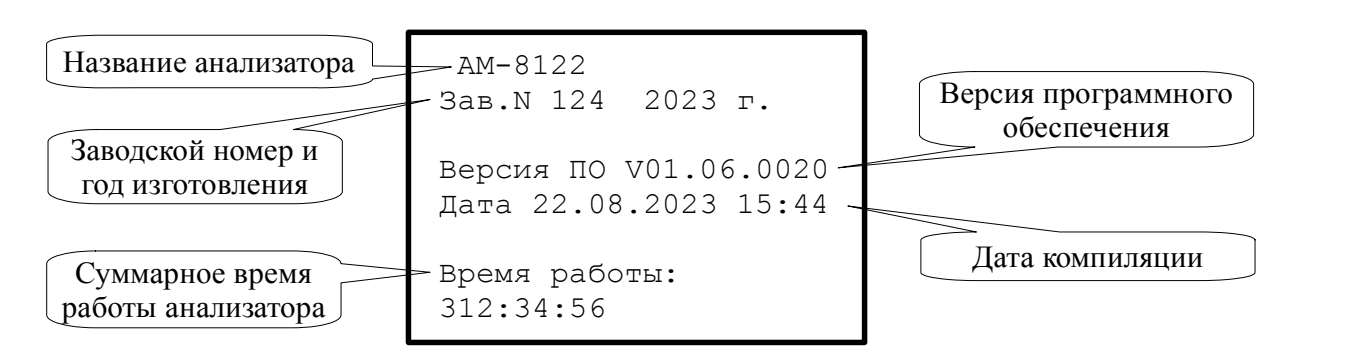

Рисунок 24 - Просмотр сведений о анализаторе

### 10.3.12 Диагностика.

В этом меню (Рисунок 25) необходимо выбрать датчик для диагностирования. Контроллер проверит состояние датчика и выдаст результаты на дисплей.

Перечень диагностируемых параметров подключённых датчиков и значения приведены в **Приложении И** (отдельный документ).

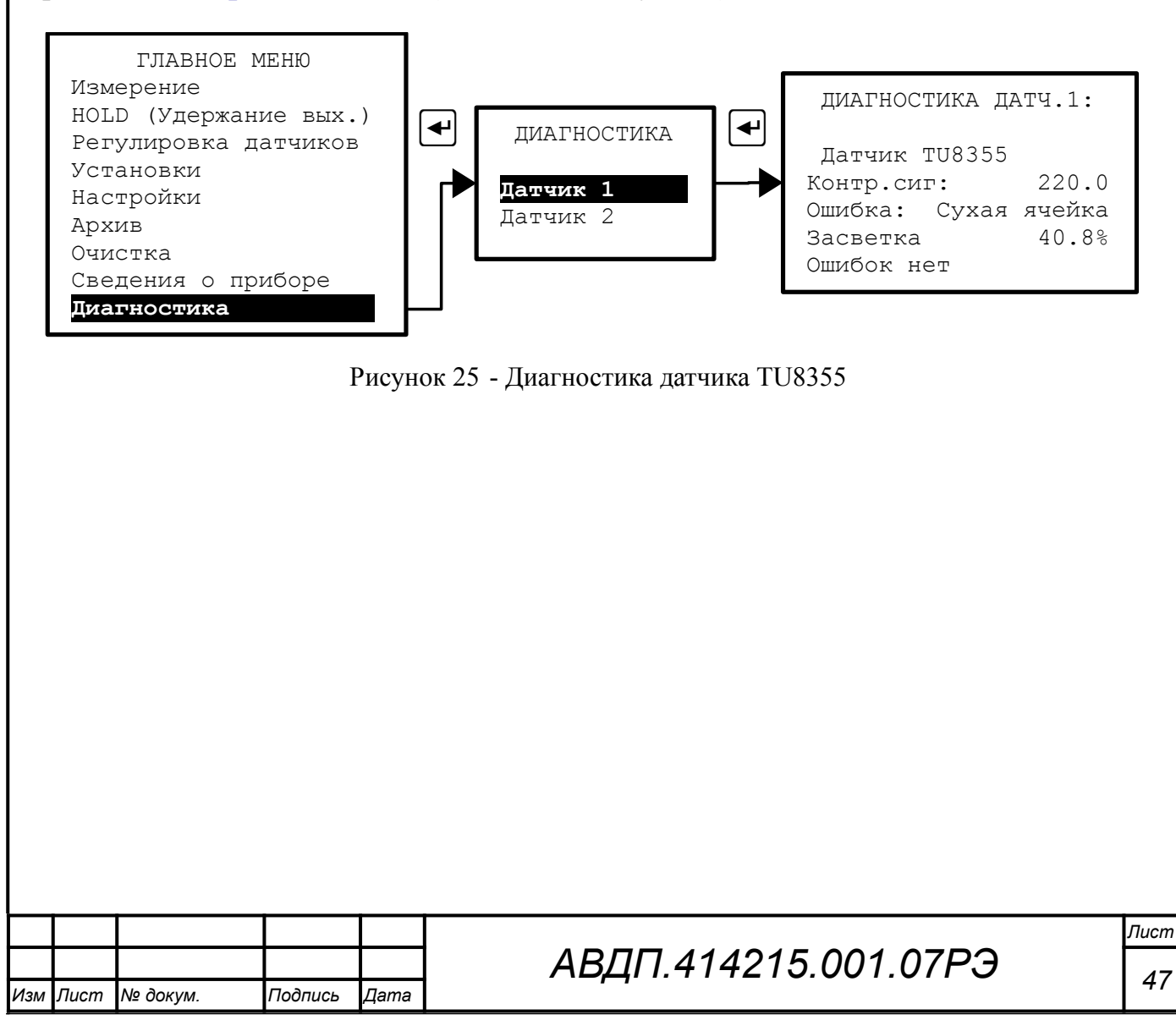

# 11 Возможные неисправности и способы их устранения

11.1 В режиме «Измерение» в верхней строке дисплея анализатора при наличии диагностируемой ошибки появляется мигающий код ошибки, например, «E10». Приложение И (отдельный документ) содержит описания кодов ошибок. Также можно определить, что за ошибка произошла, если войти в ГЛАВНОЕ МЕНЮ (кнопка ), затем в пункт «Диагностика» (смотри п. 10.3.12) и выбрать «Датчик 1» или (и) «Датчик 2».

| Ошибки                | Возможная причина              | Способ устранения                 |
|-----------------------|--------------------------------|-----------------------------------|
| «Замыкание на         | Неисправность соединительных   | Проверить целостность проводов и  |
| входе»                | проводов или датчиков          | отсутствие замыканий              |
| «Датчик не под-       |                                |                                   |
| ключен»               |                                |                                   |
| «Ошибка: Грязная      | Эксплуатация в сильно загряз-  | Применить ручной запуск очистки   |
| линза»                | няющей среде                   | линз датчика сжатым воздухом, или |
|                       |                                | извлечь датчик и промыть и очи-   |
|                       |                                | стить линзы фильтровальной бума-  |
|                       |                                | гой или безворсовой тканью        |
| «Ошибка: Сухая        | Отсутствие жидкости в ячейке,  | Обеспечить поступление анализи-   |
| ячейка»               | в которую погружен датчик.     | руемой жидкости.                  |
|                       | Прилипшие к линзам пузырьки    | Монтировать датчик с наклоненной  |
|                       | воздуха.                       | ПЛОСКОСТЬЮ ЛИНЗ (РИСУНОК 5).      |
|                       |                                | Применять протереть линзы         |
|                       | никает к линзе латиика         | ные материалы                     |
| Изморанная значания   |                                |                                   |
| измеренное значение   | пе зафиксирован связанный па-  | В меню «установки» выорать и      |
| вильно                | измерения» «Минимальный        | подтвердить кнопкой Да С нуж-     |
| Dividito              | предел»                        | пое значение нараметра            |
| После инициализации   | Параметры датчика изменяются   | Выключить, и снова включить пи-   |
| датчик не отвечает    | только при включении питания   | тание анализатора (время выклю-   |
|                       | 1                              | ченного состояния не менее 5 с)   |
| Очистка линз датчика  | 1 Включён режим автоочистки    | 1 Извлечь датчик мутности и вруч- |
| включается несколько  | по сигналу «Грязная линза», но | ную очистить линзы                |
| раз подряд            | очищения линз не происходит    |                                   |
|                       | 2 Установлено слишком          | 2 Установить рекомендуемое значе- |
|                       | большое значение параметра     | ние параметра, равное 10 %.       |
|                       | Уст. грязная линза п. 10.3.7.1 |                                   |
| «Неисправн. ча-       | 1 Разряжена батарея часов РВ   | 1 Заменить батарею CR2032         |
| сов РВ»               | 2 пеисправны часы реального    | 2 Опправить на завод-изготовитель |
|                       | На придатод нанеправности ю    | Sanapati Tok D IDANANAN VOTAHOD   |
| отображении           | т к пользователь может залать  | ленного лиапазона аналогового вы- |
| «Аналог, выхолы       | ток от 0 до 22 мА он может вы- | хола                              |
| 1 и 2» заполнение     | ходить за пределы установлен-  |                                   |
| шкалы не соответству- | ного диапазона                 |                                   |
| ет цифровому значе-   |                                |                                   |
| нию выходного тока    |                                |                                   |
|                       |                                |                                   |
| ucm                   |                                |                                   |

Таблица 5 - Возможные неисправности и способы их устранения

| m |                      |     |      |          |         |      |
|---|----------------------|-----|------|----------|---------|------|
| 0 | АВДП.414215.001.07РЭ |     |      |          |         |      |
| 0 | ,,                   | Изм | Лист | № докум. | Подпись | Дата |

## 12 Техническое обслуживание

12.1 Техническое обслуживание анализатора заключается в периодической проверке внешним осмотром его технического состояния и, при необходимости, очистке линз датчика. Периодичность проверки - раз в месяц. Проверяйте контрольный сигнал, если контрольный сигнал меньше 25 %, то необходимо проверить и очистить линзы датчика. Поверхность линз очищайте чистой водой и мягкой фильтровальной бумагой. После очистки линз может потребоваться проведение регулировки контрольного сигнала (п. 10.3.6).

12.2 Поверку необходимо производить в следующих случаях:

- после ремонта анализатора;

в соответствии с интервалом между поверками.
 Интервал между поверками – один год.

12.3 Поверка анализатора проводится по инструкции «Анализаторы мутности АМ-8122. Методика поверки МП-242-2058-2016».

| Изм | Лист | № докум. | Подпись | Дата |
|-----|------|----------|---------|------|

### 13 Маркировка, упаковка, транспортирование и хранение

13.1 Маркировка анализатора щитового исполнения.

На передней панели указано:

- название предприятия-изготовителя (или торговый знак);
- условное обозначение анализатора;
- обозначение единичных индикаторов и кнопок управления.
   На этикетках, укреплённых на задней стенке анализатора, указано:
- название предприятия-изготовителя;
- название (условное обозначение) анализатора;
- знак утверждения типа средства измерения;
- знак декларации соответствия таможенного союза;
- символ заземления;
- нумерация и назначение контактов разъёмов;
- заводской номер и год выпуска.

13.2 Маркировка анализатора настенного исполнения.

На передней панели указано:

- название предприятия-изготовителя;
- название и условное обозначение анализатора;
- обозначение единичных индикаторов и кнопок управления;
- знак утверждения типа средства измерения;
- знак декларации соответствия таможенного союза.

На этикетках, укреплённых на печатной плате, указано назначение контактов винтовых клеммников.

13.3 Анализаторы следует упаковывать в закрытых вентилируемых помещениях при температуре окружающего воздуха от 15 °C до 40 °C и относительной влажности до 80 % при отсутствии в окружающей среде агрессивных примесей.

Комплект по п. 6.1 помещается в пакеты из полиэтиленовой плёнки, которые завариваются.

Упакованные изделия должны быть уложены в дощатые ящики или картонные коробки, на которых нанесены манипуляционные знаки по ГОСТ 14192: «Хрупкое. Осторожно»; «Верх»; «Беречь от влаги».

13.4 Анализаторы транспортируются всеми видами закрытого транспорта, в том числе воздушным, в отапливаемых герметизированных отсеках в соответствии с правилами перевозки грузов, действующими на данном виде транспорта. Условия транспортирования 3 (ЖЗ) по ГОСТ 15150.

Транспортирование анализаторов осуществляется в деревянных ящиках или картонных коробках, допускается транспортирование анализаторов в контейнерах. Способ укладки анализаторов в ящики должен исключать их перемещение во время транспортирования. Во время погрузочно-разгрузочных работ и транспортирования, ящики не должны подвергаться резким ударам и воздействию атмосферных осадков.

| Изм | Лист | № докум. | Подпись | Дата |
|-----|------|----------|---------|------|

Пист

13.5 Хранение анализаторов в упаковке должно соответствовать условиям 3 (Ж3) по ГОСТ 15150. Температура хранения от минус 10 °C до +50 °C при относительной влажности до 98 % при 35 °C. Воздух помещений не должен содержать пыли и примесей агрессивных паров и газов, вызывающих коррозию деталей анализаторов. Срок хранения анализаторов в соответствующих условиях – не более шести месяцев.

| Изм | Лист | № докум. | Подпись | Дата |
|-----|------|----------|---------|------|

АВДП.414215.001.07РЭ

### 14 Гарантии изготовителя

14.1 Изготовитель гарантирует соответствие анализатора требованиям технических условий при соблюдении потребителем условий эксплуатации, транспортирования и хранения, установленных настоящим РЭ.

14.2 Гарантийный срок эксплуатации устанавливается 24 месяца со дня ввода в эксплуатацию, но не более 30 месяцев со дня отгрузки потребителю.

14.3 В случае обнаружения потребителем дефектов при условии соблюдения им правил эксплуатации, хранения и транспортирования в течение гарантийного срока, предприятие-изготовитель безвозмездно ремонтирует или заменяет анализатор.

| ст |                      |     |      |          |         |      |
|----|----------------------|-----|------|----------|---------|------|
| 5  | АВДП.414215.001.07РЭ |     |      |          |         |      |
| 52 |                      | Изм | Лист | № докум. | Подпись | Дата |

## 15 Сведения о рекламациях

15.1 При отказе в работе или неисправности анализатора по вине изготовителя неисправный анализатор с указанием признаков неисправностей и соответствующим актом направляется в адрес предприятия-изготовителя:

> Россия, 600016, Владимирская область, г. Владимир, ул. Большая Нижегородская, д. 77, к. 5, ЗАО «НПП «Автоматика» тел: (4922) 779-796 e-mail: market@avtomatica.ru http://www.avtomatica.ru

| Изм | Лист | № докум. | Подпись | Дата |
|-----|------|----------|---------|------|

АВДП.414215.001.07РЭ

Лист

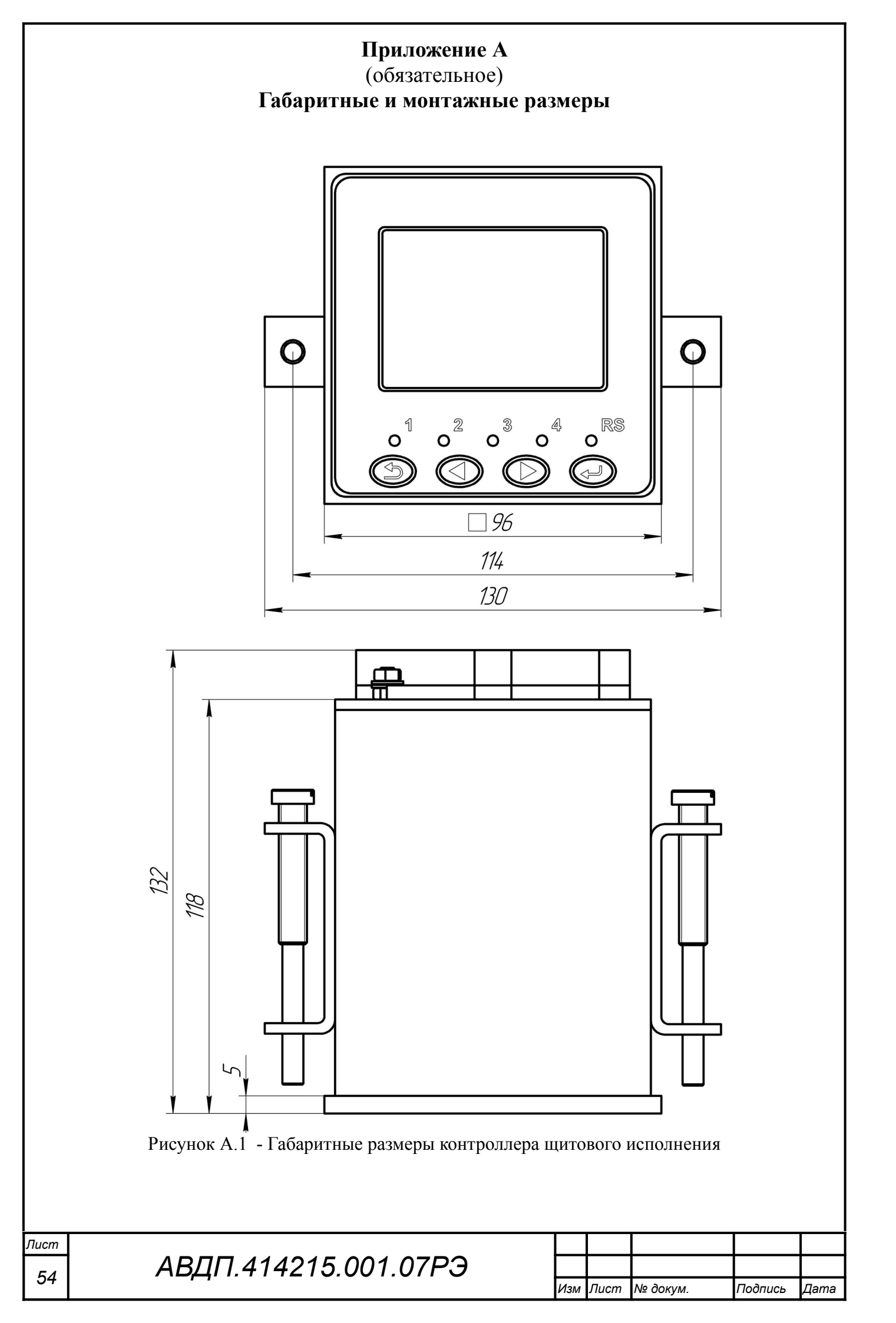

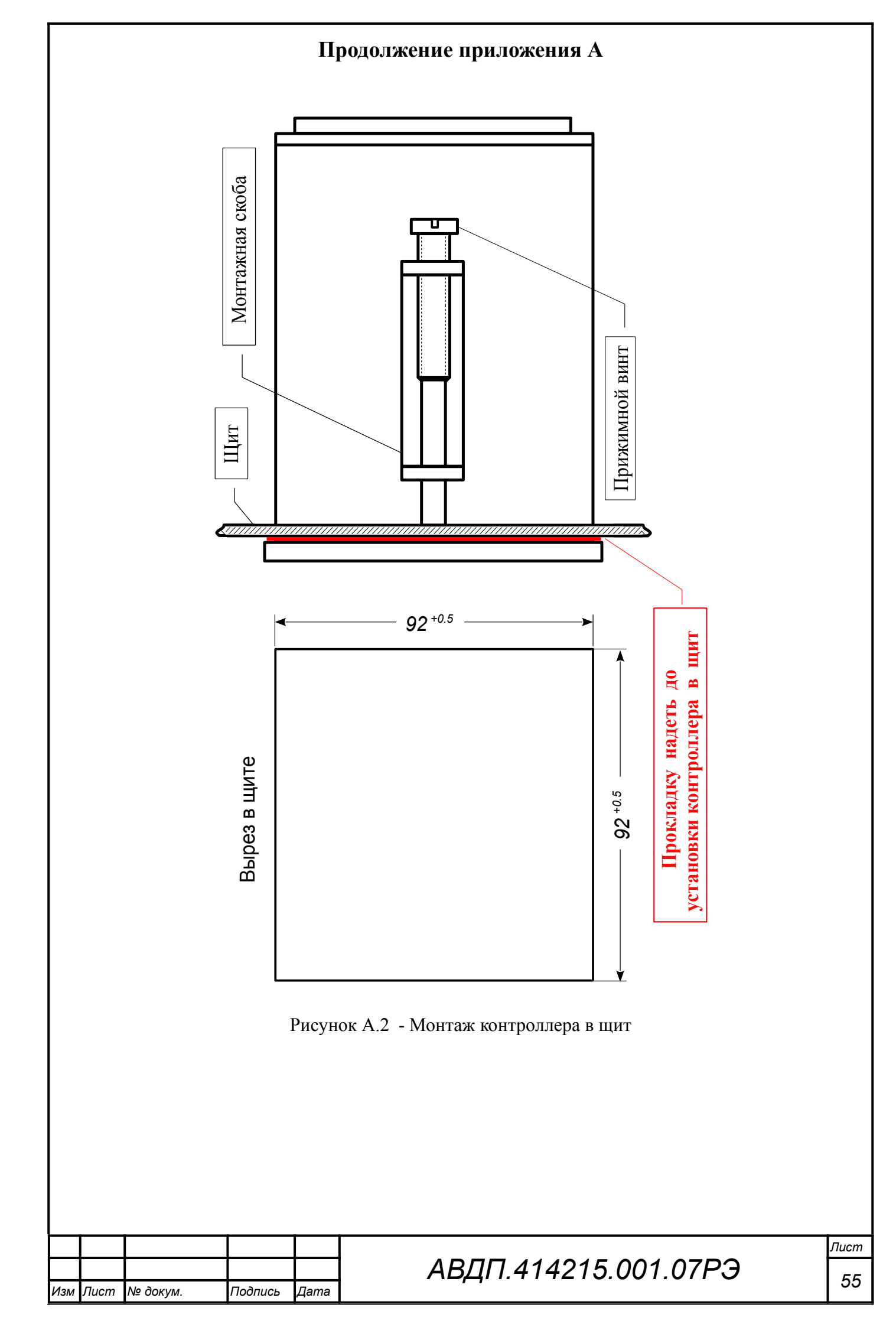

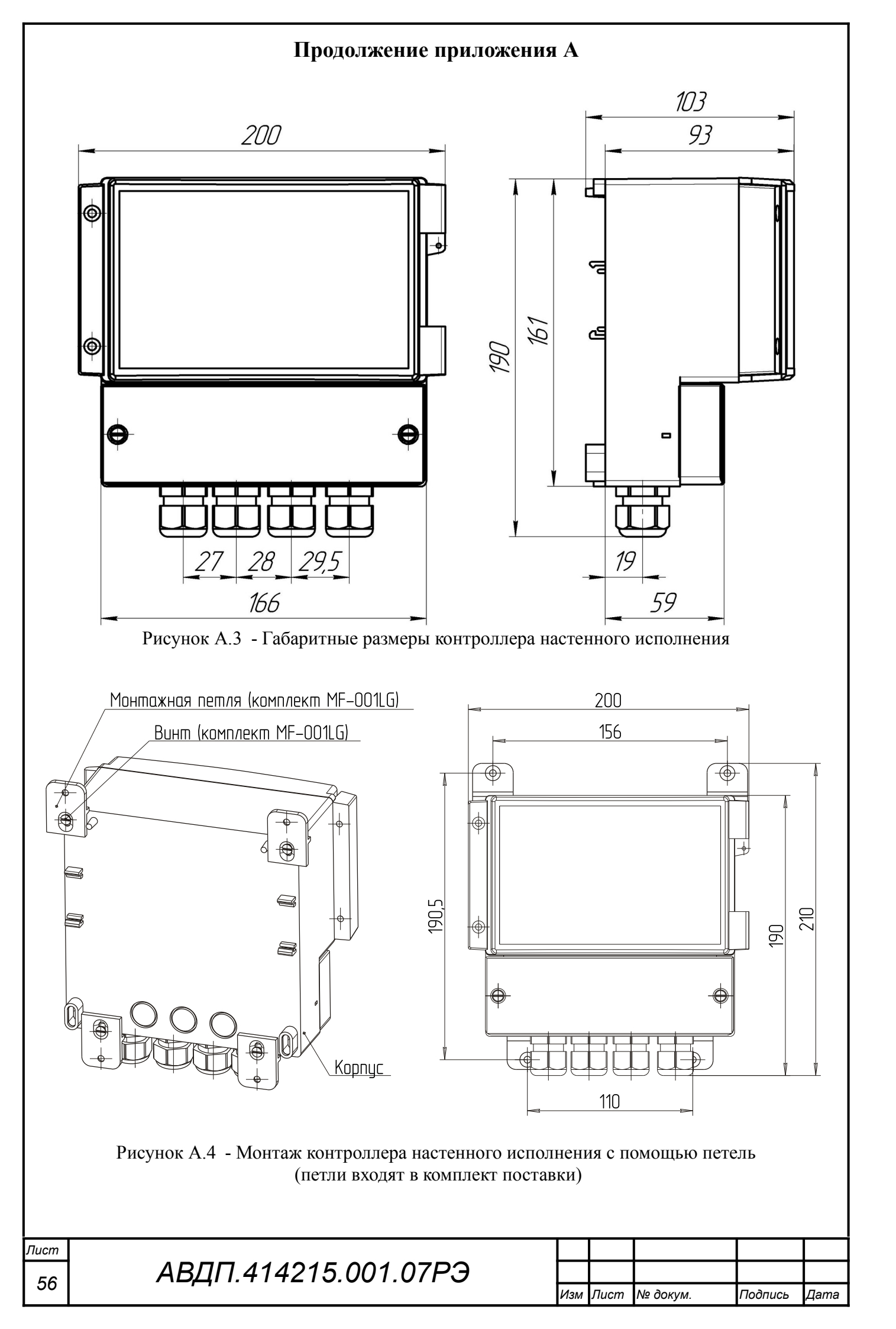

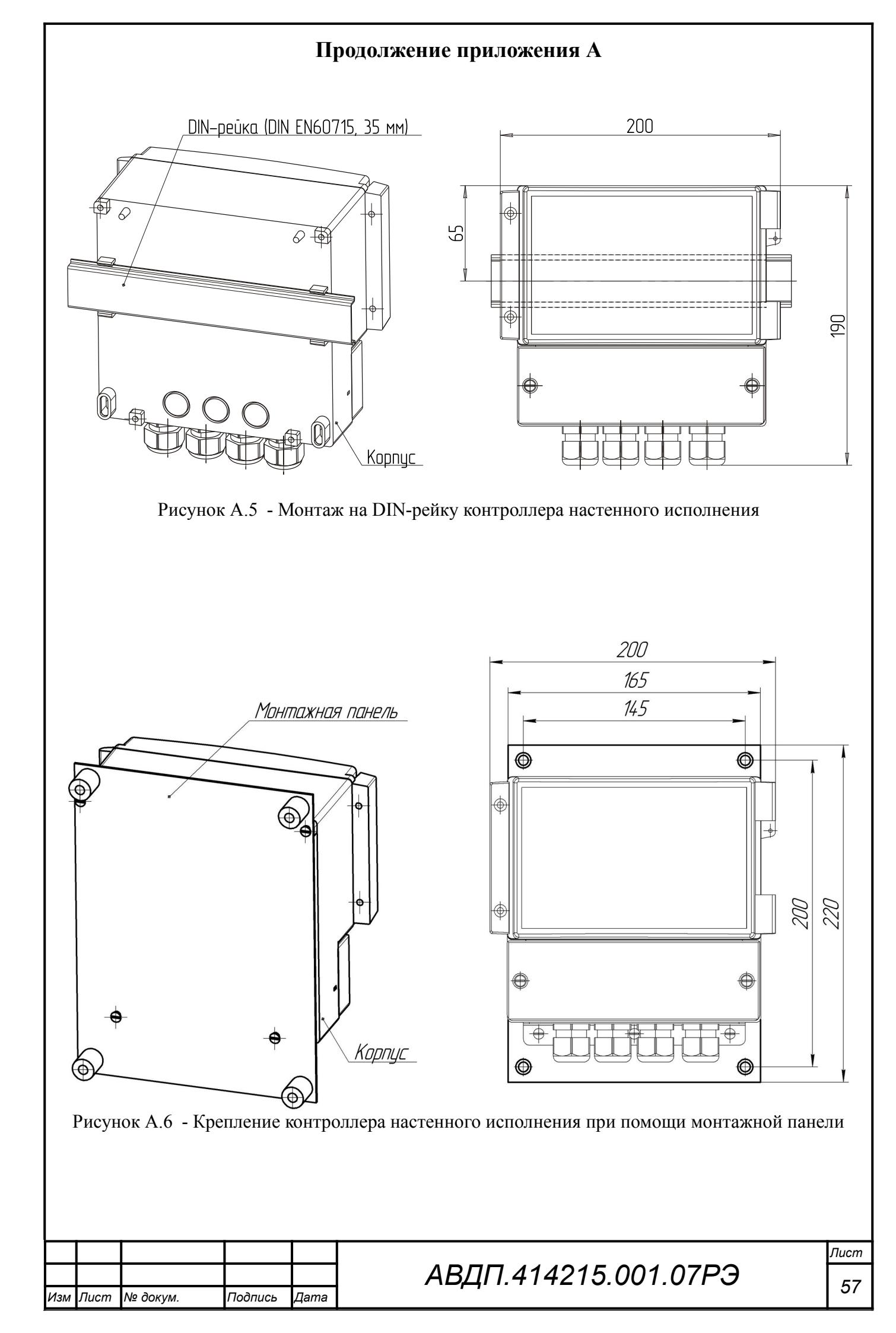

## Приложение Б

(обязательное)

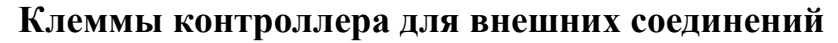

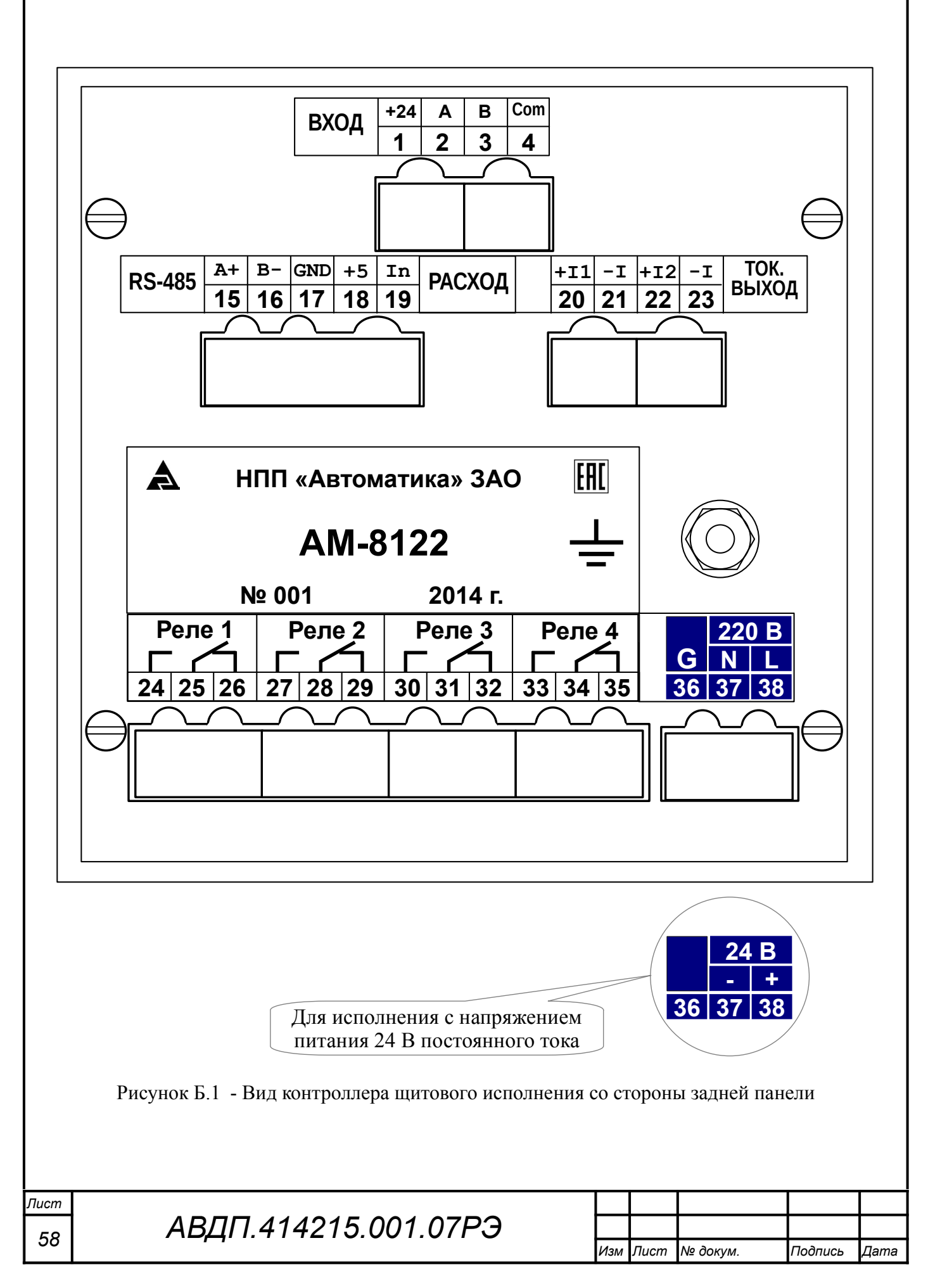

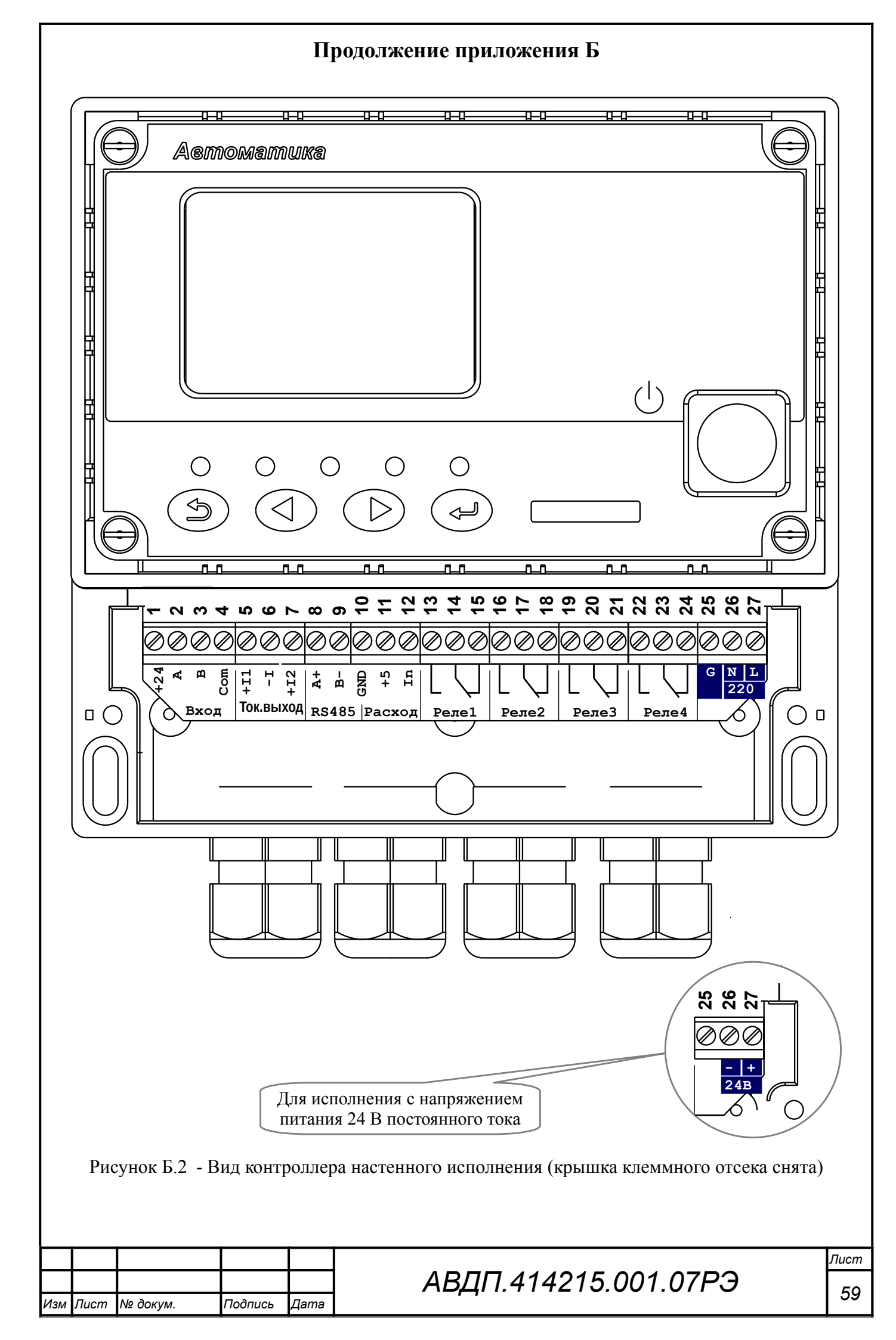

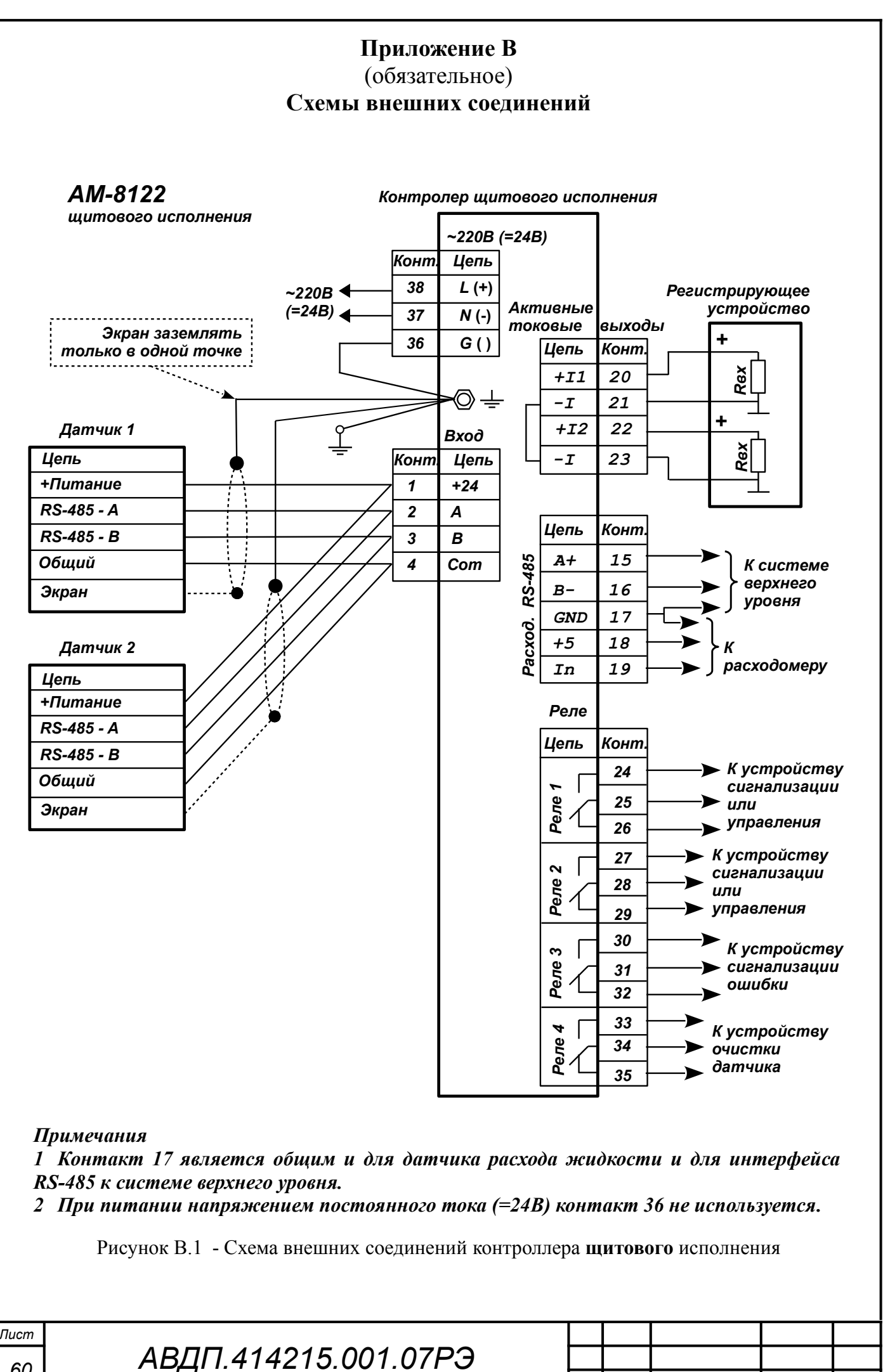

| Изм | Лист | № докум. | Подпись | Дата |
|-----|------|----------|---------|------|

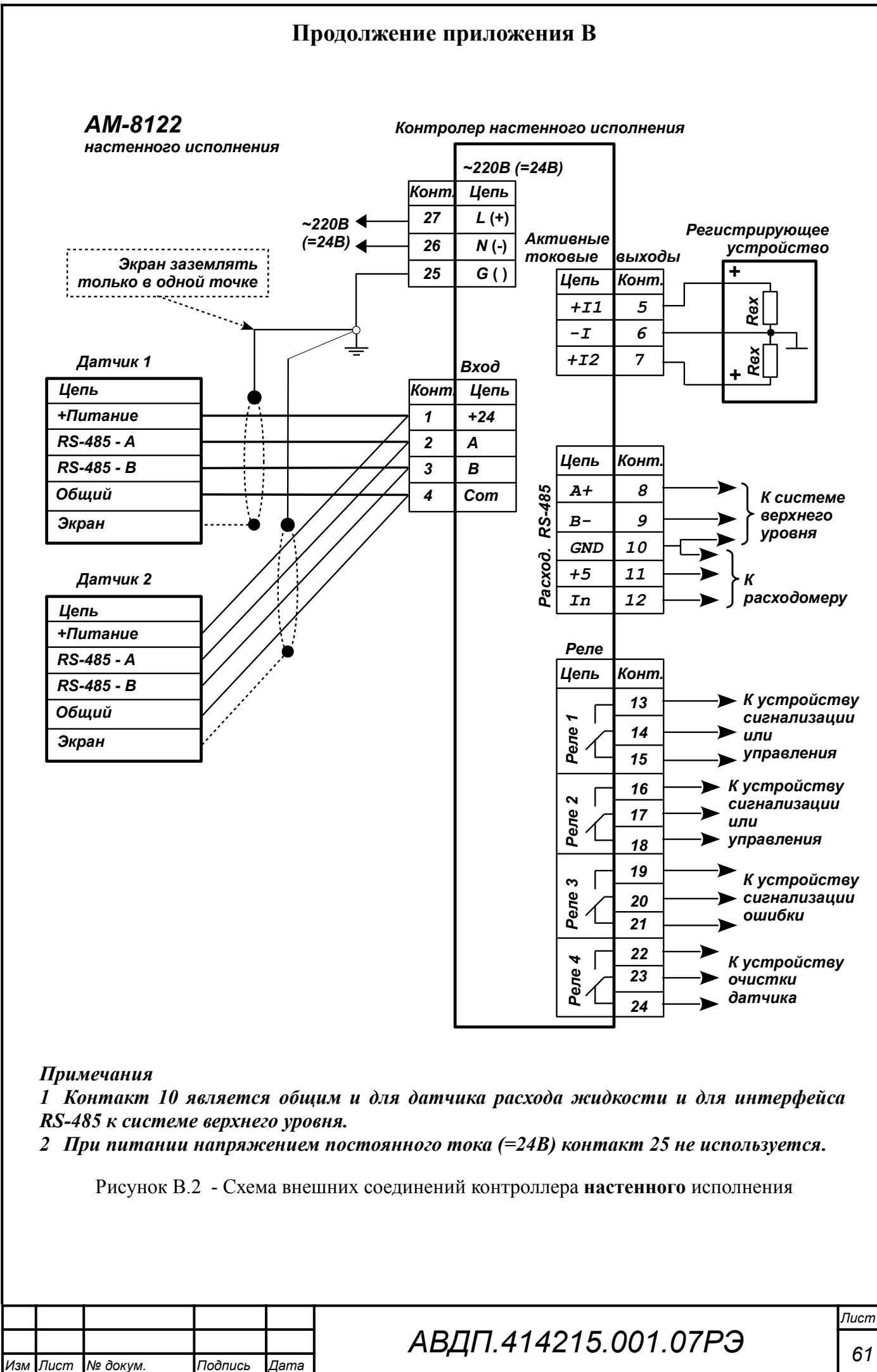

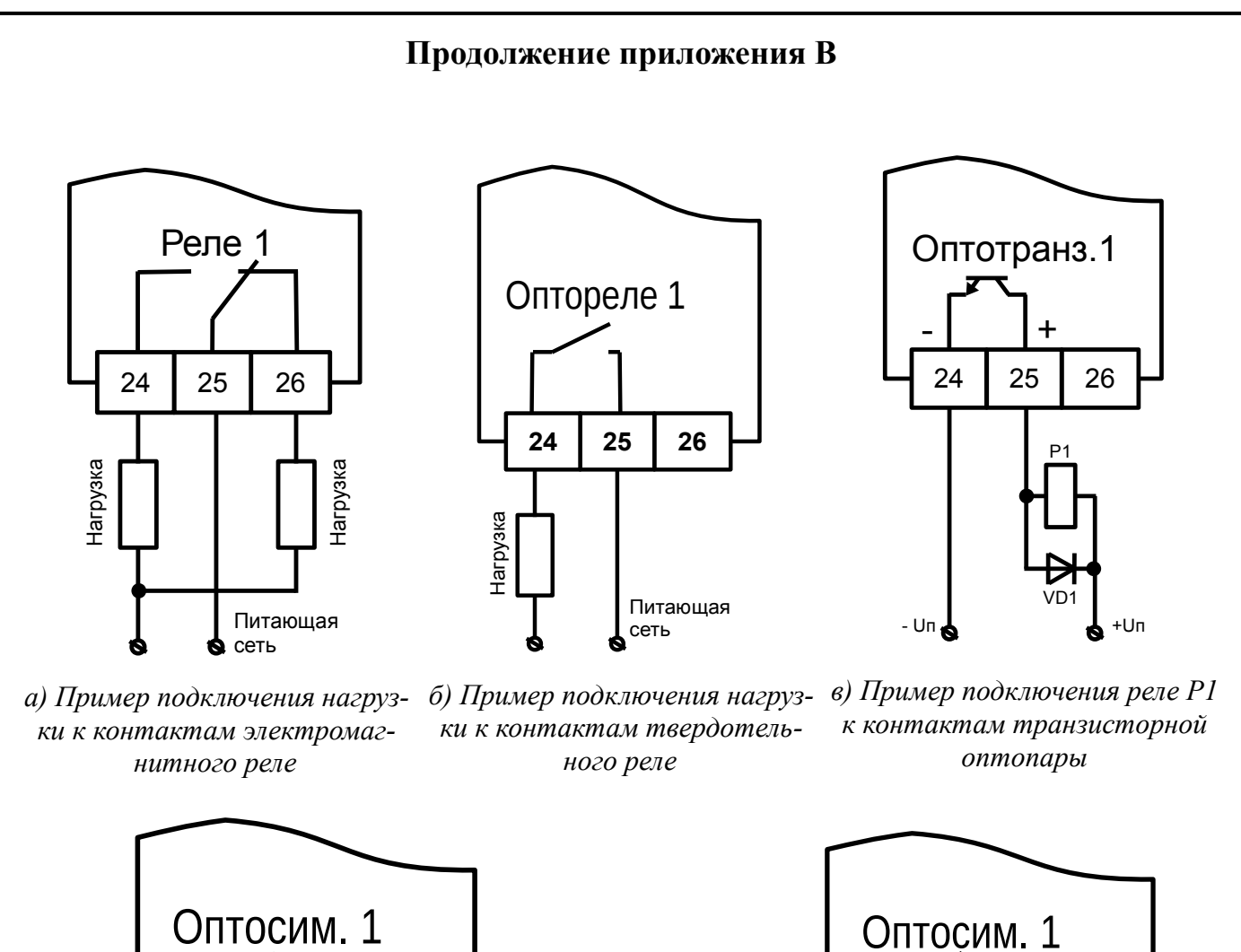

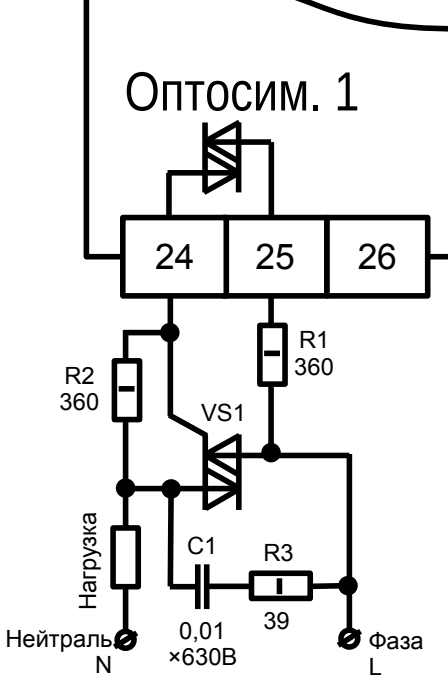

г) Пример подключения контактов симисторной оптопары в цепь управления мощным симистором VS1

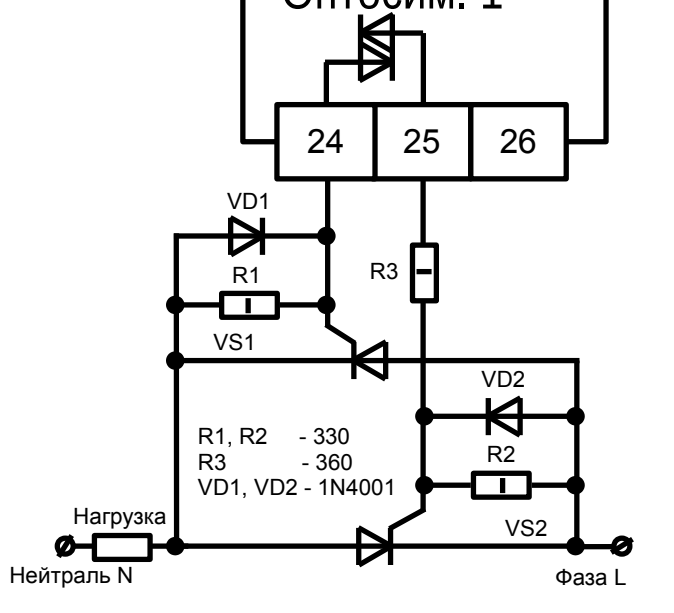

д) Пример подключения контактов симисторной оптопары в цепь управления парой встречно-параллельно включенных тиристоров VS1, VS2

Рисунок В.3 - Примеры подключения к дискретным выходам контроллера щитового исполнения

|      |                      |     |      | 1        | •       |      |
|------|----------------------|-----|------|----------|---------|------|
| Лист |                      |     |      |          |         |      |
| 62   | АВДП.414215.001.07РЭ |     |      |          |         |      |
| 02   |                      | Изм | Лист | № докум. | Подпись | Дата |

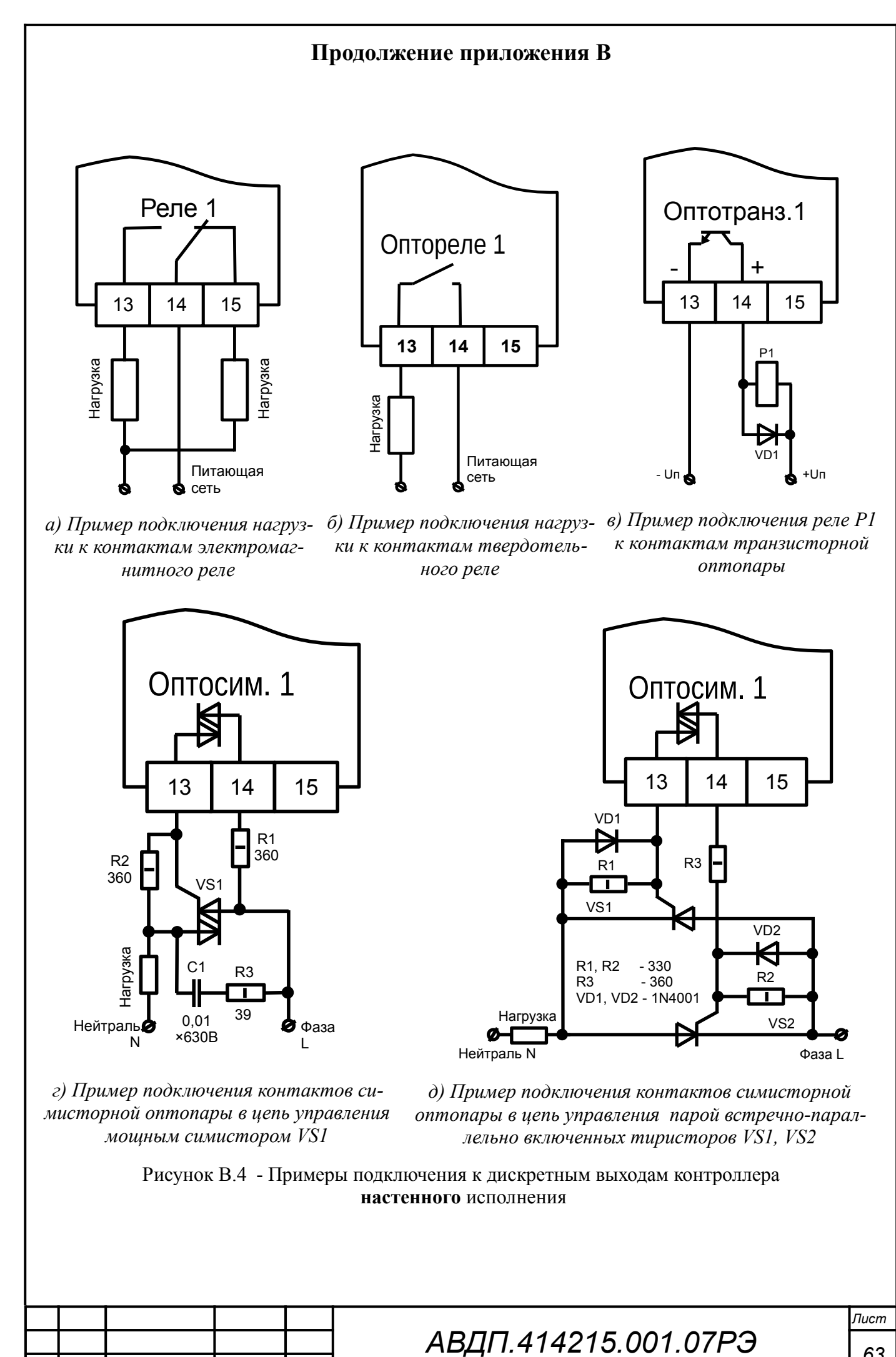

Изм

Лист

№ докум.

Подпись

Дата

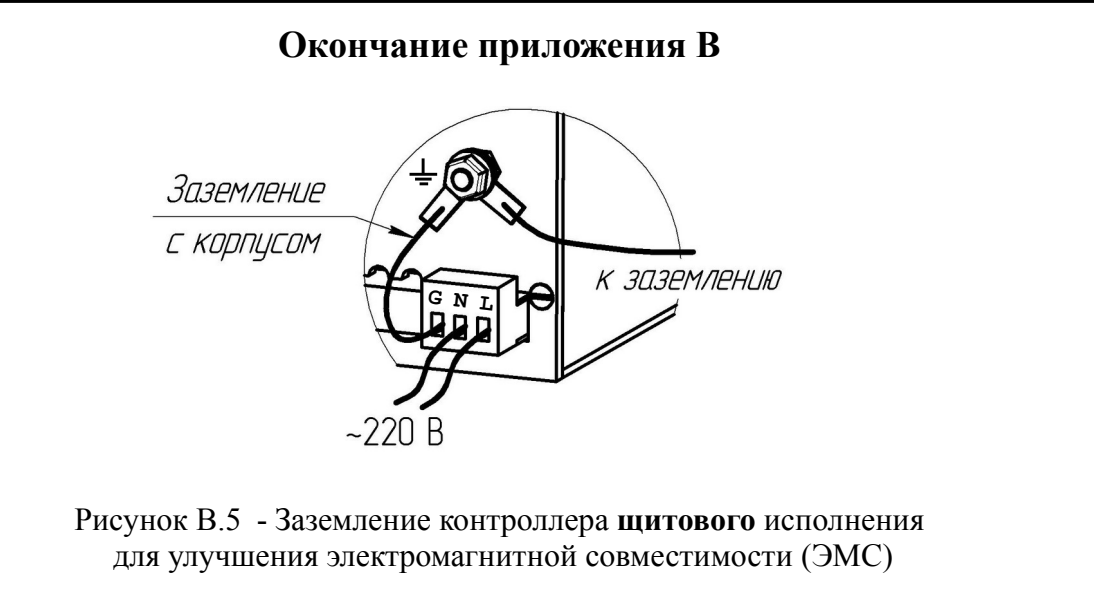

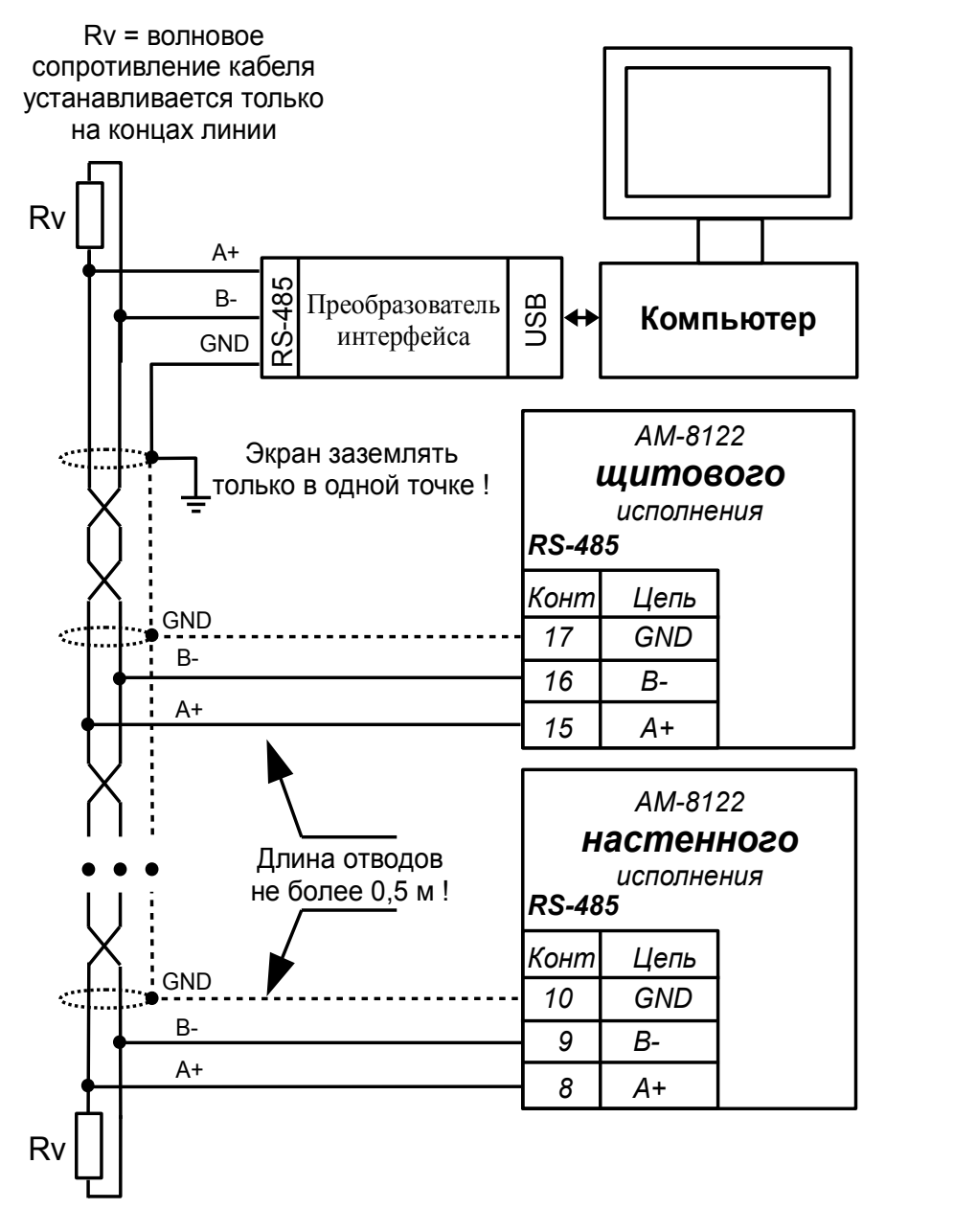

Рисунок В.6 - Включение анализаторов в локальную сеть Modbus

| Лист |                      |     |      |          |         |      |
|------|----------------------|-----|------|----------|---------|------|
| 64   | АВДП.414215.001.07РЭ |     |      |          |         |      |
|      |                      | Изм | Лист | № докум. | Подпись | Дата |

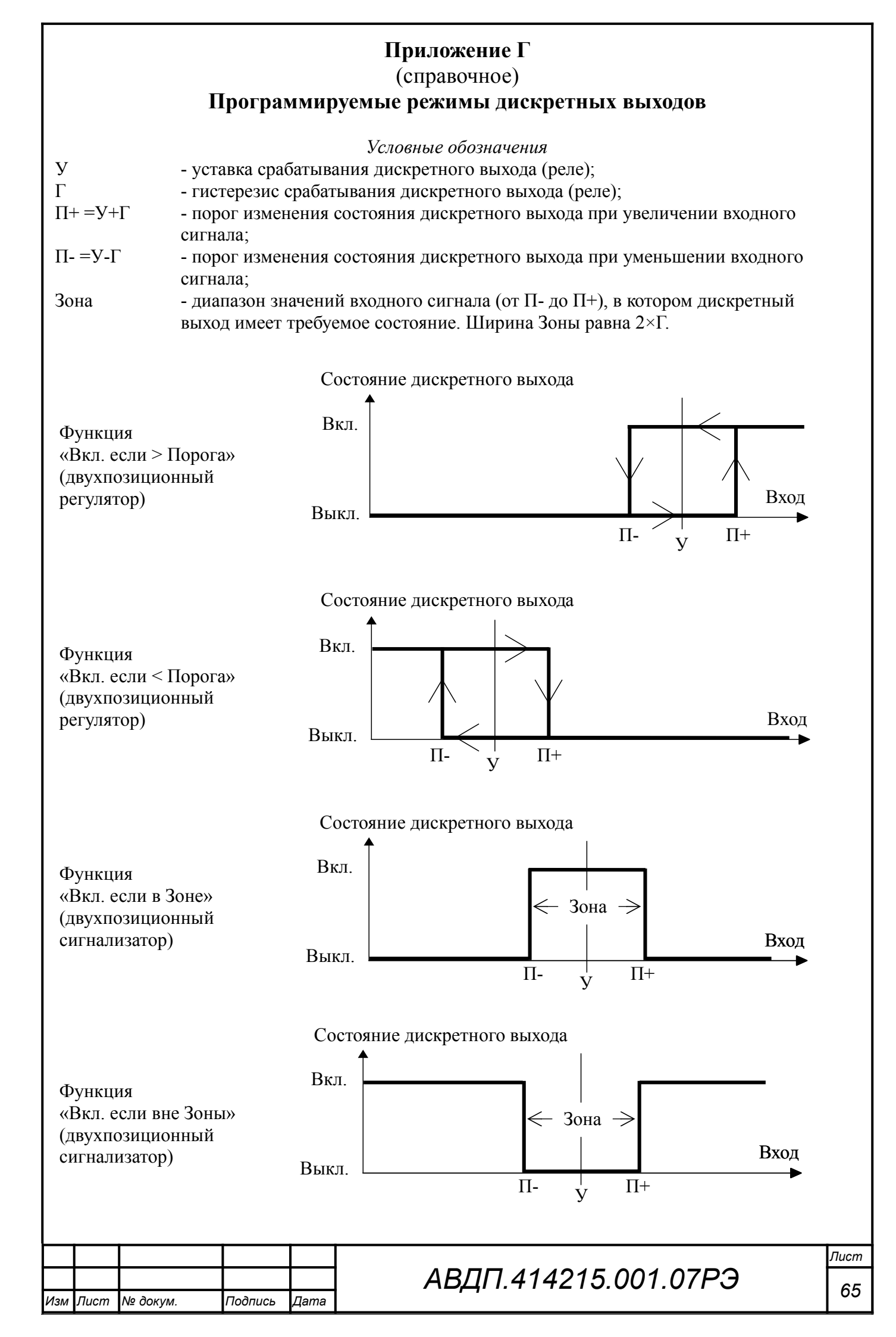

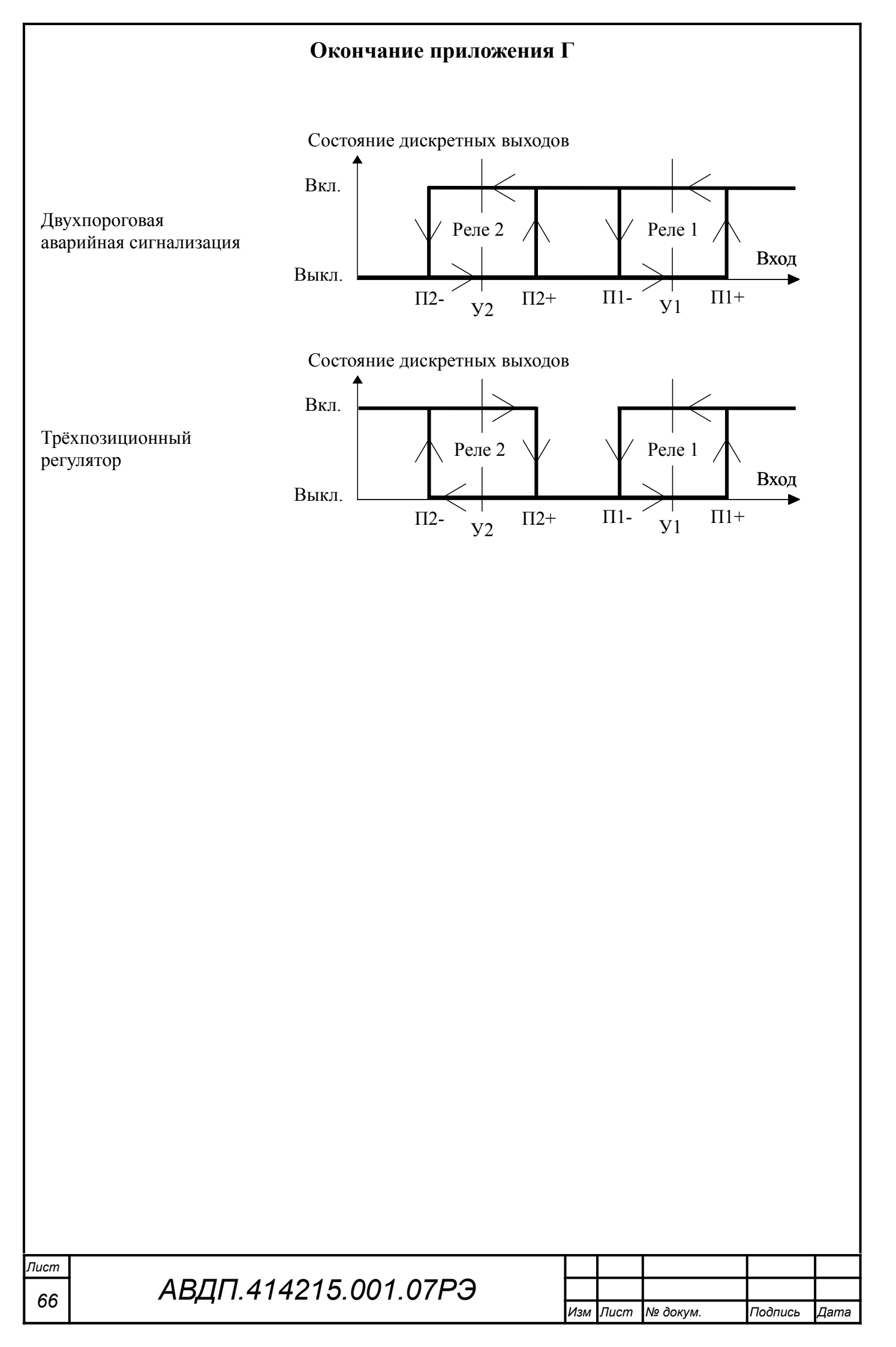

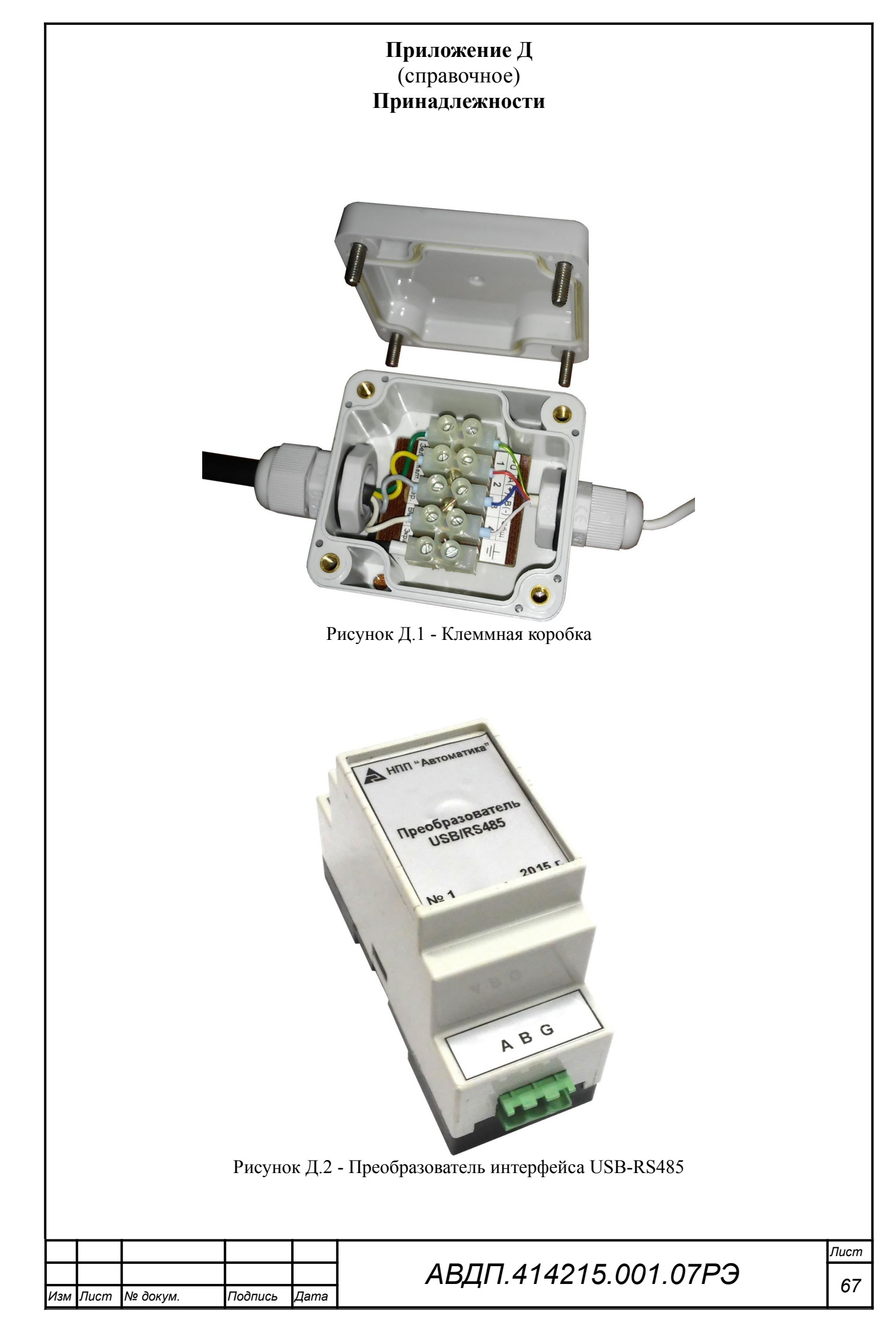

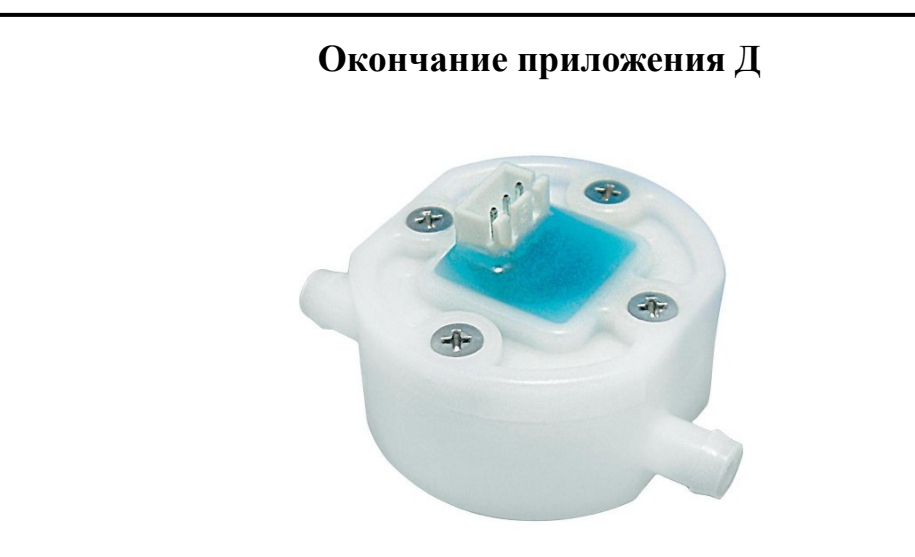

Рисунок Д.3 - Датчик расхода FCH-т для жидкости малой мутности

| Лист |                      |     |      |          |         |      |
|------|----------------------|-----|------|----------|---------|------|
| 68   | АВДП.414215.001.07РЭ |     |      |          |         |      |
|      |                      | Изм | Лист | № докум. | Подпись | Дата |

## Приложение Е (справочное) Шифр заказа

|   | AM-81                  | 22 .55           | .52           | .0             | .P            | .220              | H.            | .ГП                  | 7            |
|---|------------------------|------------------|---------------|----------------|---------------|-------------------|---------------|----------------------|--------------|
|   | 1                      | 2                | 3             | 4              | 5             | 6                 | 7             | 8                    |              |
| 1 | Мололи                 |                  |               |                |               |                   |               |                      | -            |
| 1 |                        | 177 - этг        | יפכינותפ      | TON N          |               | ости              |               |                      |              |
| 2 | - Тип и п              | иапароцы         | ализа<br>Пока | гор м<br>2911и | лутн<br>й пе  |                   | עודעו         | VA MUTU              | юсти:        |
| 4 | - тип и д<br><b>37</b> |                  | пока<br>жилй  | запи<br>пяті   | и пеј<br>цик  | рвого д<br>пиапаз | цатчи<br>Оп п | $\sim 400 \text{ F}$ | МФ           |
|   | 35                     | погру<br>— погру | жной          | пати           | чик, ,<br>чик | дианаз<br>пияпяз  | он д          | 0 400 L              | MΦ<br>) FMΦ  |
|   | 53<br>52               | потру            | иный          | гдат<br>глатч  | ик, ,<br>чик  | дианаз<br>пияпяз  | ондо          | 0400 E               | ΜΦ           |
|   | 55                     | проте            | , шыл<br>чный | дат<br>патч    | ик, ,<br>чик  | дианаз<br>пияпяз  | он д          | 10 000 D             | ₩₽<br>FMΦ    |
| 3 | - Типил                | иапазоны         | пока          | зани           | ик,,<br>й вто | рого л            | оп де<br>атчи | , 10 000<br>ка мутн  | ости:        |
| 5 | 0                      | — без вт         | TODOLO        | ) лат          | чика          | Spore 2           | (ui iii       | ita ini y i ii       |              |
|   | 32                     | — погру          | жной          | латч           | чик           | лиапаз            | он л          | o 400 E              | ΜΦ           |
|   | 35                     | — погру          | жной          | латч           | чик, ,        | днапаз<br>лиапаз  | онд           | 51000                | ) EMØ        |
|   | 52                     | — протс          | чный          | латч           | чик, ,        | лиапаз            | он д          | o 400 E              | MΦ           |
|   | 55                     | — проте          | чный          | латч           | чик, ,        | лиапаз            | он д          | $1000 \pm 1000$      | ) EMØ        |
| 4 | - Латчик               | расхода ж        | кидко         | сти:           | ,,,           |                   |               |                      |              |
|   | 0                      | — без да         | атчика        | a pac          | хода          |                   |               |                      |              |
|   | 1                      | — датчи          | к рас         | хода           | FCI           | I-m               |               |                      |              |
| 5 | - Дискрет              | гные вых         | оды:          | , ,            |               |                   |               |                      |              |
|   | Ρ                      | — четыр          | е эле         | ктро           | магн          | итных             | реле          |                      |              |
|   | Т                      | — четыр          | ое тве        | рдот           | ельн          | ых рел            | ie (on        | тореле)              | )            |
|   | Α                      | — четыр          | ре тра        | НЗИС           | торн          | ых опт            | гопар         | ы                    |              |
|   | С                      | — четыр          | е сим         | иисто          | рны           | х опто            | пары          |                      |              |
| 6 | - Напряж               | ение пита        | ания:         |                | -             |                   | -             |                      |              |
|   | 24                     | <b>—</b> (18     | 35) E         | В пос          | тоян          | ного т            | ока (1        | номина.              | л 24 В)      |
|   | 220                    | —(100.           | 240           | )Вп            | ерем          | иенного           | о ток         | а часто              | гой (47 63)  |
|   |                        |                  |               |                |               |                   | (ном          | инал 22              | 20 В, 50 Гц) |
| 7 | - Корпус               | контролл         | epa:          |                |               |                   |               |                      |              |
|   | Η                      | — для м          | онтах         | ка на          | а стен        | ну                |               |                      |              |
|   | Щ                      | — для м          | онтах         | ка в 1         | щит           |                   |               |                      |              |
| 8 | - Поверка              | или кали         | бровк         | a:             |               |                   |               |                      |              |
|   | ГП                     | — госпо          | верка         | l              |               |                   |               |                      |              |
|   | К                      | — завод          | ская н        | кали           | бров          | ка                |               |                      |              |

Пример оформления заказа: « **AM-8122 .55 .52 .0 .Р .220 .Н.ГП** - Анализатор мутности настенного исполнения с двумя проточными датчиками; первый датчик с диапазоном измерений: (0...1000) FTU, второй датчик: (0... 40) NTU; дискретные выходы - электромагнитные реле; питание ~220 В; Госповерка ».

| Изм | Лист | № док∨м. | Подпись | Дата |
|-----|------|----------|---------|------|

АВДП.414215.001.07РЭ

| Лист<br>70 | АВДП.414215.001.07РЭ |     |      | N/- 2    |         |      |
|------------|----------------------|-----|------|----------|---------|------|
|            |                      | Изм | Лист | № докум. | Подпись | Дата |

|     | Лист регистрации изменений     |                        |                      |                      |              |                           |                            |                  |                                          |         |      |  |
|-----|--------------------------------|------------------------|----------------------|----------------------|--------------|---------------------------|----------------------------|------------------|------------------------------------------|---------|------|--|
| Из  | м.                             | Ног<br>изме-<br>ненных | мера л<br>зам<br>нен | истов<br>е- но<br>1- | (стра<br>вых | ниц)<br>аннули-<br>рован- | Всего<br>листов<br>в доку- | № доку-<br>мента | Входящий №<br>сопроводит.<br>документа и | Подпись | Дата |  |
|     |                                |                        | НЫХ                  | x                    |              | НЫХ                       | менте                      |                  | oama                                     |         |      |  |
|     |                                |                        |                      |                      |              |                           |                            |                  |                                          |         |      |  |
|     |                                |                        |                      |                      |              |                           |                            |                  |                                          |         |      |  |
|     |                                |                        |                      |                      |              |                           |                            |                  |                                          |         |      |  |
|     |                                |                        |                      |                      |              |                           |                            |                  |                                          |         |      |  |
|     |                                |                        |                      |                      |              |                           |                            |                  |                                          |         |      |  |
|     |                                |                        |                      |                      |              |                           |                            |                  |                                          |         |      |  |
|     |                                |                        |                      |                      |              |                           |                            |                  |                                          |         |      |  |
|     |                                |                        |                      |                      |              |                           |                            |                  |                                          |         |      |  |
|     |                                |                        |                      |                      |              |                           |                            |                  |                                          |         |      |  |
|     |                                |                        |                      |                      |              |                           |                            |                  |                                          |         |      |  |
|     |                                |                        |                      |                      |              |                           |                            |                  |                                          |         |      |  |
|     |                                |                        |                      |                      |              |                           |                            |                  |                                          |         |      |  |
|     |                                |                        |                      |                      |              |                           |                            |                  |                                          |         |      |  |
|     |                                |                        |                      |                      |              |                           |                            |                  |                                          |         |      |  |
|     |                                |                        |                      |                      |              |                           |                            |                  |                                          |         |      |  |
|     |                                |                        |                      |                      |              |                           |                            |                  |                                          |         |      |  |
|     |                                |                        |                      |                      |              |                           |                            |                  |                                          |         |      |  |
|     |                                |                        |                      |                      |              |                           |                            |                  |                                          |         |      |  |
|     |                                |                        |                      |                      |              |                           |                            |                  |                                          |         |      |  |
|     |                                |                        |                      |                      |              |                           |                            |                  |                                          |         |      |  |
|     |                                |                        |                      |                      |              |                           |                            |                  |                                          |         |      |  |
|     |                                |                        |                      |                      |              |                           |                            |                  |                                          |         |      |  |
|     |                                |                        |                      |                      |              |                           |                            |                  |                                          |         |      |  |
|     |                                |                        |                      |                      |              |                           |                            |                  |                                          |         |      |  |
|     |                                |                        |                      |                      |              |                           |                            |                  |                                          |         |      |  |
|     |                                |                        |                      |                      |              |                           |                            |                  |                                          |         |      |  |
|     |                                |                        |                      |                      |              |                           |                            |                  |                                          |         |      |  |
|     |                                |                        |                      |                      |              |                           |                            |                  |                                          |         |      |  |
|     |                                |                        |                      |                      |              |                           |                            |                  |                                          |         |      |  |
|     |                                | <u> </u>               |                      |                      |              | 4                         | <u> </u>                   |                  |                                          |         | Лист |  |
| Изм | Изм Лист № докум. Подпись Дата |                        |                      |                      |              | 9                         | АВДІ                       | 1.4142           | 215.001.07                               | 73      | 71   |  |

Россия, 600016, Владимирская область, г. Владимир, ул. Большая Нижегородская, д. 77, к. 5, ЗАО «НПП «Автоматика» тел: (4922) 779-796 e-mail: market@avtomatica.ru http://www.avtomatica.ru